Instant Broadband<sup>®</sup> Series

# EtherFast<sup>®</sup> Cable/DSL Firewall Router with 4-Port Switch/VPN Endpoint

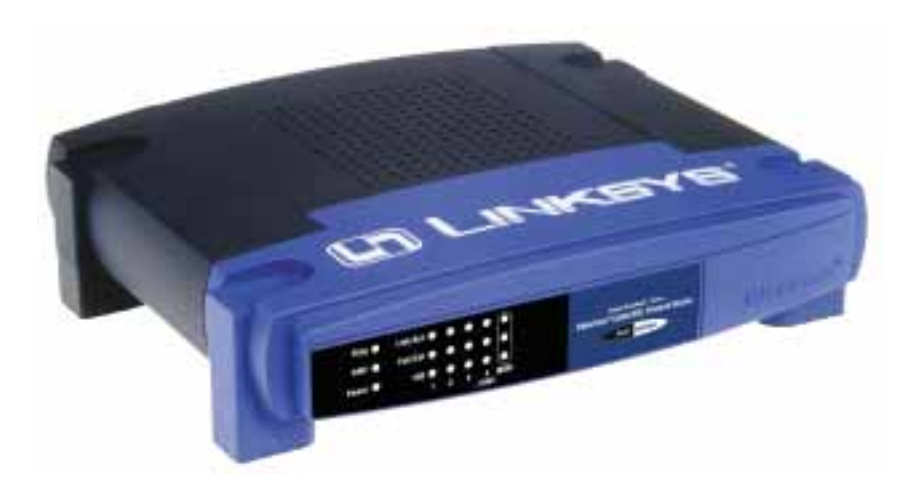

Use this guide to install:

BEFSX41

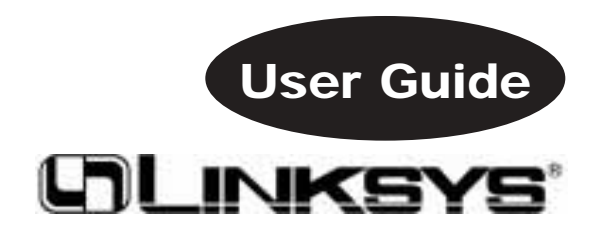

Download from Www.Somanuals.com. All Manuals Search And Download.

#### **COPYRIGHT & TRADEMARKS**

Specifications are subject to change without notice. Copyright © 2003 Linksys, All Rights Reserved. EtherFast, Instant Broadband, Linksys, and the Linksys logo are registered trademarks of Linksys Group, Inc. Microsoft, Windows, and the Windows logo are registered trademarks of Microsoft Corporation. All other trademarks and brand names are the property of their respective proprietors.

#### LIMITED WARRANTY

Linksys guarantees that every Instant Broadband<sup>®</sup> EtherFast<sup>®</sup> Cable/DSL Firewall Router with 4-Port Switch/VPN Endpoint will be free from physical defects in material and work-manship for one year from the date of purchase, when used within the limits set forth in the Specifications section of this User Guide.

#### This Warranty is valid and may be processed only in the country of purchase.

If the product proves defective during this warranty period, go to the Linksys website at *www.linksys.com* for complete RMA (Return Merchandise Authorization) assistance. You can also call Linksys Technical Support in order to obtain a RMA Number. BE SURE TO HAVE YOUR PROOF OF PURCHASE AND A BARCODE FROM THE PRODUCT'S PACK-AGING ON HAND WHEN CALLING. RETURN REQUESTS CANNOT BE PROCESSED WITHOUT PROOF OF PURCHASE. When returning a product, mark the RMA Number clearly on the outside of the package and include a copy of your original proof of purchase. All customers located outside of the United States of America and Canada shall be held responsible for shipping and handling charges.

IN NO EVENT SHALL LINKSYS'S LIABILITY EXCEED THE PRICE PAID FOR THE PROD-UCT FROM DIRECT, INDIRECT, SPECIAL, INCIDENTAL, OR CONSEQUENTIAL DAM-AGES RESULTING FROM THE USE OF THE PRODUCT, ITS ACCOMPANYING SOFT-WARE, OR ITS DOCUMENTATION. LINKSYS OFFERS NO REFUNDS FOR ITS PROD-UCTS. Linksys makes no warranty or representation, expressed, implied, or statutory, with respect to its products or the contents or use of this documentation and all accompanying software, and specifically disclaims its quality, performance, merchantability, or fitness for any particular purpose. Linksys reserves the right to revise or update its products, software, or documentation without obligation to notify any individual or entity. Please direct all inquiries to:

Linksys P.O. Box 18558, Irvine, CA 92623.

#### FCC STATEMENT

The Instant Broadband EtherFast Cable/DSL Firewall Router with 4-Port Switch/VPN Endpoint has been tested and complies with the specifications for a Class B digital device, pursuant to Part 15 of the FCC Rules. These limits are designed to provide reasonable protection against harmful interference in a residential installation. This equipment generates, uses, and can radiate radio frequency energy and, if not installed and used according to the instructions, may cause harmful interference to radio communications. However, there is no guarantee that interference will not occur in a particular installation. If this equipment does cause harmful interference to radio or television reception, which is found by turning the equipment off and on, the user is encouraged to try to correct the interference by one or more of the following measures:

- Reorient or relocate the receiving antenna
- · Increase the separation between the equipment or devices
- · Connect the equipment to an outlet other than the receiver's
- Consult a dealer or an experienced radio/TV technician for assistance

BEFSX41-UG-30227D JL

#### EC Declaration of Conformity (Europe)

In compliance with the EMC Directive 89/336/EEC, Low Voltage Directive 73/23/EEC, and Amendment Directive 93/68/EEC, this product meets the requirements of the following standards:

- EN55022 Emission
- EN55024 Immunity

Industry Canada (Canada)

This Class B digital apparatus complies with Canadian ICES-003. Cet appareil numérique de la classe (B) est conforme à la norme NMB-003 du Canada.

## **Table of Contents**

| Chapter 1: Introduction                              | 1  |
|------------------------------------------------------|----|
| The Linksys EtherFast Cable/DSL Firewall Router with |    |
| 4-Port Switch/VPN Endpoint                           | 1  |
| Features                                             | 1  |
| An Introduction to LANs and WANs                     | 2  |
| IP Addresses                                         | 2  |
| Network Setup Overview                               | 4  |
| Chapter 2: Your Virtual Private Network (VPN)        | 5  |
| Why Do I Need a VPN?                                 | 5  |
| What is a Virtual Private Network?                   | 6  |
| Chapter 3: Getting to Know the EtherFast             |    |
| Cable/DSL Firewall Router                            | 9  |
| The Router's Back Panel                              | 9  |
| The Router's Front Panel LEDs                        | 10 |
| Chapter 4: Connect the Router                        | 12 |
| Overview                                             | 12 |
| Connecting Your Hardware Together and Booting Up     | 12 |
| Chapter 5: Configure the PCs                         | 14 |
| Overview                                             | 14 |
| Configuring Windows 95, 98, and Millennium PCs       | 15 |
| Configuring Windows 2000 PCs                         | 17 |
| Configuring Windows XP PCs                           | 19 |
| Chapter 6: Configure the Router                      | 21 |
| Chapter 7: The Cable/DSL Firewall Router's           |    |
| Web-based Utility                                    | 27 |
| Overview                                             | 27 |
| Quick and Easy Router Administration                 | 27 |
| Setup                                                | 28 |
| Firewall                                             | 35 |

| VPN                                                          | 38  |
|--------------------------------------------------------------|-----|
| Password                                                     | 51  |
| Status                                                       | 53  |
| DHCP                                                         | 55  |
| Log                                                          | 57  |
| Help                                                         | 59  |
| Advanced                                                     | 60  |
| Filters                                                      | 61  |
| Forwarding                                                   | 65  |
| Dynamic Routing                                              | 70  |
| Static Routing                                               | 71  |
| DMZ Host                                                     | 73  |
| MAC Address Clone                                            | 75  |
| DDNS                                                         | 76  |
| Appendix A: Troubleshooting                                  | 79  |
| Common Problems and Solutions                                | 79  |
| Frequently Asked Questions                                   | 92  |
| Appendix B: Maximizing VPN Security                          | 96  |
| Appendix C: Configuring IPSec between a                      |     |
| Windows 2000 or XP PC and the Firewall Router                | 98  |
| Introduction                                                 | 98  |
| Environment                                                  | 98  |
| Step One: Create an IPSec Policy                             | 99  |
| Step Two: Build Filter Lists                                 | 100 |
| Step Three: Configure Individual Tunnel Rules                | 105 |
| Step Four: Assign New IPSec Policy                           | 113 |
| Step Five: Create a Tunnel Through the Web-based Utility     | 114 |
| Appendix D: SNMP Functions                                   | 116 |
| Appendix E: How to Ping Your ISP's E-mail &<br>Web Addresses | 117 |

| Appendix F: Installing the TCP/IP Protocol                                      | 120               |
|---------------------------------------------------------------------------------|-------------------|
| Appendix G: Finding the MAC Address and IP<br>Address for Your Ethernet Adapter | 122               |
| Appendix H: Glossary                                                            | 126               |
| Appendix I: Specifications<br>Environmental                                     | <b>139</b><br>139 |
| Appendix J: Warranty Information                                                | 140               |
| Appendix K: Contact Information                                                 | 141               |

## **Chapter 1: Introduction**

## The Linksys EtherFast Cable/DSL Firewall Router with 4-Port Switch/VPN Endpoint

The Linksys Instant Broadband EtherFast Cable/DSL Firewall Router with 4-Port Switch/VPN Endpoint is the perfect solution for connecting a small group of PCs to a high-speed broadband Internet connection or a 10/100 Ethernet backbone. The Router can be configured to limit internal users' Internet access based on URLs and/or time periods—URL filtering and time filtering. For enhanced protection against intruders from the Internet, the Router features an advanced Stateful Packet Inspection firewall.

Use the Cable/DSL Firewall Router with 4-Port Switch/VPN Endpoint to create up to two IPSec VPN tunnels, so you can securely connect to the corporate server from your home office—or any location when you're on the road. The Router provides a dedicated port for DMZ hosting and acts as the only externally recognized Internet gateway on your local area network (LAN). With the performance and security features of the Cable/DSL Firewall Router with 4-Port Switch/VPN Endpoint, your network will take advantage of the Internet while keeping its data secure.

## Features

- Supports Universal Plug-and-Play
- Protects PCs from Ping of Death, SYN Flood, Land Attacks, IP Spoofing, and Other DoS (Denial of Service) Attacks
- Supports Up to Two IPSec Virtual Private Network (VPN) Tunnels
- Supports URL Filtering and Time Filtering
- Blocks Proxy, Java, ActiveX, and Cookies
- Easily Configurable through a Web Browser from Any Networked PC
- Supports IPSec and PPTP Pass-Through
- Administer and Upgrade Your Router Remotely over the Internet
- Supports Traffic and Event Logging
- Configurable as a DHCP Server on Your Network
- Administers Can Block Specific Internal Users' Internet Access with Filtering
- Supports SNMP ver. 2.0 and SNMP MIB I and II
- Supports NTP (Network Time Protocol) for Synchronization with Real-Time Server
- Support for PPPoE Connection
- Dedicated Port for DMZ

#### An Introduction to LANs and WANs

Simply put, a **router** is a network device that connects two networks together.

In this instance, the Router connects your **Local Area Network (LAN)**, or the group of PCs in your home or office, to the **Wide Area Network (WAN)**, that is, the Internet. The Router processes and regulates the data that travels between these two networks.

Think of the Router as a network device with two sides: the first side is made up of your private **Local Area Network (LAN)** of PCs. The other, public side is the Internet, or the **Wide Area Network (WAN)**, outside of your home or office.

The Router's firewall (NAT) protects your network of PCs so users on the public, Internet side cannot "see" your PCs. This is how your LAN, or network, remains private. The Router protects your network by inspecting the first packet coming in through the WAN port before delivery to the final destination on the LAN port. The Router inspects Internet port services like the web server, ftp server, or other Internet applications, and, if allowed, it will forward the packet to the appropriate PC on the LAN side.

Remember that the Router's ports connect to two sides: your 10/100 LAN ports and the Internet WAN port. The WAN and LAN ports transmit data at 10 Mbps or 100 Mbps.

#### **IP Addresses**

#### What's an IP Address?

**IP** stands for Internet Protocol. Every device on an IP-based network, including PCs, print servers, and routers, requires an **IP address** to identify its "location," or address, on the network. This applies to both the WAN and LAN connections. There are two ways of assigning an IP address to your network devices.

#### Static IP Addresses

A static IP address is a fixed IP address that you assign manually to a PC or other device on the network. Since a static IP address remains valid until you disable it, static IP addressing ensures that the device assigned it will always have that same IP address until you change it. Static IP addresses are commonly used with network devices such as server PCs or print servers.

If you use the Router to share your cable or DSL Internet connection, contact your ISP to find out if they have assigned a static IP address to your account. If so, you will need that static IP address when configuring the Router. You can get the information from your ISP.

#### EtherFast® Cable/DSL Firewall Router with 4-Port Switch/VPN Endpoint

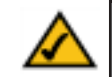

**Note:** Since the Router is a device that connects two networks, it needs two IP addresses—one for the LAN side, and one for the WAN side. In this User Guide, you'll see references to the "WAN IP address" and the "LAN IP address."

Since the Router has firewall security, the only IP address that can be seen from the Internet for your network is the Router's WAN IP address.

However, even this WAN IP address for the Router can be blocked, so that the Router and network seem invisible to the Internet—see the Blocking WAN Requests description under Filters in "Chapter 7: The Cable/DSL Firewall Router's Web-based Utility."

#### **Dynamic IP Addresses**

A **dynamic IP address** is automatically assigned to a device on the network, such as PCs and print servers. These IP addresses are called "dynamic" because they are only *temporarily* assigned to the PC or device. After a certain time period, they expire and may change. If a PC logs onto the network (or the Internet) and its dynamic IP address has expired, the **DHCP server** will assign it a new dynamic IP address.

For DSL users, many ISPs may require you to log on with a user name and password to gain access to the Internet. This is a dedicated, high-speed connection type called Point to Point Protocol over Ethernet (PPPoE). PPPoE is similar to a dial-up connection, but PPPoE does not dial a phone number when establishing a connection. PPPoE also will provide the Router with a dynamic IP address to establish a connection to the Internet.

#### **DHCP (Dynamic Host Configuration Protocol) Servers**

PCs and other network devices using dynamic IP addressing are assigned a new IP address by a **DHCP server**. The PC or network device obtaining an IP address is called the DHCP client. DHCP frees you from having to assign IP addresses manually every time a new user is added to your network.

A DHCP server can either be a designated PC on the network or another network device, such as the Router. By default, the Router's WAN setting is DHCP client. By default, a DHCP server (LAN side) is enabled on the Router. If you already have a DHCP server running on your network, you *must* disable one of the two DHCP servers. If you run more than one DHCP server on your network, you will experience network errors, such as conflicting IP addresses. To disable DHCP on the Router, see the DHCP section in "Chapter 7: The Cable/DSL Firewall Router's Web-based Utility."

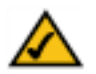

**Note:** Even if you assign a static IP address to a PC, other PCs can still use DHCP's dynamic IP addressing, as long as the static IP address is not within the DHCP range of the LAN IP Address.

If the dynamic IP addressing fails to provide a dynamic IP address, refer to "Appendix A: Troubleshooting."

## Network Setup Overview

This user guide covers the basic steps for setting up a network with a router. After going through "Chapter 3: Getting to Know the EtherFast Cable/DSL Firewall Router," most users will only need to use the following chapters:

- Chapter 4: Connect the Router This chapter instructs you on how to connect the cable or DSL modem to the Router and connect the PC(s) to the Router.
- Chapter 5: Configure the PCs This chapter instructs you on how to configure your PC(s) for a DHCP connection, if the network settings are not already set to DHCP.
- Chapter 6: Configure the Router

This chapter explains how to configure the Router using your web browser and the Router's web-based utility. You will configure the Router using the settings provided by your ISP.

When you're finished with the basic steps, then you are ready to connect to the Internet. After the PC(s) can access the Internet through the Router, you can alter the Router's settings further; for example, you can adjust security features and other settings to enable online gaming.

## Chapter 2: Your Virtual Private Network (VPN)

## Why Do I Need a VPN?

Computer networking provides a flexibility not available when using an archaic, paper-based system. With this flexibility, however, comes an increased risk in security. This is why firewalls were first introduced. Firewalls help to protect data inside of a local network. But what do you do once information is sent outside of your local network, when emails are sent to their destination, or when you have to connect to your company's network when you are out on the road? How is your data protected?

That is when a VPN can help. VPNs are called Virtual Private Networks because they secure data moving outside of your network as if it were still within that network.

When data is sent out across the Internet from your computer, it is always open to attacks. You may already have a firewall, which will help protect data moving around or held within your network from being corrupted or intercepted by entities outside of your network, but once data moves outside of your network —when you send data to someone via email or communicate with an individual over the Internet—the firewall will no longer protect that data.

At this point, your data becomes open to hackers using a variety of methods to steal not only the data you are transmitting but also your network login and security data. Some of the most common methods are as follows:

## 1) MAC Address Spoofing

Packets transmitted over a network, either your local network or the Internet, are preceded by a packet header. These packet headers contain both the source and destination information for that packet to transmit efficiently. A hacker can use this information to spoof (or fake) a MAC address allowed on the network. With this spoofed MAC address, the hacker can also intercept information meant for another user.

## 2) Data Sniffing

Data "sniffing" is a method used by hackers to obtain network data as it travels through unsecured networks, such as the Internet. Tools for just this kind of activity, such as protocol analyzers and network diagnostic tools, are often built into operating systems and allow the data to be viewed in clear text.

#### 3) Man in the middle attacks

Once the hacker has either sniffed or spoofed enough information, he can now perform a "man in the middle" attack. This attack is performed, when data is being transmitted from one network to another, by rerouting the data to a new destination. Even though the data is not received by its intended recipient, it appears that way to the person sending the data.

These are only a few of the methods hackers use and they are always developing more. Without the security of your VPN, your data is constantly open to such attacks as it travels over the Internet. Data travelling over the Internet will often pass through many different servers around the world before reaching its final destination. That's a long way to go for unsecured data and this is when a VPN serves its purpose.

## What is a Virtual Private Network?

A VPN, or Virtual Private Network, is a connection between two endpoints - a VPN Router, for instance - in different networks that allows private data to be sent securely over a shared or public network, such as the Internet. This establishes a private network that can send data securely between these two locations or networks.

This is done by creating a "tunnel". A VPN tunnel connects the two PCs or networks and allows data to be transmitted over the Internet as if it were still within those networks. Not a literal tunnel, it is a connection secured by encrypting the data sent between the two networks.

VPN was created as a cost-effective alternative to using a private, dedicated, leased line for a private network. Using industry standard encryption and authentication techniques—IPSec, short for IP Security—the VPN creates a secure connection that, in effect, operates as if you were directly connected to your local network. Virtual Private Networking can be used to create secure networks linking a central office with branch offices, telecommuters, and/or professionals on the road (travelers can connect to a VPN Router using any computer with VPN client software that supports IPSec, such as SSH Sentinel).

#### EtherFast® Cable/DSL Firewall Router with 4-Port Switch/VPN Endpoint

There are two basic ways to create a VPN connection:

- Firewall Router to Firewall Router
- Computer (using VPN client software that supports IPSec) to Firewall Router

The Firewall Router creates a "tunnel" or channel between two endpoints, so that data transmissions between them are secure. A computer with VPN client software that supports IPSec can be one of the two endpoints. Any computer with the built-in IPSec Security Manager (Microsoft 2000 and XP) allows the Firewall Router to create a VPN tunnel using IPSec (refer to "Appendix C: Configuring IPSec between a Microsoft Windows 2000 or XP PC and the Firewall Router"). Other versions of Microsoft operating systems require additional, third-party VPN client software applications that support IPSec to be installed.

#### Firewall Router to Firewall Router

An example of a Firewall Router-to-Firewall Router VPN would be as follows. (See Figure 2-1.) At home, a telecommuter uses his Firewall Router for his always-on Internet connection. His router is configured with his office's VPN settings. When he connects to his office's router, the two routers create a VPN tunnel, encrypting and decrypting data. As VPNs utilize the Internet, distance is not a factor. Using the VPN, the telecommuter now has a secure connection to the central office's network, as if he were physically connected.

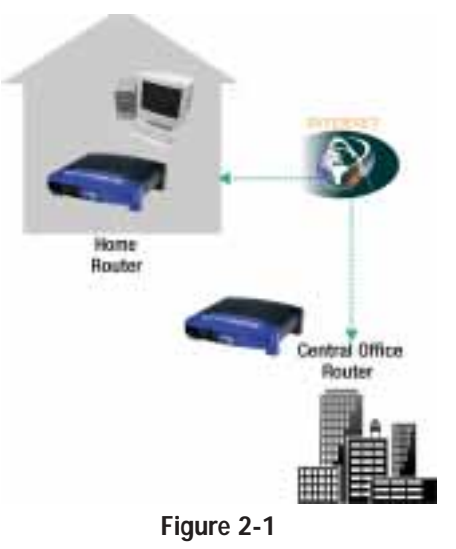

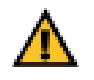

**Important:** You must have at least one Firewall Router on one end of the VPN tunnel. At the other end of the VPN tunnel, you must have a second Firewall Router or a computer with VPN client software that supports IPSec.

## Computer (using VPN client software that supports IPSec) to Firewall Router

The following is an example of a computer-to-Firewall Router VPN. (See Figure 2-2.) In her hotel room, a traveling businesswoman dials up her ISP. Her notebook computer has VPN client software that is configured with her office's VPN settings. She accesses the VPN client software that supports IPSec and connects to the Firewall Router at the central office. As VPNs utilize the Internet, distance is not a factor. Using the VPN, the businesswoman now has a secure connection to the central office's network, as if she were physically connected.

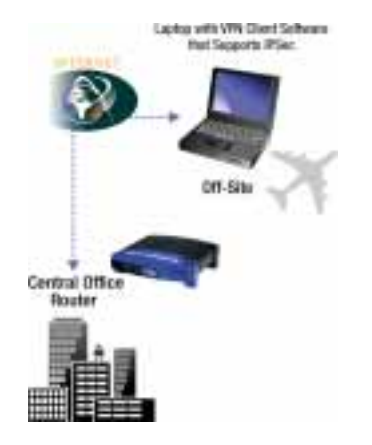

## Figure 2-2

For additional information and instructions about creating your own VPN, please visit Linksys's website at *www.linksys.com* or refer to "Appendix C: Configuring IPSec between a Microsoft Windows 2000 or XP PC and the Firewall Router."

## Chapter 3: Getting to Know the EtherFast Cable/DSL Firewall Router

## The Router's Back Panel

The Router's ports, shown in Figure 3-1, are where network cables are connected

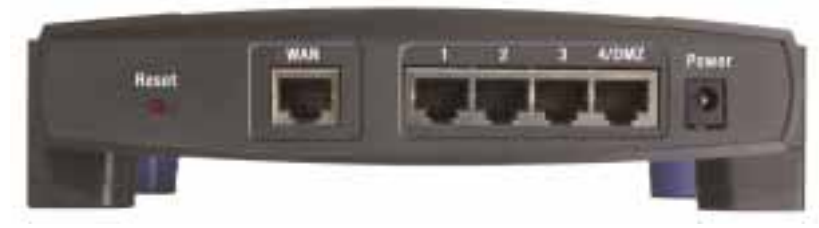

Figure 3-1

- WAN The WAN (Wide Area Network) port is where you connect your cable or DSL modem through an Ethernet cable. Your modem connection will not work from any other port.
- **Ports 1-3** These three LAN (Local Area Network) ports are where you will connect networked devices, such as PCs, print servers, switches, and anything else you want to put on your network. (These ports auto-detect crossover and straight-through cables.)
- **Port 4/DMZ Port 4/DMZ** operates like a regular LAN port to connect with network devices, unless DMZ is enabled through the Cable/DSL Firewall Router's web-based utility. Once DMZ is enabled, this port will be accessible with NO PROTECTION from the firewall. Be sure to disable the DMZ function through the web-based utility if you want this port shielded by the Cable/DSL Firewall Router's firewall. (This port auto-detects crossover and straight-through cables.)
- **Power** The **Power** port is where you will connect the power adapter.

## The Reset Button\*

Briefly pressing the Reset Button will refresh the Cable/DSL Firewall Router's connections, potentially clearing any jammed links.

Pressing the Reset Button and holding it in for a few seconds will clear all of the Cable/DSL Firewall Router's data. This should be done only if you are experiencing heavy routing problems, and only after you have exhausted all of the other troubleshooting options. By resetting the Cable/DSL Firewall Router, you run the risk of creating conflicts between your PCs' actual IP Addresses and what the Cable/DSL Firewall Router thinks their IP Addresses should be. You may be forced to reboot the entire system(s).

If the Cable/DSL Firewall Router locks up, simply power it down for three to five seconds by removing the power cable from the Cable/DSL Firewall Router's Power Port. Leaving the power off for too long could result in the loss of network connections.

## The Router's Front Panel LEDs

The Router's LEDs, shown in Figure 3-2, provide a graphic display of activity.

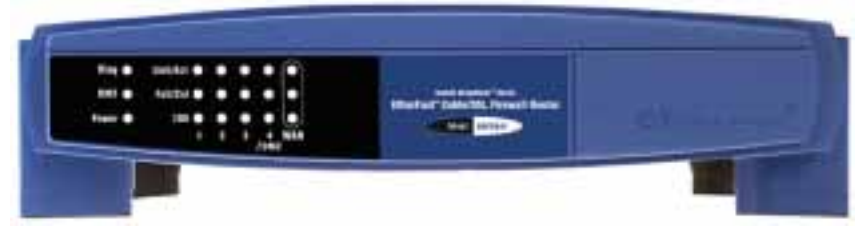

## Figure 3-2

**Diag** *Red.* The **Diag** LED lights up when the Router goes through its selfdiagnosis mode during every boot-up. It will turn off upon successful completion of the diagnosis.

If this LED stays on for an abnormally long period of time, see "Appendix A: Troubleshooting."

- **DMZ** *Green.* The DMZ LED lights up when the Cable/DSL Firewall Router's DMZ function is enabled. Enabling this function will remove firewall protection from Port 4/DMZ.
- Power Green. The Power LED lights up when the Router is powered on.

## WAN and LAN LEDs

- Link/Act Green. The Link/Act LED serves two purposes. If the LED is continuously lit, the Router is successfully connected to a device through the corresponding port (1, 2, 3 or 4/DMZ). If the LED is flickering, the Router is actively sending or receiving data over that port.
- **Full/Col** *Green.* The **Full/Col** LED also serves two purposes. If this LED is lit up continuously, the connection made through the corresponding port is running in Full Duplex mode. If the LED flickers, the connection is experiencing collisions. Infrequent collisions are normal.

If this LED flickers too often, there may be a problem with your connection. See "Appendix A: Troubleshooting" if you encounter this problem.

100 *Orange*. The 100 LED lights up when a successful 100Mbps connection is made through the corresponding port.

If this LED does not light up, then your connection speed is 10 Mbps.

## Proceed to "Chapter 4: Connect the Router."

## **Chapter 4: Connect the Router**

#### Overview

Unlike a hub or a switch, the Router's setup consists of more than simply plugging hardware together. You will have to configure your networked PCs to accept the IP addresses that the Router assigns them (if applicable), and you will also have to configure the Router with setting(s) provided by your Internet Service Provider (ISP).

The installation technician from your ISP should have left the setup information with you after installing your broadband connection. If not, you can call your ISP to request the data.

Once you have the setup information you need for your specific type of Internet connection, you can begin installation and setup of the Router.

The diagram in Figure 4-1 shows a typical configuration.

WAN (able or DSL Moden) (belook with Ethernet Adapter) (belook with Ethernet Adapter) (be

## Connecting Your Hardware Together and Booting Up

- 1. Before you begin, make sure that all of your hardware is powered off, including the Router, PCs, hubs, switches, and cable or DSL modem.
- Connect one end of an Ethernet cable to one of the LAN ports (labeled 1, 2, 3, or 4/DMZ) on the back of the Router, and the other end to a standard port on a network device, e.g., a PC, print server, hub, or switch (see Figure 4-2).

## EtherFast® Cable/DSL Firewall Router with 4-Port Switch/VPN Endpoint

Repeat the above step to connect more PCs or network devices to the Router.

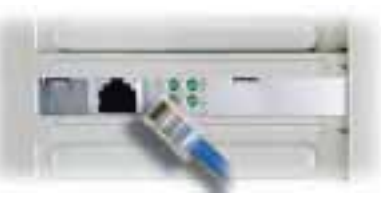

Figure 4-2

3. Connect the Ethernet cable from your cable or DSL modem to the **WAN** port on the Router's back panel, as shown in Figure 4-3. This is the only port that will work for your modem connection.

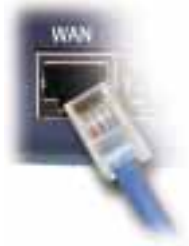

## Figure 4-3

4. As shown in Figure 4-4, connect the power adapter to the Power port on the back panel of the Router, and then plug the power adapter into a power outlet.

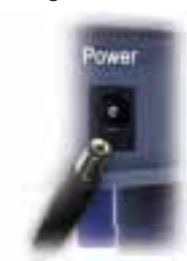

#### Figure 4-4

- The **Power** LED on the front panel will light up green as soon as the power adapter is connected properly. (The LEDs are shown in Figure 4-5.)
- The **Diag** LED will light up red for a few seconds when the Router goes through its self-diagnostic test. This LED will turn off when the self-test is complete.

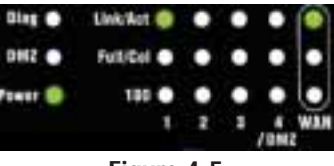

Figure 4-5

5. Turn on the cable or DSL modem and PCs.

The Router's hardware installation is now complete.

## **Chapter 5: Configure the PCs**

## Overview

The instructions in this chapter will help you configure each of your computers to be able to communicate with the Router.

To do this, you need to configure your PC's network settings to obtain an IP (or TCP/IP) address automatically (called DHCP). Computers use IP addresses to communicate with each other across a network or the Internet.

Find out which operating system your computer is running, such as Windows 95, 98, Millennium, NT 4.0, 2000, or XP. You will need to know which operating system your computer is running. You can find out by clicking the **Start** button and then going to the **Settings** option. Then click **Control Panel**, and then double-click the **System** icon. If your Start menu doesn't have a Settings option, you're running Windows XP. Click the **Cancel** button when done.

You may need to do this for each computer you are connecting to the Router.

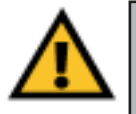

**Important:** These instructions apply only to Windows 95, Windows 98, Windows Millennium, Windows 2000, or Windows XP machines. For TCP/IP setup under Windows NT, see your Windows manual. By default Windows 98, 2000, Me, and XP has TCP/IP installed and set to obtain an IP address automatically.

The next few pages tell you, step by step, how to configure your network settings based on the type of Windows operating system you are using. Make sure that an Ethernet card or adapter has been successfully installed in each PC you will configure. Once you've configured your computers, continue to "Chapter 6: Configure the Router."

#### Configuring Windows 95, 98, and Millennium PCs

- 1. Go to the Network screen by clicking the **Start** button. Click **Settings** and then **Control Panel**. From there, double-click the **Network** icon.
- On the Configuration tab, shown in Figure 5-1, select the TCP/IP line for the applicable Ethernet adapter. Do not choose a TCP/IP entry whose name mentions DUN, PPPoE, VPN, or AOL. If the word TCP/IP appears by itself, select that line. (If there is no TCP/IP line listed, refer to "Appendix F: Installing the TCP/IP Protocol" or your Ethernet adapter's user guide to install TCP/IP now.) Click the **Properties** button.

| chaid.                                              | 111          |
|-----------------------------------------------------|--------------|
| Carrigeration   Identification   Access Control     |              |
| The following network purportients are installed    |              |
| Client for Microsoft Network z                      | *            |
| RP Divi-Up Adapter                                  |              |
| BP Linkspit LNE 1001% Fast Ethernet Adapted LNE 1   | 0++)(300     |
| I TOPAP → Dial-Op Adapter                           | THE OWNER OF |
|                                                     | *            |
|                                                     |              |
| add Henove F                                        | opening 1    |
|                                                     | -            |
| Client by Minneset Lingues                          | 14           |
| Coart of Hickney Harword                            |              |
| Ele and Part Starting.                              |              |
| Discourses                                          |              |
| 10°/6° is the protocol add one to consect to the In | (the term    |
| wde area referate                                   |              |
|                                                     |              |
|                                                     |              |
|                                                     |              |
|                                                     | Local        |

Figure 5-1

3. Click the **IP Address** tab and select **Obtain an IP address automatically**, as shown in Figure 5-2.

|                                                                                  | _                                                                             |                                                               |
|----------------------------------------------------------------------------------|-------------------------------------------------------------------------------|---------------------------------------------------------------|
| Bedings                                                                          | Advanced                                                                      | Net8101                                                       |
| Cariguration ( Ga                                                                | newage   WINS Cont                                                            | Briston 6, (coose                                             |
| (IP address san be<br>nur retrock daes n<br>ar retrock admirals<br>a space below | externatically assigned<br>activitationality assign<br>ator for an address, a | d to the computer,<br>n P addesses, ach<br>nd then type if in |
| F Ettain on IP add                                                               | ни вланикой                                                                   |                                                               |
| Specify on IP ad                                                                 | deis                                                                          |                                                               |
| 199 Addates                                                                      | 1 1 1 1                                                                       | 1000                                                          |
|                                                                                  | -                                                                             |                                                               |
| Serie 3                                                                          |                                                                               |                                                               |
|                                                                                  |                                                                               |                                                               |
| t (                                                                              |                                                                               |                                                               |
|                                                                                  |                                                                               |                                                               |
|                                                                                  |                                                                               |                                                               |
|                                                                                  | 0                                                                             | Cannel                                                        |
|                                                                                  | 0                                                                             |                                                               |

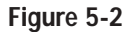

- 4. Now click the **Gateway** tab to ensure that the Installed Gateway field is left blank. Click the **OK** button.
- 5. Click the OK button again. Windows may ask you for the original Windows installation disk or additional files. Supply them by pointing to the correct file location, e.g., D:\win98, D:\win9x, c:\windows\options\cabs, etc. (if "D" is the letter of your CD-ROM drive).
- 6. Windows may ask you to restart your PC. Click the **Yes** button. If Windows does not ask you to restart, restart your computer anyway.

#### Go to "Chapter 6: Configure the Router."

## **Configuring Windows 2000 PCs**

- 1. Go to the Network screen by clicking the **Start** button. Click **Settings** and then **Control Panel**. From there, double-click the **Network and Dial-up Connections** icon.
- 2. Select the Local Area Connection icon for the applicable Ethernet adapter (usually it is the first Local Area Connection listed). Double-click the Local Area Connection. (See Figure 5-3.) Click the Properties button.

| Connection | Committee of      |
|------------|-------------------|
| Duration   | 6 days 04:49:38   |
| Speed      | 100.0 Mbps        |
| Activity   |                   |
|            | Sent - Received   |
| Packets    | 415,766   546,214 |
| Properties | Disable           |

Figure 5-3

3. Select **Internet Protocol (TCP/IP)**, shown in Figure 5-4, and click the **Properties** button.

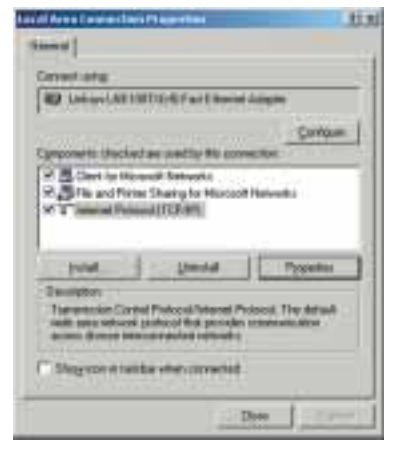

Figure 5-4

4. Select **Obtain an IP address automatically** in both places, as shown in Figure 5-5, and click the **OK** button. Click the **OK** button again to complete the PC configuration.

| the appropriate of callings |                  |      |
|-----------------------------|------------------|------|
| City in Manual Par          |                  |      |
| Tarika                      | 1                | 311  |
| - and the second            | F                | -0   |
| Sample advances             | -                | - 11 |
| W - 144 - 141               | NY COMPANY       |      |
| C Use the billion of the    | and a statements |      |
| Summed Cold Street Street   | 3889             | =).  |
|                             |                  | - 33 |
|                             |                  |      |

Figure 5-5

5. Restart your computer.

Go to "Chapter 6: Configure the Router."

## Configuring Windows XP PCs

The following instructions assume you are running Windows XP with the default interface. If you are using the Classic interface (where the icons and menus look like previous Windows versions), please follow the instructions for Windows 2000.

- 1. Click to the Network screen by clicking the **Start** button and then **Control Panel**. From there, click the **Network and Internet Connections** icon and then the **Network Connections** icon.
- 2. Select the Local Area Connection icon for the applicable Ethernet adapter (usually it is the first Local Area Connection listed). Double-click the Local Area Connection. (See Figure 5-6.) Click the Properties button.

| eneral Support    |                 |
|-------------------|-----------------|
| Connection        |                 |
| Status            | Connected       |
| Duration          | 2 days 02:56:16 |
| Speed:            | 100.0 Mbps      |
| Seri<br>Packets : | 29,058 A 25,300 |
| Properties Disab  |                 |

Figure 5-6

3. Select **Internet Protocol (TCP/IP)**, as shown in Figure 5-7, and click the **Properties** button.

| of all Asso ( spor                                                                                                    | critical 24 Properties        | 11              |
|----------------------------------------------------------------------------------------------------|-------------------------------|-----------------|
| and deteriouts                                                                                                    | al Advertation                |                 |
| maching                                                                                                    |                               |                 |
| Internet in                                                                                                    | Th Fast Directed Adapted 21   | 64010013        |
| to specific and                                                                                                    | to be according               | Detam.          |
| 2 Cetterin                                                                                                    | ment hannahy                  |                 |
| N All and the                                                                                                    | in Varia to Honord Speci      | ** .            |
|                                                                                                    | - In Protocol                 |                 |
| -                                                                                                    |                               | Contract of the |
| And a state of the state of the | and the second                | PROFESSION.     |
| Special Cen                                                                                                    | d Processify harved Process 1 | be doing        |
| action diversa real                                                                                                    | termedici wiretiti            |                 |
| (Incoment                                                                                                    | do più dei unitali            |                 |
| 250000                                                                                                    |                               |                 |
|                                                                                                    |                               |                 |
|                                                                                                    | 1.1.1                         | 1               |

Figure 5-7

4. Select **Obtain an IP address automatically**. Once the new window Select **Obtain an IP address automatically** in both places, as shown in Figure 5-8, and click the **OK** button. Click the **OK** button again to complete the PC configuration.

| alternal Particial (DCP-W) Properties                                                                                                    | 2.6         |
|----------------------------------------------------------------------------------------------------|-------------|
| Densed Liderate Decignation                                                                                                    |             |
| Transfer get P selenge another internet with part of the test of the selection of the selection of the second selection of the second selection of the second selection.                                                                                                    | and tagents |
| COM a Fatto atomid                                                                                                    |             |
| Citys for Life may P pilling.                                                                                                    |             |
| A DESCRIPTION OF A DESCRIPTION OF A DESC |             |
| Service Children                                                                                                    |             |
| Anna anna                                                                                                    |             |
| (Coperate and a state and the                                                                                                    |             |
| Chighe blocks 240 man planner                                                                                                    |             |
| ( particular and a second                                                                                                    |             |
| Beer and the same                                                                                                    |             |
|                                                                                                    | _           |
| 1                                                                                                    | Adapted.    |
| L                                                                                                    | . fami      |

Figure 5-8

5. Restart your computer.

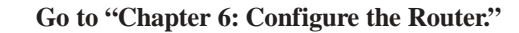

## **Chapter 6: Configure the Router**

This chapter will show you how to configure the Router to function in your network and gain access to the Internet through your Internet Service Provider (ISP). Detailed description of the Router's Web-based Utility can be found in "Chapter 7: The Cable/DSL Firewall Router's Web-based Utility." Your ISP may require the use of a Host Name and Domain Name. Further, you will set the WAN Connection Type on the Router's Setup tab based on the information provided by your ISP. *You will need the setup information from your ISP.* If you do not have this information, please contact your ISP before proceeding.

The instructions from your ISP will tell you how to set up your PC for Internet access. Because you are now using the Router to share Internet access among several computers, you will use the setup information to configure the Router instead of your PC. You only need to configure the Router once using the first computer you set up.

1. Open your web browser. (It is all right if you get an error message at this point. Continue following these

Address Address Http://192.168.1.1/

directions.) Enter **http://192.168.1.1** in the web browser's Address field, as shown in Figure 6-1. Press the **Enter** key.

2. An Enter Network Password window, shown in Figure 6-2, will appear (Windows XP users will see a Connect to 192.168.1.1 window, shown in Figure 6-3). Windows XP, the screen may look different.) Leave the User Name field empty, and enter **admin** in lowercase letters in the Password field (**admin** is the default password). Then, click the **OK** button.

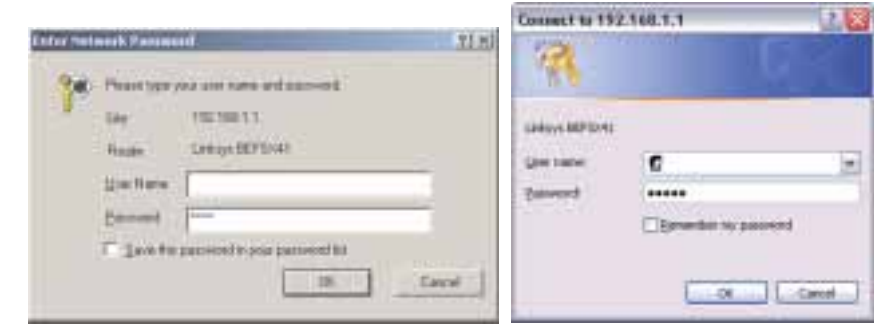

Figure 6-2

Figure 6-3

3. The Router configuration screen will appear with the Setup tab selected. Based on the setup instructions from your ISP, you may need to provide the following information.

**Host Name** and **Domain Name**: These fields allow you to provide a host name and domain name for the Router. These fields are usually left blank. If requested by your ISP (usually cable ISPs), complete these two fields.

**Device IP Address** and **Subnet Mask**: The values for the Router's IP Address and Subnet Mask are shown on the Setup screen. The default value is 192.168.1.1 for the IP Address and 255.255.255.0 for the Subnet Mask. Leave these settings alone.

4. The Router supports six connection types: Obtain an IP Address Automatically, Static IP Address, PPPoE, RAS, PPTP, and HBS. These types are listed in the drop-down menu for the **WAN Connection Type** setting. Each Setup screen and available features will differ depending on what kind of connection type you select. Proceed to the instructions for the connection type you are using. When you are finished with the Setup tab, proceed to step 5.

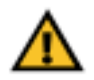

**IMPORTANT:** If you have previously enabled any **Internet-sharing proxy server software** on any of your PCs, you must disable it now.

Some examples of Internet-sharing software are Internet LanBridge, Wingate, ICS, and Sygate. To disable your Internet-sharing software:

- If you are running Netscape Navigator, click **Edit** >> **Preferences** >> **Advanced** >> **Proxies**. Click **Direct Connection to the Internet**.
- If you are running Internet Explorer 5.x or higher, click **Start** >> **Settings** >> **Control Panel** >> **Internet Options** >> **Connections** >> **LAN Settings**. Remove checkmarks from all three boxes. Click the **OK** button to continue.

Also, you must disable any **Internet log-on software** (such as Ivasion Winpoet or Enternet 300) and any **firewall software** (such as ZoneAlarm and Watchdog) on all of your PCs.

## **Obtain an IP Address Automatically**

If your ISP says that you are connecting through DHCP or a dynamic IP address from your ISP, perform these steps:

- A. Select **Obtain an IP Automatically** as the WAN Connection Type. (Shown in Figure 6-4.)
- B. Click the **Apply** and **Continue** buttons to save the setting, or

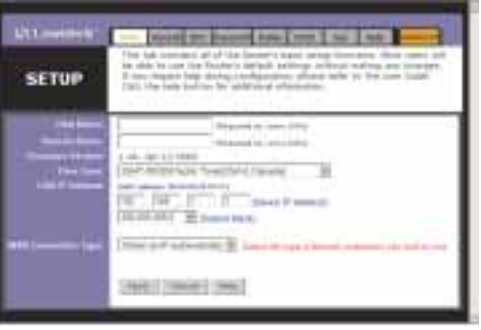

Figure 6-4

click the **Cancel** button to clear the setting and start over. When you are finished, then proceed to step 5.

## Static IP Address

If your ISP says that you are connecting through a static or fixed IP address from your ISP, perform these steps:

- A. Select **Static IP** as the WAN Connection Type. (Shown in Figure 6-5.)
- B. Enter the IP Address.
- C. Enter the **Subnet Mask**.
- D. Enter the Gateway Address.
- SETUP
  - Figure 6-5
- E. Enter the **DNS** in the 1, 2, and/or 3 fields. You need to enter at least one DNS address.
- F. Click the **Apply** and **Continue** buttons to save the settings, or click the **Cancel** button to clear the settings and start over. When you are finished, then proceed to step 5.

## PPPoE

If your DSL provider says that you are connecting through PPPoE or if you normally enter a user name and password to access the Internet, perform these steps:

- A. Select **PPPoE** as the WAN Connection Type. (Shown in Figure 6-6.)
- B. Enter the User Name.
- C. Enter the **Password**.

Figure 6-6

D. Click the **Apply** and **Continue** buttons to save the settings, or click the **Cancel** button to clear the settings and start over.

SETUP

E. When you are finished, click the **Status** tab, and then click the **Connect** button to start the connection. Proceed to step 5.

## RAS

RAS is a service used in Singapore only. (Shown in Figure 6-7.) If you are using a RAS connection, check with your ISP for the necessary setup information.

When you are finished with the Setup tab, proceed to step 5.

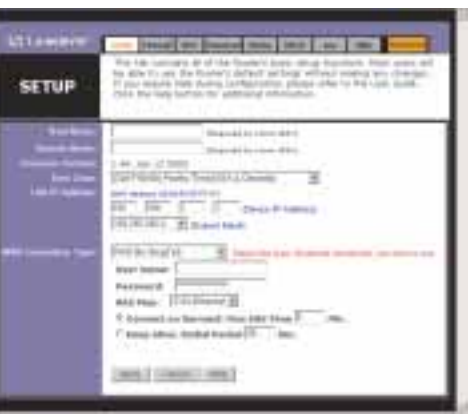

Figure 6-7

EtherFast® Cable/DSL Firewall Router with 4-Port Switch/VPN Endpoint

## PPTP

PPTP is a service used in Europe only. (Shown in Figure 6-8.) If you are using a PPTP connection, check with your ISP for the necessary setup information.

When you are finished with the Setup tab, proceed to step 5.

| Littement | 1000   00   1000   100   100   100   100                                                                                                    |
|-----------|----------------------------------------------------------------------------------------------------|
| SETUP     | For the contrary & of the function term string framework, here even we<br>for data to use the framework and and toge without any change of<br>the processing with function product on the string of the cost build.<br>Only the important to extension attribution.                                                                                                    |
|           | Benefit in and then     Benefit in and then     Benefit |

Figure 6-8

## HBS

HBS is a service used in Australia only. (Shown in Figure 6-9.) If you are using a HBS connection, check with your ISP for the necessary setup information.

When you are finished with the Setup tab, proceed to step 5.

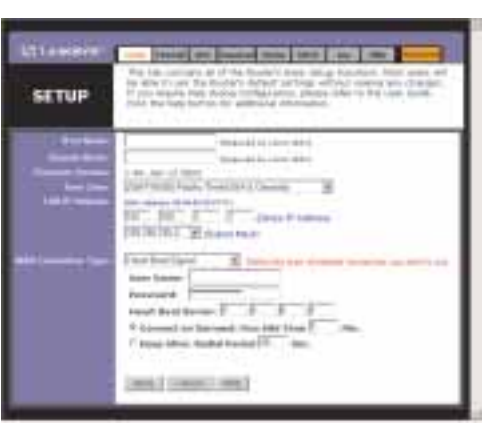

Figure 6-9

- 5. If you haven't already done so, click the **Apply** button and then the **Continue** button to save your Setup settings. Close the web browser.
- 6. Reset the power on your cable or DSL modem.
- 7. Restart your computers so that they can obtain the Router's new settings.

If you need advanced setting information, please refer to "Chapter 7: The Cable/DSL Firewall Router's Web-based Utility" or the Linksys support website at *support.linksys.com*.

Congratulations! You've successfully configured the Router. Test the setup by opening your web browser

Address 🔄 http://www.linksys.com/registration/

Figure 6-10

from any computer and entering *www.linksys.com/registration*, as shown in Figure 6-10.

If you are unable to reach our website, you may want to review what you did in this section or refer to "Appendix A: Troubleshooting."

#### Proceed to "Chapter 7: The Cable/DSL Firewall Router's Web-based Utility" for more details and advanced settings information.

## Chapter 7: The Cable/DSL Firewall Router's Web-based Utility

#### Overview

For your convenience, use the Router's web-based utility to administer it. This chapter will explain all of the functions in this utility. The utility can be accessed via Microsoft Internet Explorer or Netscape Navigator through use of a computer connected with an Ethernet cable to the Router.

For a basic Router setup, most users only have to use the following screens of the utility:

- Setup Enter the settings provided by your ISP.
- **Password** The Router's default password is **admin**. To secure the Router, change the Password from its default.

The Status, Firewall, VPN, Password, Status, DHCP, Log, and Help tabs are also available for basic setup of the Router. For advanced setup of the Router, click the Advanced tab to access these screens: Filters, Forwarding, Dynamic Routing, Static Routing, DMZ Host, and MAC Address Clone.

## **Quick and Easy Router Administration**

To access the web-based utility of the Router, launch Internet Explorer or Netscape Navigator, and enter the Router's default IP address, **192.168.1.1**, in the Address field, as shown in Figure 7-1. Then, press **Enter**.

| Address | http://192.168.1.1/                                                                                                    |
|---------|----------------------------------------------------------------------------------------------------|
|         | NAME AND ADDRESS OF TAXABLE ADDRESS OF TAXABLE ADDR |

Figure 7-1

An Enter Network Password window, shown in Figure 7-2, will appear (Windows XP users will see a Connect to 192.168.1.1 window, shown in Figure 7-3). Leave the User Name field blank, and enter **admin** in the Password field. Then click the **OK** button.

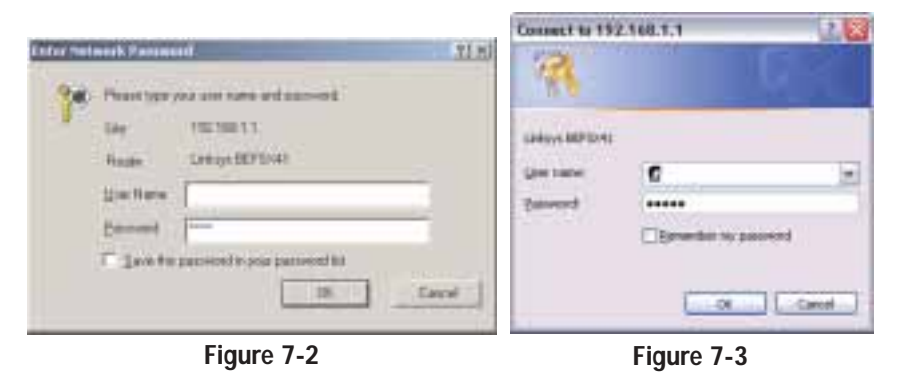

In this section, you'll find brief descriptions of each web page in the Utility and each page's key functions.

To apply any of the settings you change on a page, click the **Apply** button, and then click the **Continue** button. To cancel any values you've entered on any page, click the **Cancel** button.

## Setup

The Setup screen is the first screen you see when you access the web-based utility. If you have already installed and set up the Router, you have already seen this screen and properly configured all of the screen's values.

- Host Name & Domain Name These fields allow you to supply a host and domain name for the Router. Some ISPs require these names as identification. You may have to check with your ISP to see if your broadband Internet service has been configured with a host and domain name. In most cases, leaving these fields blank will work.
- **Firmware Version** This entry shows the version and date of the firmware you are using. Future versions of the Router's firmware will be posted and available for download on the Linksys website at *www.linksys.com*.
- Time Zone Set your local time zone here.

EtherFast® Cable/DSL Firewall Router with 4-Port Switch/VPN Endpoint

- **Device IP Address and Subnet Mask** The values for the Router's IP Address and Subnet Mask are shown here. The default values are 192.168.1.1 for the Device IP Address and 255.255.255.0 for the Subnet Mask.
- WAN Connection Type The Router supports six connection types: DHCP, PPPoE, Static IP, PPTP, RAS, and HBS. Each Setup screen and available features will differ depending on what kind of connection type you select.

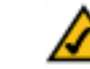

**Note:** You can test and see if the settings are correct by successfully connecting to the Internet.

| TU CHIKBAB         | Section.                                                                            | trent                                        | Yes                                  | Patronicil.                                          | State:                                         | THEP.                                           | - keer.                           | the second                     | Advances                              | 4       |
|--------------------|-------------------------------------------------------------------------------------|----------------------------------------------|--------------------------------------|------------------------------------------------------|------------------------------------------------|-------------------------------------------------|-----------------------------------|--------------------------------|---------------------------------------|---------|
| SETUP              | Thus to<br>the ability on<br>Chick 1                                                | ab conta<br>le to use<br>require<br>the help | ins all<br>the R<br>help d<br>buttor | of the Ro<br>outer's de<br>uring conf<br>r for addit | uteris la<br>Redit se<br>Iguratio<br>Ignal inf | asic sets<br>ttings wi<br>n. please<br>ormation | gi funct<br>thout in<br>Litefer 1 | ione. M<br>taking a<br>o the D | unt users v<br>ny change<br>ser Guida | eff fa. |
| Heat Name          | 1                                                                                   |                                              |                                      | Descret                                              | No sorra                                       | na)(                                            |                                   |                                |                                       | _       |
| Firmerry Version:  | (Federing for come 1974)                                                            |                                              |                                      |                                                      |                                                |                                                 |                                   |                                |                                       |         |
| Time Zinter        | (Gavit-                                                                             | SE SE) Po                                    | ofic Te                              | netUSA & I                                           | Canadaq                                        | - 2                                             |                                   |                                |                                       |         |
| LAN IP Address     | 1982 DEE DEE T                                                                      |                                              |                                      |                                                      |                                                |                                                 |                                   |                                |                                       |         |
|                    | 255.25                                                                              | 5.258.0                                      | 10                                   | forest Maria                                         | )                                              | Autor                                           | 9                                 |                                |                                       |         |
|                    | louis i                                                                             |                                              | -                                    |                                                      | 20                                             |                                                 |                                   |                                |                                       |         |
| and committees Man | Contain an P automatically 21 Galact the type of branket connection you want to use |                                              |                                      |                                                      |                                                |                                                 |                                   |                                |                                       |         |
|                    | -                                                                                   |                                              |                                      | -                                                    |                                                |                                                 |                                   |                                |                                       |         |

Figure 7-4

## **Obtain an IP Address Automatically**

By default, the Router's WAN Connection Type is set to obtain an IP address automatically, shown in Figure 7-4, and it should be used only if your ISP supports DHCP.

To apply any of the settings you change on a page, click the **Apply** button, and then click the **Continue** button. To cancel any values you've entered on any page, click the **Cancel** button.

#### Instant Broadband® Series

| Static IP                                                                                         | AT LARGE                                              |                                                                                                    |
|---------------------------------------------------------------------------------------------------|-------------------------------------------------------|----------------------------------------------------------------------------------------------------|
| If you are<br>required to use                                                                     | SETUP                                                 | This tas portains all of the Healter's back setup functions. Host same will be also to use the focutor's default technique whealt reason any descent of the technique wheeler in the same focutor.<br>If pile Health default and portains, preservice wher to the star focute.<br>Only the healt lustice the additional information).                                                                                                    |
| a permanent IP<br>address, then<br>select <b>Static</b><br><b>IP</b> , as shown in<br>Figure 7-5. | San San<br>Frank San<br>San San<br>San San<br>San San | Present is come 20%           Part of a series 20%           Part of a series 20% |

Figure 7-5

*Specify WAN IP Address* This is the IP address that the Router has, when seen from the WAN, or the Internet. Your ISP will provide you with the IP Address you need to specify here.

*Subnet Mask* This is the Router's Subnet Mask, as seen by external users on the Internet (including your ISP). Your ISP will provide you with the Subnet Mask.

*Default Gateway Address* Your ISP will provide you with the Default Gateway Address.

*DNS* (*Required*) Your ISP will provide you with at least one DNS (Domain Name System) Server IP Address.

To apply any of the settings you change on a page, click the **Apply** button, and then click the **Continue** button. To cancel any values you've entered on any page, click the **Cancel** button.

EtherFast® Cable/DSL Firewall Router with 4-Port Switch/VPN Endpoint

## PPPoE

Some DSL-ba ISPs use PPP (Point-to-Po Protocol 0 Ethernet) to establ Internet connecti for end-users. If are connected to Internet through DSL line, check w your ISP to see they use PPPoE. they do, select PPPoE connect type, as shown in Figure 7-6.

|          | 1                  |                                                                                                    |
|----------|--------------------|----------------------------------------------------------------------------------------------------|
|          | LT L MARTINE       |                                                                                                    |
| ed<br>DE | SETUP              | The Late sectore all of the line and basis using the Anthene Alexi Learning of<br>Lan alon to use the financial Mechanic anthene product and any sectore product<br>of pice responsible factors, participations, parent reflects to the team table<br>click the resp. Bottlet for additional information. |
| it 🚺     | Des Balle          | Property in two with                                                                                                    |
| er 📗     | Dermeter Bemer     | (Present in Long Mills)                                                                                                    |
| sh       | Comments Services  | 1.44. Dir 18.3003                                                                                                    |
| ıs       | Last Antes         | And Aspend Real Control (1999)                                                                                                    |
| ou 📗     |                    | CHARTER Conceptions                                                                                                    |
| ne 📗     | en la comisio fare | Press                                                                                                    |
| a        |                    | User Server                                                                                                    |
| h        |                    | Connect on Decount Vice Life Date                                                                                                    |
| if       |                    | T Karapi Alliva : Smithal Parkos III dec:                                                                                                    |
| rf       |                    |                                                                                                    |
|          |                    | New Conte Hole                                                                                                    |
| e 📕      |                    |                                                                                                    |
| n 🗖      |                    |                                                                                                    |

Figure 7-6

*User Name and Password* Enter the User Name and Password provided by your ISP.

*Connect on Demand and Max Idle Time* You can configure the Router to cut your connection with your ISP after a specified period of time (Max Idle Time). If you have been disconnected due to inactivity, Connect on Demand enables the Router to automatically re-establish your connection as soon as you attempt to access the Internet again. If you wish to activate Connect on Demand, click the radio button. In the Max Idle Time field, enter the number of minutes you want to have elapsed before your Internet access disconnects.

*Keep Alive Option and Redial Period* If you select this option, the Router will periodically check your Internet connection. If you are disconnected, then the Router will automatically re-establish your connection. To use this option, click the radio button next to **Keep Alive**. The default Redial Period is 30 seconds.

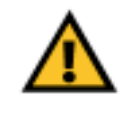

**Important:** For DSL users, if you need to enable PPPoE support, choose **PPPoE**. If you do enable PPPoE, remember to remove any PPPoE applications that are already installed on any of your PCs.

To apply any of the settings you change on a page, click the **Apply** button, and then click the **Continue** button. To cancel any values you've entered on any page, click the **Cancel** button.

#### Instant Broadband<sup>®</sup> Series

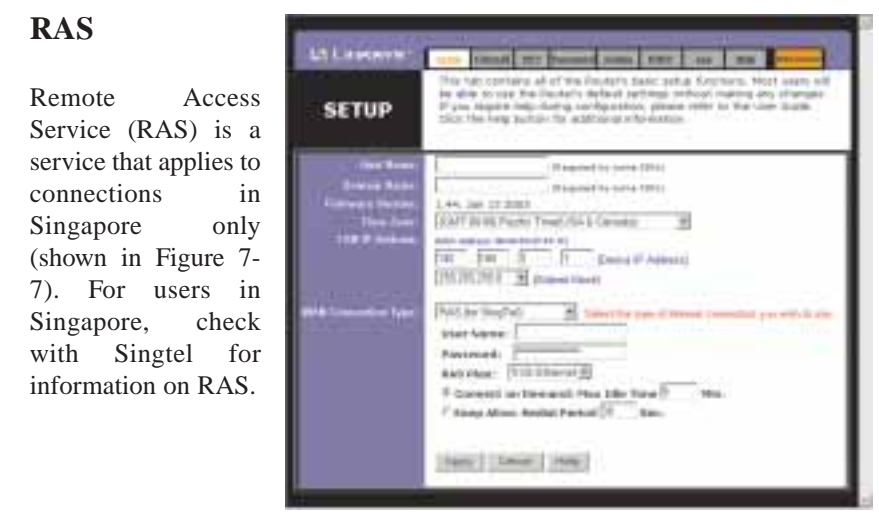

Figure 7-7

*User Name and Password* Enter the User Name and Password supplied by Singtel.

RAS Plan Select the type of plan you have.

*Connect on Demand and Max Idle Time* You can configure the Router to cut your connection with your ISP after a specified period of time (Max Idle Time). If you have been disconnected due to inactivity, Connect on Demand enables the Router to automatically re-establish your connection as soon as you attempt to access the Internet again. If you wish to activate Connect on Demand, click the radio button. In the Max Idle Time field, enter the number of minutes you want to have elapsed before your Internet access disconnects.

*Keep Alive Option and Redial Period* If you select this option, the Router will periodically check your Internet connection. If you are disconnected, then the Router will automatically re-establish your connection. To use this option, click the radio button next to **Keep Alive**. The default Redial Period is 30 seconds.

To apply any of the settings you change on a page, click the **Apply** button, and then click the **Continue** button. To cancel any values you've entered on any page, click the **Cancel** button.

EtherFast® Cable/DSL Firewall Router with 4-Port Switch/VPN Endpoint

## PPTP

Point to Point Tunneling Protocol (PPTP) is a service that applies to connections in Europe only. Figure 7-8 shows a PPTP setup.

Specify WAN IP Address This is the IP address that the Router has, when seen from the WAN, or the Internet. Your ISP will provide you with the IP Address you need to specify here.

| SETUP              | The upper to care the Nooten's oblight performs white the real-ting length of an<br>of your coupled have during configurations, places when its the time time<br>this the length oblight for additional enforcing and.                                                                                                    |
|--------------------|----------------------------------------------------------------------------------------------------|
| The laws           | (Resided by units 1991)                                                                                                    |
| Samuel Barner      | Party and a strength of the second party of                                                                                                    |
| Three Lines.       | DAVE AND TRANSPORT                                                                                                    |
| 110 1 01000        | tend output (ten provide the second                                                                                                    |
|                    | The last part of the second second se |
| 100                | the second second second second second second second second second second second second second second second se                                                                                                    |
| Contraction of the | Specify Walking Street Street  |
|                    | And And 197 199 199 1                                                                                                    |
|                    | And all interest hittensi and a second second                                                                                                    |
|                    | User huston:                                                                                                    |
|                    | Farment                                                                                                    |
|                    | Concernit on Dersond, Han 1996 Taxes 7 1995.                                                                                                    |
|                    |                                                                                                    |
|                    | and the second second                                                                                                    |

Figure 7-8

*Subnet Mask* This is the Router's Subnet Mask, as seen by external users on the Internet (including your ISP). Your ISP will provide you with the Subnet Mask.

*Default Gateway Address* Your ISP will provide you with the Default Gateway Address.

*Connect on Demand and Max Idle Time* You can configure the Router to cut your connection with your ISP after a specified period of time (Max Idle Time). If you have been disconnected due to inactivity, Connect on Demand enables the Router to automatically re-establish your connection as soon as you attempt to access the Internet again. If you wish to activate Connect on Demand, click the radio button. In the Max Idle Time field, enter the number of minutes you want to have elapsed before your Internet access disconnects.

*Keep Alive Option and Redial Period* If you select this option, the Router will periodically check your Internet connection. If you are disconnected, then the Router will automatically re-establish your connection. To use this option, click the radio button next to **Keep Alive**. The default Redial Period is 30 seconds.

To apply any of the settings you change on a page, click the **Apply** button, and then click the **Continue** button. To cancel any values you've entered on any page, click the **Cancel** button.

#### Instant Broadband<sup>®</sup> Series

| HBS                                                                                                    | IT LAMONS! | Line Terret 10: Decembra 1000 - 100 - 546 - 10000                                                                                                    |
|----------------------------------------------------------------------------------------------------|------------|----------------------------------------------------------------------------------------------------|
| The HeartBeat<br>Signal (HBS) is                                                                                                    | SETUP      | This rule contains all of the Roster's basic setue from time. Must using well<br>for aller to can the Roster's delaw's entropy wellow must using any champion.<br>If you makes have been contained information, proved with to the care Galle.<br>Choir time have basicer for additional information.                                                                                                    |
| a service that<br>applies to connec-<br>tions in Australia<br>only. (Shown in<br>Figure 7-9.) For<br>users in Australia,<br>check with your ISP<br>for setup informa-<br>tion. |            | Preprint in some (With<br>Preprint in some (With)       (1-4) June (1/2000)       (1-4) June (1/2000)       (1-5) June (1/2000)       (1-5) June (1/2000)       (1-5) June (1/2000)       (1-5) June (1/2000)       (1-5) June (1/2000)       (1-5) June (1/2000)       (1-5) June (1/2000)       (1-5) June (1/2000) |

Figure 7-9

*User Name and Password* Enter the User Name and Password supplied by your ISP.

*Heart Beat Server* Enter the IP address of the Heart Beat Server. This is supplied by your ISP.

*Connect on Demand and Max Idle Time* You can configure the Router to cut your connection with your ISP after a specified period of time (Max Idle Time). If you have been disconnected due to inactivity, Connect on Demand enables the Router to automatically re-establish your connection as soon as you attempt to access the Internet again. If you wish to activate Connect on Demand, click the radio button. In the Max Idle Time field, enter the number of minutes you want to have elapsed before your Internet access disconnects.

*Keep Alive Option and Redial Period* If you select this option, the Router will periodically check your Internet connection. If you are disconnected, then the Router will automatically re-establish your connection. To use this option, click the radio button next to **Keep Alive**. The default Redial Period is 30 seconds.

To apply any of the settings you change on a page, click the **Apply** button, and then click the **Continue** button. To cancel any values you've entered on any page, click the **Cancel** button.

#### EtherFast® Cable/DSL Firewall Router with 4-Port Switch/VPN Endpoint

## Firewall

| Firewall                                      | The fab i<br>recordy v<br>additional | alovs (<br>neg a<br>inform | you to<br>dvanc<br>altion | o contig<br>and seco | une the P<br>anty opti | puter to<br>sniii. Clici | enforce<br>the le | i ortilar<br>Ap Ibuilt | iced network<br>un flar |
|-----------------------------------------------|--------------------------------------|----------------------------|---------------------------|----------------------|------------------------|--------------------------|-------------------|------------------------|-------------------------|
| Advanced Literati<br>Postection<br>Web Citics | # Enable                             | if Div                     | sible                     |                      |                        |                          |                   |                        |                         |
|                                               | Prusyi                               | (* AB                      | ow C                      | Deny                 |                        |                          |                   |                        |                         |
|                                               | Janua:                               | IF AB                      | day C                     | Deny                 |                        |                          |                   |                        |                         |
|                                               | ActiveX:                             | d' Ali                     | ew C                      | Deny                 |                        |                          |                   |                        |                         |
|                                               | Cookie:                              | (F All                     | ew (                      | Deny                 |                        |                          |                   |                        |                         |
| Block WAR Request.                            | # Enable                             | ( Dia                      | able                      |                      |                        |                          |                   |                        |                         |
| Nulticed Page                                 | # Etrable                            | CDM                        | able                      |                      |                        |                          |                   |                        |                         |
| PSer, Fam Through:                            | # Freakle                            | Cos                        | miniar                    |                      |                        |                          |                   |                        |                         |
| PPTP Pass Hetproph                            | CEnable                              | Coix                       | afele                     |                      |                        |                          |                   |                        |                         |
| PPOL Paul Terrophy                            | <sup>#</sup> Enable                  | CON                        | able                      |                      |                        |                          |                   |                        |                         |
| annen Marragermann                            | C Enable                             | # Dis                      | able                      | Porti                | 3086                   |                          |                   |                        |                         |
| Remarks Uppgradet                             | C Enable                             | IF DES                     | olde                      |                      |                        |                          |                   |                        |                         |
| NTE                                           | ₩ Aufo                               | (T) Ma                     | most                      | Size:                | ki -                   |                          |                   |                        |                         |

Figure 7-10

The Firewall Tab, shown in Figure 7-10, allows you to set the Cable/DSL Firewall Router's level of security. Some environments require greater security while some Internet applications work better with fewer restrictions. This tab allows you to customize these settings.

Advanced Firewall Protection Enable this option to employ SPI (Stateful Packet Inspection) and DoS (Denial of Service). These functions allow for more detailed review of data packets entering your network environment and prevention of Denial of Service attacks.

**Web Filter** You can either enable or disable these four filtering methods by selecting **Allow** or **Deny**.

- **Proxy** If local users have access to WAN proxy servers, they may be able to circumvent the Router's content filters and access Internet sites blocked by the Router. Denying Proxy will block access to any WAN proxy servers.
- Java Java is a programming language for websites. If you deny Java, you run the risk of not having access to Internet sites created using this programming language.
- ActiveX ActiveX is a programming language for websites. If you deny ActiveX, you run the risk of not having access to Internet sites created using this programming language.
- **Cookie** A cookie is data stored on your PC and used by Internet sites when you interact with them, so you may not want to deny cookies.

#### **Block WAN Request**

• By enabling the Block WAN Request feature, you can prevent your network from being "pinged," or detected, by other Internet users. The Block WAN Request feature also reinforces your network security by hiding your network ports. Both functions of the Block WAN Request feature make it more difficult for outside users to access your network. This feature is enabled by default. Select **Disable** to disable this feature. Then click the **Apply** button and then the **Continue** button to save your changes.

#### **Multicast Pass Through**

• IP Multicasting occurs when a single data transmission is sent to multiple recipients at the same time. Using this feature, the Router allows IP multicast packets to be forwarded to the appropriate computers. Select **Enable** to support the feature, or **Disable** to disable it.

#### **IPSec Pass Through**

• Internet Protocol Security (IPSec) is a suite of protocols used to implement secure exchange of packets at the IP layer. To allow IPSec tunnels to pass through the Router, IPSec Pass Through is enabled by default. To disable IPSec Pass Through, click on **Disable** and then the **Apply** button. Click the **Continue** button.

## **PPTP Pass Through**

• Point-to-Point Tunneling Protocol Pass Through is the method used to enable VPN sessions to a Windows NT 4.0 or 2000 server. PPTP Pass Through is enabled by default. To disable this feature, click on **Disable** next to **PPTP Pass Through**, and then the **Apply** button. Click the **Continue** button.

## **PPPoE Pass Through**

• PPPoE Pass Through allows your PC(s) to use the PPPoE client software provided by your ISP. Some ISPs may request that you use this feature on the Router. PPPoE Pass Through is enabled by default. To disable PPPoE Pass Through, click on **Disable** and then the **Apply** button. Click the **Continue** button.

## **Remote Management**

- This feature allows you to manage the Router from a remote location, via the Internet. To enable this feature, click on **Enable**, and enter the port number you want to use when accessing the Router remotely. Click the **Apply** button and then the **Continue** button. Remote Management must be activated before you can manage the Router from a remote location. If you wish to use this feature on the browser, enter **http://<WAN IP Address>: port.** (Enter your specific WAN IP Address in place of <WAN IP Address>, and enter the port number in place of the word port.)
- To disable Remote Management, click on **Disable**, and click the **Apply** button. Then click the **Continue** button.

## **Remote Upgrade**

• This feature allows you to upgrade the Router's firmware from a remote location. To enable Remote Upgrade, click on **Enable**, and then click the **Apply** button. Then click the **Continue** button. Remote Management must be activated before you can manage the Router from a remote location.

## MTU (Maximum Transmission Unit)

• This feature specifies the largest packet size permitted for network transmission. Select **Auto** to leave the MTU at its factory default value. Select **Manual** to enable the MTU value you enter in the Size field. It is recommended that you keep this value in the 1200 to 1500 range. For most DSL users, it is recommended to use the value **1492**.

To apply any of the settings you change on a page, click the **Apply** button, and then click the **Continue** button. To cancel any values you've entered on any page, click the **Cancel** button. For further help on this tab, click the **Help** button.

| al crinci i d              | This activent president all of the marter's IPEac setup functions. You can                                |
|----------------------------|----------------------------------------------------------------------------------------------------|
| VPN                        | use this page to setup your virtual Private Network. Click the help button<br>for additional information. |
|                            | Turnel 1 (-)  (Salect Turnel entry) Dicute The Turnel Baneney                                             |
| This Farmer                | ∉ Enable C Disable                                                                                        |
| Tannel Name                | Sutmat # 1P: 0 .0 .0                                                                                      |
| Local Vecale Group:        | Mask: 255.255.255.0                                                                                       |
| enate Sacara Group:        | Stdmet # 19:0 0 0 0<br>Mask: 255 221 220 0                                                                |
| Remote Security<br>Gateway | 10° Annie 🕑 100 10 10 10                                                                                  |
| Encryption                 | # DES C DES C Disable                                                                                     |
| Contract of the            | HINDS C SHA T DOLLOW                                                                                      |
| Key Hannytmont             | Adv. (FE) *                                                                                               |
|                            | Pre-shared Key [ (5v)                                                                                     |
|                            | Key Lifetime) 3650 Sec.                                                                                   |
| Status                     | Disconnected                                                                                              |
|                            | Convert View Logs Advanced Setting                                                                        |
|                            | antering and encountrated encountrated                                                                    |

Figure 7-11

#### EtherFast® Cable/DSL Firewall Router with 4-Port Switch/VPN Endpoint

Virtual Private Networking (VPN) is a security measure that basically creates a secure connection between two remote locations. This connection is very specific as far as its settings are concerned; this is what creates the security. The VPN screen, shown in Figure 7-11, allows you to configure your VPN settings to make your network more secure.

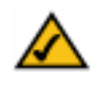

**Note:** Network security, while a desirable and often necessary aspect of networking, is complex and requires a thorough understanding of networking principles.

## **Establishing a Tunnel**

The Firewall Router creates a tunnel or channel between two endpoints, so that the data or information between these endpoints is secure. To establish this tunnel, select the tunnel you wish to create in the (**Select Tunnel Entry**) drop-down box. It is possible to create up to two simultaneous tunnels.

Then check the box next to **Enable** to enable the tunnel.

Once the tunnel is enabled, enter the name of the tunnel in the **Tunnel Name** field. This is to allow you to identify multiple tunnels and does not have to match the name used at the other end of the tunnel.

Click the **Delete This Tunnel** button to delete any tunnel entry. Click the **Summary** button to view information about the selected tunnel, after the tunnel has been connected.

### Local Secure Group and Remote Secure Group

The **Local Secure Group** is the computer(s) on your LAN that can access the tunnel. The **Remote Secure Group** is the computer (s) on the remote end of the tunnel that can access the tunnel. Under Local Secure Group and Remote Secure Group, you may choose one of three options: Subnet, IP Address, and IP Range. Under Remote Secure Group, you have two additional options: Host and Any.

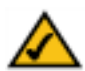

**Note:** The IP Addresses and Subnet Mask values used here are for example only. *Do not try to use them for your actual setup.* Obtain the relevant information from your own network to accurately configure your Firewall Router.

• Subnet - If you select Subnet (which is the default), this will allow all computers on the local subnet to access the tunnel. In the example shown in Figure 7-12, all Local Secure Group computers with IP Addresses 192.168.1.xxx will be able to access the tunnel. All Remote Secure Group computers with IP Addresses 192.168.2.xxx will be able to access the tunnel (in your settings, use the IP Addresses appropriate for your VPN). When using the Subnet setting, the default values of **0** should remain in the last fields of the **IP** and **Mask** settings.

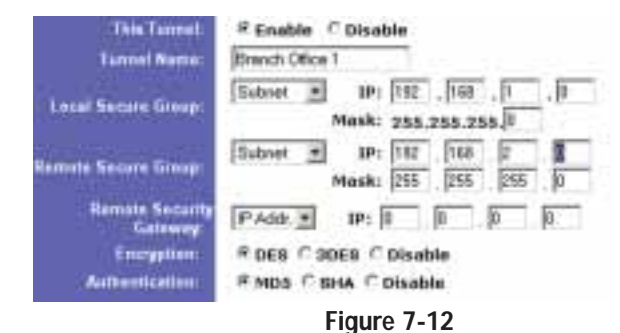

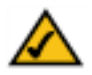

**Note:** It is possible to set up your Firewall Router using any combination of the three settings under Local Secure Group and the five settings under Remote Secure Group. For instance, when Subnet is chosen on the local end of the tunnel, Subnet does not have to be chosen at the remote end. So a single IP Address could be chosen to access the tunnel on the local end and a range of IP Addresses could be set at the remote end of the tunnel.

#### EtherFast® Cable/DSL Firewall Router with 4-Port Switch/VPN Endpoint

• **IP Address** - If you select **IP Address**, only the computer with the specific IP Address that you enter will be able to access the tunnel. In the example shown in Figure 7-13, only the computer with IP Address 192.168.1.10 can access the tunnel from this end. Only the computer with IP Address 192.168.2.12 can access the tunnel from the remote end (in your settings, use the IP Addresses appropriate for your VPN).

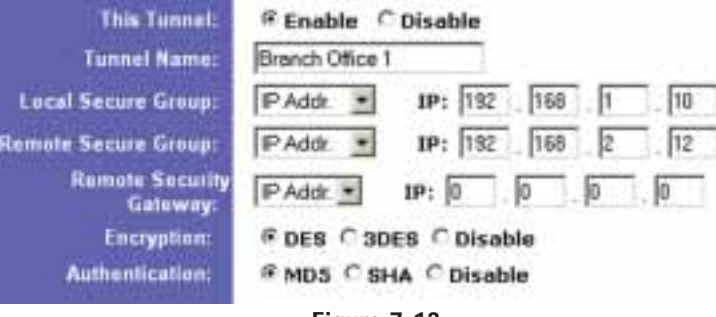

Figure 7-13

• **IP Range** - If you select IP Range, it will be a combination of Subnet and IP Address. You can specify a range of IP Addresses within the Subnet which will have access to the tunnel. In the example shown in Figure 7-14, all computers on this end of the tunnel with IP Addresses between 192.168.1.1 and 192.168.1.20 can access the tunnel from the local end. Only computers assigned an IP Address between 192.168.2.1 and 192.168.2.100 can access the tunnel from the remote end (in your settings, use the IP Ranges appropriate for your VPN).

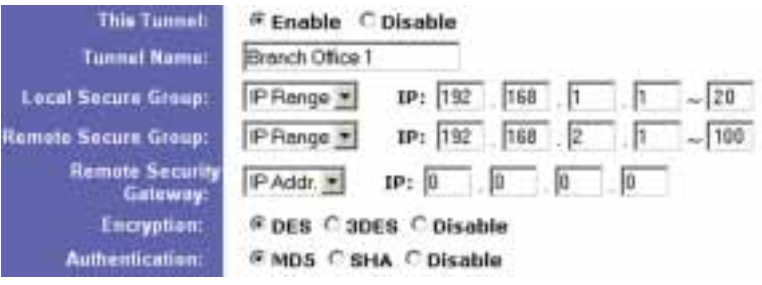

Figure 7-14

Under Remote Secure Group, you have two additional options: Host and Any.

• Host - If you select Host for the Remote Secure Group, then the Remote Secure Group will be the same as the Remote Security Gateway setting: IP Address, FQDN (Fully Qualified Domain Name), or Any. (Remote Security Gateway settings are explained on the following page.) In the example shown in Figure 7-15, the Remote Secure Group is the same as the Remote Security Gateway, set to a specific IP Address.

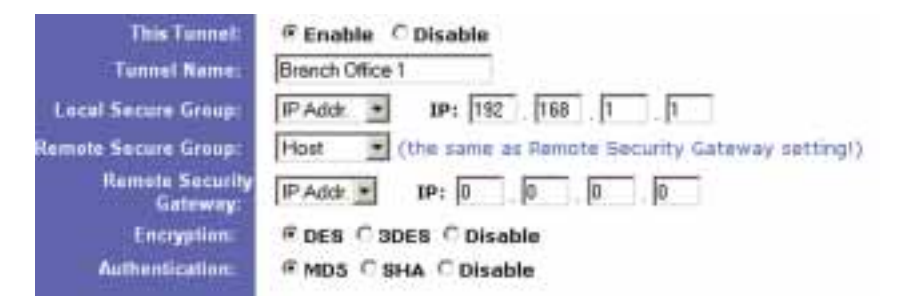

#### Figure 7-15

• **Any** - If you select Any for the Remote Security Group, as shown in Figure 7-16, the local Firewall Router will accept a request from any IP address. This setting should be chosen when the other endpoint is using DHCP or PPPoE on the WAN side.

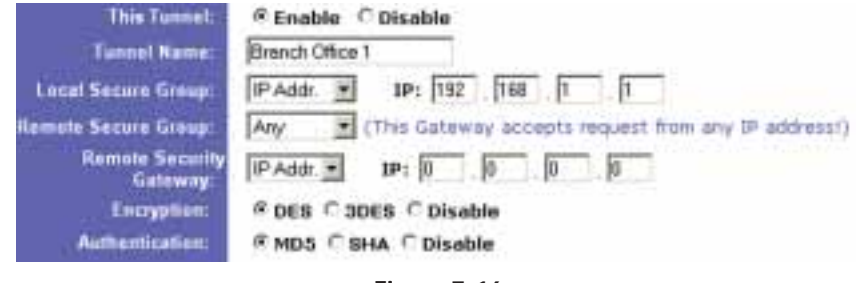

Figure 7-16

#### **Remote Security Gateway**

The Remote Security Gateway is the VPN device, such as a second Firewall Router, on the remote end of the VPN tunnel. Under **Remote Security Gateway**, you have three options: IP Address, FQDN, and Any.

• **IP** Address - If you select IP Address, as shown in Figure 7-17, enter the IP Address of the VPN device at the other end of the tunnel. The remote VPN device can be another Firewall Router, a VPN Server, or a computer with VPN client software that supports IPSec. The IP Address may either be static (permanent) or dynamic (changing), depending on the settings of the remote VPN device. Make sure that you have entered the IP Address correctly, or the connection cannot be made. Remember, this is NOT the IP Address of the local Firewall Router, but the IP Address of the remote Firewall Router or device with which you wish to communicate.

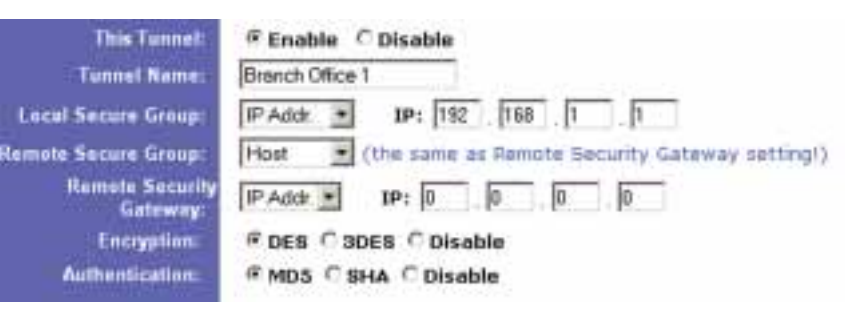

## Figure 7-17

• **FQDN** (Fully Qualified Domain Name) - If you select FQDN, as shown in Figure 7-18, enter the FQDN of the VPN device at the other end of the tunnel. The remote VPN device can be another Firewall Router, a VPN Server, or a computer with VPN client software that supports IPSec. The FQDN is the host name and domain name for a specific computer on the Internet, for example, *vpn.myvpnserver.com*.

| This Tunnel:                |                                   |
|-----------------------------|-----------------------------------|
| Tennel Name:                | Branch Office 1                   |
| Local Secure Group:         | IP Addr IP: 182 168 1             |
| emote Secure Group:         | IP Addk • IP: 192 168 2 1         |
| Remote Security<br>Gateway: | FGDN Fully-Qualified Domain Name: |
| Encryption:                 | @ DES C 3DES C Disable            |
| Authentication              | @ MD5 C BHA C Disable             |
|                             | Finan 7.40                        |

Figure 7-18

• **Any** - If you select Any for the Remote Security Gateway, as shown in Figure 7-19, the VPN device at the other end of the tunnel will accept a request from any IP address. The remote VPN device can be another Firewall Router, a VPN Server, or a computer with VPN client software that supports IPSec. If the remote user has an unknown or dynamic IP address (such as a professional on the road or a telecommuter using DHCP or PPPoE), then Any should be selected.

| This Tunnel:                | @ Enable C Disable                                      |
|-----------------------------|---------------------------------------------------------|
| Tunnel Name:                | Brench Office 1                                         |
| Local Secure Group:         | IP Addr. • IP: 192 168 1 1                              |
| Remate Secure Group:        | IP Addr. • IP: 182 168 2 1                              |
| Remote Security<br>Gatewoy: | Any (This Gateway accepts request from any IP address!) |
| Encryption:                 | @ DES C 3DES C Disable                                  |
| Authentication:             | @ MD5 C SHA C Disable                                   |
|                             | Figure 7-19                                             |

#### Encryption

Using **Encryption** also helps make your connection more secure. There are two different types of encryption: **DES** or **3DES** (3DES is recommended because it is more secure). You may choose either of these, but it must be the same type of encryption that is being used by the VPN device at the other end of the tunnel. Or, you may choose not to encrypt by selecting **Disable**.

#### Authentication

Authentication acts as another level of security. There are two types of authentication: **MD5** and **SHA** (SHA is recommended because it is more secure). As with encryption, either of these may be selected, provided that the VPN device at the other end of the tunnel is using the same type of authentication. Or, both ends of the tunnel may choose to **Disable** authentication.

#### **Key Management**

In order for any encryption to occur, the two ends of the tunnel must agree on the type of encryption and the way the data will be decrypted. This is done by sharing a "key" to the encryption code. Under **Key Management**, you may choose automatic or manual key management.

#### Automatic Key Management

Select **Auto** (**IKE**) and enter a series of numbers or letters in the Pre-shared Key field. Check the box next to **PFS** (**Perfect Forward Secrecy**) to ensure that the initial key exchange and IKE proposals are secure. In the example shown in Figure 7-20, the word **MyTest** is used. Based on this word, which MUST be entered at both ends of the tunnel if this method is used, a key is generated to scramble (encrypt) the data being transmitted over the tunnel, where it is unscrambled (decrypted). You may use any combination of up to 24 numbers or letters in this field. No special characters or spaces are allowed. In the Key Lifetime field, you may optionally select to have the key expire at the end of a time period of your choosing. Enter the number of seconds you'd like the key to be useful, or leave it blank for the key to last indefinitely.

| Key Management: | Auto. (IKE) · |                    |      |
|-----------------|---------------|--------------------|------|
|                 | PFS (Perfec   | t Forward Secrecy) | (0x) |
|                 | Key Lifetime: | 3600               | Sec. |
|                 | Figure 7-2    | 0                  |      |

## Manual Key Management

Similarly, you may choose **Manual** keying, which allows you to generate the key yourself. Enter your **key** into the Encryption KEY field. Then enter an **Authentication KEY** into that field. These fields must both match the information that is being entered in the fields at the other end of the tunnel. The example in Figure 7-21 shows some sample entries for both the Encryption and Authentication Key fields. Up to 24 alphanumeric characters are allowed to create the Encryption Key. Up to 20 alphanumeric characters are allowed to create the Authentication Key.

The **Inbound SPI** and **Outbound SPI** fields are different, however. The Inbound SPI value set here must match the *Outbound SPI* value at the other end of the tunnel. The Outbound SPI here must match the *Inbound SPI* value at the other end of the tunnel. In the example (see Figure7-21), the Inbound SPI and Outbound SPI values shown would be opposite on the other end of the tunnel. Only numbers can be used in these fields. After you click the Apply button, hexadecimal characters (series of letters and numbers) are displayed in the Inbound SPI and Outbound SPI and Outbound SPI fields.

| Key Management | Manual              |               |      |
|----------------|---------------------|---------------|------|
| 0.00           | Encryption KEY:     | 23b897cf9875s | (Dx) |
|                | Authentication KEY: | p1896f214edw  | (0x) |
|                | Inbound SPI:        | 0123456789    | (0)  |
|                | Outbound SPI:       | 9876543210    | (0)  |

Figure 7-21

Once you are satisfied with all your settings, click the **Apply** button. If you make any mistakes, clicking the **Cancel** button will exit the screen without saving any changes, provided that you have not already clicked the Apply button.

After the VPN device is set up at the other end of the tunnel, you may click the **Connect** button to use the tunnel. This assumes that both ends of the tunnel have a physical connection to each other (e.g., over the Internet, physical wiring, etc.). After clicking the Connect button, click the **Summary** button. If the connection is made, the screen shown in Figure 7-22 will appear:

| Sur | way Mensell I   | dernet Explore | 1                            |                          |                 |                 |
|-----|-----------------|----------------|------------------------------|--------------------------|-----------------|-----------------|
| /P1 | V Settings Sun  | nmary          |                              |                          |                 | Battesh         |
|     |                 |                | MART 1                       | P-9-0-0.0                |                 |                 |
| NO. | Tunnel Hame     | States         | tecal troup                  | Remate Leoup             | Permote Gateman | Socarity Hethod |
| 3.6 | Bianch Office 1 | Townships -    | 112.165.1.1                  | 192.248.2.1              | 6.8.0.0         | DES HUS Manual  |
| 2   | Reach Office 2  | Service.       | 182.146.1.0<br>355.255.255.0 | 3.8.0.8                  | 8.8.6.8         |                 |
| ¥1  | LA Office       | Instantial I   | 193.148.1.0                  | 0.0.0.0                  | 4.0.0.0         |                 |
| 4   | HY Office       | Sugar Bart     | 191.145.1.0                  | 8.0.0.0<br>155 255 275.4 | 8.8.6.8         |                 |
|     |                 |                |                              |                          |                 |                 |

Figure 7-22

#### EtherFast® Cable/DSL Firewall Router with 4-Port Switch/VPN Endpoint

|                            | This some cartains at of the rester's there using functions, has can-                                     |
|----------------------------|----------------------------------------------------------------------------------------------------|
| VPN                        | Line the page to ortug your virtual Provide Network. Click the tell button<br>for additional information. |
|                            | Termel 1 (-1 2) (Solect Turvel extry)<br>(Select Termer                                                   |
| 164 19444                  | Fitneble C Divable                                                                                        |
| These Seen                 | Totrat E P B . R . B . B                                                                                  |
|                            | Meeki 255.555.555                                                                                         |
| inne Derne Daup.           | Hanks (25) (25) (25) (25)                                                                                 |
| Ensure Sureray<br>Easteray | PARE D P P                                                                                                |
| Taripina<br>Address        | 9 DER C 90E8 C Utrahle<br>9 NDS C 91A C Disable                                                           |
| Nog Boungerbour            | An REV                                                                                                    |
|                            | First (Partnet Paroant Increacy)                                                                          |
|                            | Keig Lifethree: 2008 Ber-                                                                                 |
|                            | 1011 minured and                                                                                          |
|                            | Ebreat Veslags Atomical Strong                                                                            |
|                            | encounted to account of instances                                                                         |

Figure 7-23

On the VPN screen, the word **Connected** should appear beside Status if the connection is successful. The other fields reflect the information that you entered on the VPN screen to make the connection.

If **Disconnected** appears under Status, as shown in Figure 7-23, some problem exists that prevents the creation of the tunnel. Make sure that all of your wiring is securely connected. Double-check all the values you entered on the VPN screen to make sure they are correct. If the other end of the tunnel is some distance from you (e.g., in another city, etc.), call to make sure that the settings on that end of the tunnel are correct as well.

If, for any reason, you experience a temporary disconnection, the connection will be re-established as long as the settings on both ends of the tunnel stay the same.

To get more details concerning your tunnel connection, click the **View Logs** button. The screen in Figure 7-24 will appear:

| System Log                     |             |       |         |
|--------------------------------|-------------|-------|---------|
| Putter In Ten O day 01/01 4    | VPNLog      | Clear | Remeti  |
| system of time o neys usion 40 | ALL         |       |         |
|                                | Actieve Log | Clear | Refresh |
|                                | VPTetoni    |       |         |

## Figure 7-24

Select the log you wish to view: All (to view all logs), System Log, Access Log, Firewall Log, or VPN Log. The System Log screen displays a list of cold and warm starts, web login successes and failures, and packet filtering policies. The Access Log shows all incoming and outgoing traffic. The Firewall Log lists activities performed by the firewall to prevent DoS attacks, including URL filtering and time filtering. The VPN Log screen displays successful connections, transmissions and receptions, and the types of encryption used.

Once you no longer have need of the tunnel, simply click the **Disconnect** button on the bottom of the VPN page.

To change advanced settings, select the **tunnel** whose advanced settings you wish to change. Then, click the **Advanced Setting** button to change the Advanced Settings for a specific VPN tunnel.

## **Advanced Settings for Selected IPSec Tunnel**

From the Advanced Settings screen, shown in Figure 7-25, you can adjust the settings for specific VPN tunnels.

## Phase 1

Phase 1 is used to create a security association (SA), often called the IKE SA. After Phase 1 is completed, Phase 2 is used to create one or more IPSec SAs, which are then used to key IPSec sessions.

#### **Operation Mode**

There are two modes: Main and Aggressive, and they exchange the same IKE payloads in different sequences. Main mode is more common; however, some people prefer Aggressive mode because it is faster. Main mode is for normal usage and includes more authentication requirements than Aggressive mode. Main mode is recommended because it is more secure. No matter which mode is selected, the VPN Router will accept both Main and Aggressive requests from the remote VPN device.

| Tenned 2             |                                                         |
|----------------------|---------------------------------------------------------|
| Phase T              |                                                         |
| Operation models     | # ident ratio                                           |
|                      | CAppellie ness T. Danser                                |
| Propriet 1           |                                                         |
|                      | Exception 1000 g                                        |
|                      | Authoritication (2018) #                                |
|                      | Security (1999) M                                       |
|                      | Ney Littline 2000 seconds                               |
|                      | Stati Persona Non 1000-11 provide an 100 property where |
|                      | recentric approximation and interesting of              |
| Phone 2<br>Propulate |                                                         |
|                      | Excitation (1003)                                       |
|                      | - Authentication (MCII)                                 |
|                      | Prs OFF                                                 |
|                      | Demp 19044 (2)                                          |
|                      |                                                         |

Figure 7-25

#### Encryption

Select the length of the key used to encrypt/decrypt ESP packets. There are two choices: DES and 3DES. 3DES is recommended because it is more secure.

#### Authentication

Select the method used to authenticate ESP packets. There are two choices: MD5 and SHA. SHA is recommended because it is more secure.

#### Group

There are two Diffie-Hellman Groups to choose from: 768-bit and 1024-bit. Diffie-Hellman refers to a cryptographic technique that uses public and private keys for encryption and decryption.

## Key Lifetime

In the Key Lifetime field, you may optionally select to have the key expire at the end of a time period of your choosing. Enter the number of seconds you'd like the key to be used until a re-key negotiation between each endpoint is completed.

#### Phase 2

#### Group

There are two Diffie-Hellman Groups to choose from: 768-bit and 1024-bit. Diffie-Hellman refers to a cryptographic technique that uses public and private keys for encryption and decryption.

#### Key Lifetime

In the Key Lifetime field, you may optionally select to have the key expire at the end of a time period of your choosing. Enter the number of seconds you'd like the key to be used until a re-key negotiation between each endpoint is completed.

#### **Other Settings**

#### **NetBIOS broadcast**

Check the box next to NetBIOS broadcast to enable NetBIOS traffic to pass through the VPN tunnel.

#### Anti-replay

Check the box next to Anti-replay to enable the Anti-replay protection. This feature keeps track of sequence numbers as packets arrive, ensuring security at the IP packet-level.

#### Keep-Alive

Check the box next to Keep-Alive to re-establish the VPN tunnel connection whenever it is dropped. Once the tunnel is initialized, this feature will keep the tunnel connected for the specified amount of idle time.

#### Unauthorized IP Blocking

Check this box to block unauthorized IP addresses. Complete the on-screen sentence to specify how many times IKE must fail before blocking that unauthorized IP address for a length of time that you specify (in seconds).

## EtherFast® Cable/DSL Firewall Router with 4-Port Switch/VPN Endpoint

#### Password

| CUNKSA8.                                                   | benut.                           | in and                                                        |                                                     | ()                                          | 26xtbp                                            | SHOR-                                       | Mar                                        | the later                                     | Adapted                                           |
|------------------------------------------------------------|----------------------------------|---------------------------------------------------------------|-----------------------------------------------------|---------------------------------------------|---------------------------------------------------|---------------------------------------------|--------------------------------------------|-----------------------------------------------|---------------------------------------------------|
| PASSWORD                                                   | For se<br>name<br>chare<br>add-b | coarthy re<br>on the P<br>obers: Tr<br>obers, ar<br>onal info | louter.<br>louter.<br>le Stev<br>id it ca<br>mation | you phy<br>Your pa<br>P connet<br>connet co | ould opt i<br>itsward n<br>unity mu<br>nitain any | a passwe<br>unt be l<br>st be les<br>spaces | vid and<br>rea that<br>s than 1<br>Click t | Statett a<br>n 64 alp<br>S2 alphs<br>for Telp | orenunity<br>chanumatic<br>anumeric<br>button for |
| Rouse President                                            |                                  |                                                               |                                                     | (E.e.<br>(7.e                               | or New Pa<br>enter Ta C                           | (Deces)                                     |                                            |                                               |                                                   |
| 1.000° Constantly                                          | poble<br>private                 |                                                               |                                                     |                                             | eod-Ordy<br>eod-Write<br>and-Ordy                 |                                             |                                            |                                               |                                                   |
| Hannon<br>Factory Defante<br>1994 Factoria<br>1994 Gentral | (" Yes<br>C Yes<br>R Yes         | #16<br>F16<br>C16                                             |                                                     |                                             |                                                   | 2                                           |                                            |                                               |                                                   |

#### Figure 7-26

The Password screen, shown in Figure 7-26, allows you to change the password, set SNMP Community names, enable UPnP Services, and restore default settings on the Router.

**Router Password** It is *strongly* recommended that you set a password for the Router. The default password is **admin**. If you don't change the password, all users on your network will be able to access the Router using the default password **admin**.

**SNMP Community** Each SNMP Community field allows a name to be assigned to any SNMP community that has been set up in the network. Four different communities can be defined, including the two default communities, public and private. For each SNMP Community name, you can configure each community's accessibility, making it either **Read-Only** or **Read-Write**.

**Restore Factory Defaults** If you select the **Restore Factory Defaults** option and click the **Apply** button, you will clear all of the Router's settings.

#### Instant Broadband® Series

Do not restore the factory defaults unless you are having difficulties with the Router and have exhausted all other troubleshooting measures. Once the Router is reset, you will have to re-enter all of your configuration data.

**UPnP Function** Universal Plug and Play (UPnP) allows Windows XP to automatically configure the Router for various Internet applications, such as gaming and videoconferencing. To enable the use of UPnP, click the **Yes** radio button next to UPnP Function, or click the **No** radio button to disable the use of UPnP.

**UPnP Control** This feature allows Windows XP to read and write UPnP Forwarding using UPnP. To enable this feature, click the **Yes** radio button next to UPnP Control, or click the **No** radio button to disable this feature. If disabled, UPnP Forwarding can only be read.

To apply any of the settings you change on a page, click the **Apply** button, and then click the **Continue** button. To cancel any values you've entered on any page, click the **Cancel** button.

EtherFast® Cable/DSL Firewall Router with 4-Port Switch/VPN Endpoint

| UNKSAR,                                           | Satur Dramit VPS Formert - BELV 505 But Advanded                                                                                                |
|---------------------------------------------------|----------------------------------------------------------------------------------------------------|
| STATUS                                            | This tab displays the Router's current status and settings. This<br>information is read-only. Click the help button for additional information. |
| Havi Horne:<br>Foresare Vesision<br>Carteri Terre | 1.44, Jan 13 2002<br>Not Available                                                                                                    |
| - Learn                                           | Disable                                                                                                    |
| LON                                               | (Har Address) 02:04:34:27 (F-17)                                                                                                    |
|                                                   | 10 -010 0111 192.160.1.1                                                                                                    |
|                                                   | 1100 m 1010 m 153,245,255,0                                                                                                    |
|                                                   | DHCP with Enabled                                                                                                    |
| WINH.                                             | (Hall Address) 00 04 Tel:07 07-001                                                                                                    |
|                                                   | 0.0.0.D                                                                                                    |
|                                                   | Lidter Hall: 253,255,0                                                                                                    |
|                                                   | Default Caleway 0.0.0.0                                                                                                    |
|                                                   | 0.0.0.0                                                                                                    |
|                                                   | 0.0.0.0                                                                                                    |
|                                                   | a sector contact and a sector sector and a sector                                                                                               |
|                                                   | DHCP Parente DHCP Parrew                                                                                                    |

Figure 7-27

The Status screen, shown in Figure 7-27, displays the Router's current status and reflects the data and selections you've entered using the Setup screen.

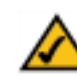

**Note:** The information provided and buttons available may vary depending on the Router's settings.

All of the information provided on this screen is read-only. To make changes, select the Setup tab.

**Host Name** This field shows the name of the Router. This entry is necessary for some ISPs.

**Firmware Version** This field shows the installed version and date of the firmware. Version dates are slightly more accurate than version numbers.

**Current Time** Based upon the time zone selection made on the Setup tab, this field will display the current time.

**Login** This indicates if you are using a dial-up style connection like PPPoE, RAS, PPTP, or HBS. For PPPoE, RAS, PPTP, or HBS only, there is a **Connect** button to click if you are disconnected and want to re-establish a connection.

**LAN** These fields display the current IP Address and Subnet Mask of the Router, as seen by users on your local area network. The DHCP Server field shows the status of the Router's DHCP server function, which is either enabled or disabled.

**WAN** These fields display the WAN IP Address, WAN Subnet Mask, and WAN Default Gateway IP Address of the Router, as seen by external users on the Internet. The DNS (Domain Name System) IP Address fields show the IP address(es) of the DNS currently used by the Router. Multiple DNS IP settings are common. In most cases, the first available DNS entry is used.

**DHCP Release** Click the **DHCP Release** button to release the current IP address of the device connected to the Router's WAN port.

**DHCP Renew** Click the **DHCP Renew** button to replace the current IP address—of the device connected to the Router's WAN port—with a new IP address.

**DHCP Clients Table** Click the **DHCP Clients Table** button to view the list of PCs that were given IP addresses by the Router.

EtherFast® Cable/DSL Firewall Router with 4-Port Switch/VPN Endpoint

| P2 PivikaAa,                        | Setter                                     | recent                                       | .9916                                 | Taurrent .                                          | Status                                    | UMER.                           | las.                           | the second                       | Aple and the                     |
|-------------------------------------|--------------------------------------------|----------------------------------------------|---------------------------------------|-----------------------------------------------------|-------------------------------------------|---------------------------------|--------------------------------|----------------------------------|----------------------------------|
| рнср                                | riou ci<br>config<br>instruction<br>help b | an confic<br>pration<br>chons or<br>utten fo | pure th<br>Protoc<br>1 how<br>1 addit | ne Router<br>of) server<br>to set up<br>itmal infor | to act a<br>for your<br>your PC<br>matian | a a DHC<br>reatwork<br>a to wor | F (Dyna<br>I. Cora<br>k with I | mic Hos<br>alt the t<br>his feat | t<br>Ner Guide I<br>Une, Chick t |
| DHCP Server<br>Starting IP Address. | ≅ Enal                                     | ble Cc<br>sel 1. F                           | (sab)                                 |                                                     |                                           |                                 |                                |                                  |                                  |
| Number of<br>DECP liners;           | 10                                         |                                              |                                       |                                                     |                                           |                                 |                                |                                  |                                  |
| Client Lease Time                   | 10                                         | minute                                       | s (0 r                                | means on                                            | e dey)                                    |                                 |                                |                                  |                                  |
| 045.1                               |                                            | 0                                            |                                       | 0                                                   |                                           |                                 |                                |                                  |                                  |
| 4                                   | 0                                          | 8 8<br>8 6                                   | -                                     | 0                                                   |                                           |                                 |                                |                                  |                                  |
| WINH                                | 1                                          | 1                                            |                                       | D                                                   |                                           |                                 |                                |                                  |                                  |
|                                     |                                            |                                              |                                       |                                                     |                                           |                                 |                                |                                  |                                  |
|                                     | D                                          | HEPCke                                       | da Tati                               | da 👘                                                |                                           |                                 |                                |                                  |                                  |
|                                     | April                                      | 116                                          |                                       | Hart I                                              |                                           |                                 |                                |                                  |                                  |

Figure 7-28

From the DHCP screen, shown in Figure 7-28, you can configure the Router as a DHCP Server.

A Dynamic Host Configuration Protocol (DHCP) server automatically assigns an IP address to each PC on your network for you. Unless you already have one, it is highly recommended that you leave the Router enabled as a DHCP server.

**DHCP Server** DHCP is already enabled by factory default. If you already have a DHCP server on your network, set the Router's DHCP option to **Disable**. Click the **Apply** button and then the **Continue** button. If you disable DHCP, remember to assign a static IP address to the Router.

**Starting IP Address** Enter a value for the DHCP server to start with when issuing IP addresses. This value must be 192.168.1.2 or greater, because the default IP address for the Router is **192.168.1.1**.

**Number of DHCP Users** (Optional) Enter the maximum number of PCs that you want the DHCP server to assign IP addresses to. This number cannot be greater than 253. In order to determine the DHCP IP Address range, add the starting IP address (e.g., 100) to the number of DHCP users. By default, as shown in Figure 7-28, add 100 to 50, and the range is 192.168.1.100 to 192.168.1.149.

**Client Lease Time** The Client Lease Time is the amount of time a network user will be allowed connection to the Router with their current dynamic IP address. Enter the amount of time, in minutes, that the user will be "leased" this dynamic IP address.

**DNS** The Domain Name System (DNS) is how the Internet translates domain or website names into Internet addresses or URLs. Your ISP will provide you with at least one DNS Server IP Address. If you wish to use another, type that **IP Address** in one of these fields. You can type up to three DNS Server IP Addresses here. The Router will use these for quicker access to functioning DNS servers. Otherwise, leave this blank.

**WINS** The Windows Internet Naming Service (WINS) manages each PC's interaction with the Internet. If you use a WINS server, enter that **server's IP** Address here. Otherwise, leave this blank.

**DHCP Clients Table** Click the **DHCP Clients Table** button to show the current DHCP Client data. (This data is stored in temporary memory and changes periodically.)

To apply any of the settings you change on a page, click the **Apply** button, and then click the **Continue** button. To cancel any values you've entered on any page, click the **Cancel** button.

EtherFast® Cable/DSL Firewall Router with 4-Port Switch/VPN Endpoint

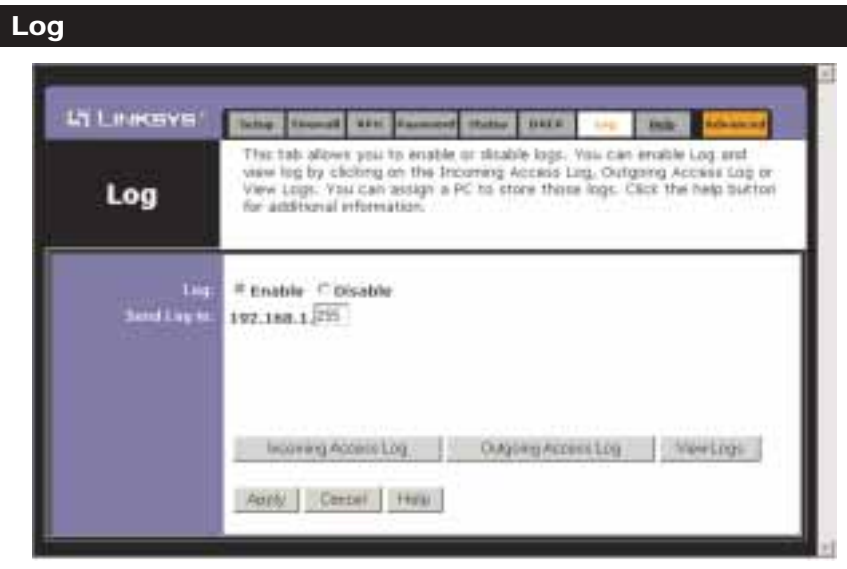

Figure 7-29

The Log tab, shown in Figure 7-29, provides you with a log of all incoming and outgoing URLs or IP addresses for your Internet connection.

To access activity logs, select the **Enable** option next to Log. This function can be disabled by clicking the **Disable** radio button.

With logging enabled, you can choose to view temporary logs or have a permanent record, using the Logviewer software. Temporary logs can be accessed from the Log screen by clicking either the **Incoming Access Log** or **Outgoing Access Log** button. The Incoming Access Log gives you a log of all the incoming Internet traffic while the Outgoing Access Log lists all the URLs and IP addresses of Internet sites that users on your network have accessed.

For a permanent record of these logs, Logviewer software must be used. This software is downloadable from the Linksys website, *www.linksys.com*. The Logviewer saves all incoming and outgoing activity as a permanent file on your PC's hard drive. In the *Send Log to* field, enter the fixed IP address of the PC running the Logviewer software. The Router will now send updated logs to that PC.

Click the View Logs button for a selection of logs to view (see Figure 7-30).

#### Instant Broadband® Series

| System Log                                                                                                    |     |   |         |         |
|----------------------------------------------------------------------------------------------------|-----|---|---------|---------|
| System Up Time: 0 days 00:02:05                                                                               | ALL | * | Clear   | Bétrott |
| 00-01-06 (195.100.1.1) - Roman in Heady<br>00-01-06 Outhers in cold shart<br>00-01-06 Web(DHOF) 19 in 0.0-0.0 |     |   |         |         |
|                                                                                                    |     |   | (Dear ] | Petwet  |

Figure 7-30

From the drop-down menu, select the log you wish to view: All (to view all logs), System Log, Access Log, Firewall Log, or VPN Log.

- **System Log** The System Log screen displays a list of cold and warm starts, web login successes and failures, and packet filtering policies.
- Access Log The Access Log screen shows all incoming and outgoing traffic.
- **Firewall Log** The Firewall Log screen lists activities performed by the firewall to prevent DoS attacks, including URL filtering and time filtering.
- **VPN Log** The VPN Log screen displays successful connections, transmissions and receptions, and the types of encryption used.

To clear a log, click the **Clear** button. To refresh a log, click the **Refresh** button. To return to the Log screen, close this window.

To clear any values you've entered on any page, click **Cancel** and re-enter information. To apply any settings you've altered on any page, click the **Apply** button. Once all settings are correct, click **Continue**.

EtherFast® Cable/DSL Firewall Router with 4-Port Switch/VPN Endpoint

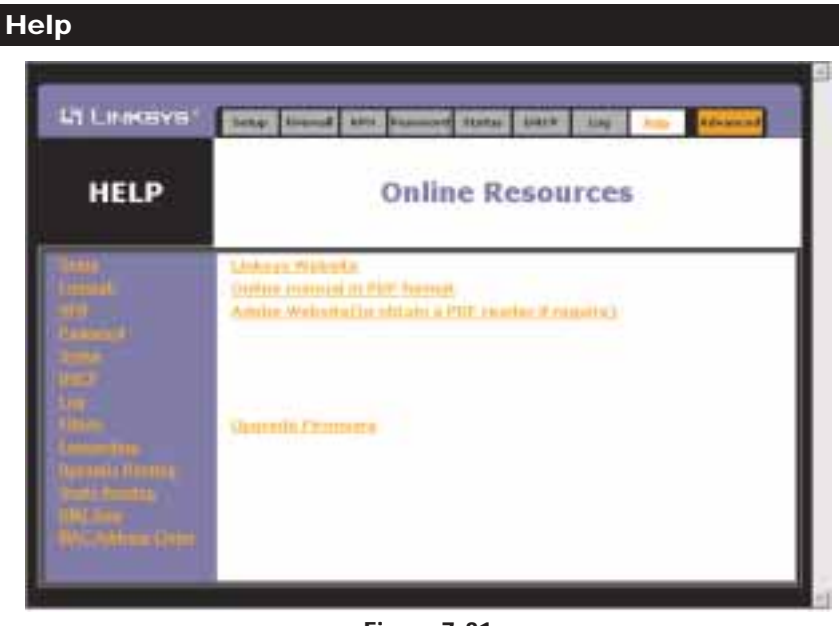

Figure 7-31

Under the Help tab, shown in Figure 7-31, you'll find links to all of the Utility's internal support documentation, including the application that upgrades the Router's firmware.

Clicking on any of the topics in the bar on the left will give you help information about that topic.

Clicking the Linksys Website link will take you to Linksys's website, *www.linksys.com*, provided you are connected to the Internet.

Clicking the Online manual in PDF format link will take you to the latest version of the user guide for this Router. The guide will be in Adobe Acrobat Portable Document File (.pdf) format. You will need the Adobe Acrobat Reader to view this pdf. If you do not have the Acrobat Reader, click the Adobe Website link to download it.

New firmware versions are posted at *www.linksys.com* and can be downloaded for free. If the Router can access the Internet already, there's no need to download a newer firmware version, unless that version has a new feature that you want to use. Loading new firmware onto the Router does not always enhance the speed or the quality of your connection.

To upgrade the Router's firmware:

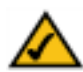

**Note:** By upgrading the Router's firmware, you may lose the Router's configuration settings.

- 1. Select the **Help** tab (see Figure 7-31).
- 2. Click **Upgrade Firmware** to display the window shown in Figure 7-32.

| 3. | Click the <b>B</b> | Browse  | but- |
|----|--------------------|---------|------|
|    | ton to             | find    | the  |
|    | firmware u         | pgrade  | file |
|    | that you d         | lownloa | ided |
|    | from the           | Linl    | csys |
|    | website            | and t   | hen  |
|    | extracted.         |         |      |

| Diele ( Appele ) |
|------------------|
| 3                |
|                  |

Figure 7-32

4. Double-click the **firmware file** you downloaded and extracted. Click the **Upgrade** button, and follow the instructions there.

## Advanced

The following tabs are for advanced users or users whose setup needs require special configuration. When you click the Advanced tab, you will be able to set up these features. There are six additional tabs available.

- Filters Allows you to block or allow specific kinds of Internet usage.
- Forwarding Sets up public services on your network.
- Dynamic Routing Sets up the Router so it will automatically adjust to physical changes in the network's layout.
- Static Routing Sets up static routes as needed when network information must travel to a specific host or network.
- DMZ Host Allows one local user to be exposed to the Internet for use of special-purpose services such as online gaming or videoconferencing.
- MAC Address Cloning Allows you to "clone" your Ethernet adapter's MAC address onto the Router.

## EtherFast® Cable/DSL Firewall Router with 4-Port Switch/VPN Endpoint

| U LINKSAR                        | Lines Lamon                                     | ites Sprand:                                      | Tanki<br>Fanding                        | 10942<br>Hough       | HILF Open                   | DDec tang                            |
|----------------------------------|-------------------------------------------------|---------------------------------------------------|-----------------------------------------|----------------------|-----------------------------|--------------------------------------|
| FILTERS                          | The Internet<br>Usage, You t<br>filters by unit | Altern screen<br>an set up Inte<br>ng network por | allowe you<br>minet accar<br>1 munthers | u tu biq<br>ua polic | ck or allow<br>ins for spec | specific Interne<br>stic PCA and set |
| laternet Acusta<br>Palley        | 10 1                                            | ewa Som                                           | tay.                                    |                      |                             |                                      |
| Error Policy Name                | Γ                                               | i.                                                |                                         |                      |                             |                                      |
|                                  | C Allowitter                                    | et Access for Li                                  | stad PCs is                             | eng 54               | ected Days a                | nd Hours                             |
| Owner                            | Everyday                                        | ESin Eller                                        | Titue F                                 | Wed.                 | C Thu C.F.                  | i Dise                               |
| (internet)                       | E 24 Hours                                      | Fion 1 10                                         | 0 × AM                                  | 100                  | * 00 *                      | AM W                                 |
|                                  | CdHUmdi                                         | 204                                               |                                         |                      |                             |                                      |
| Waterin Distance                 | -                                               |                                                   |                                         |                      |                             |                                      |
| Voluite Witching by<br>Norywerth |                                                 |                                                   |                                         | F                    |                             | 3                                    |
|                                  | Dieetite #                                      |                                                   |                                         |                      |                             |                                      |
| uting by Services                | Dantile *<br>Disatile *<br>Disatile *           | Add Servic                                        | *                                       |                      |                             |                                      |
|                                  |                                                 |                                                   |                                         |                      |                             |                                      |

Figure 7-33

The Filters screen, shown in Figure 7-33, allows you to block or allow specific kinds of Internet usage. You can set up Internet access policies for specific PCs.

**Internet Access Policy** Multiple filters can be saved as Internet Access Policies. To create or edit a Policy, select the number of the Policy from the drop-down menu. The screen will change to reflect the settings of this Policy. If you want to delete this Policy, click the **Delete** button.

To see a summary of all Policies, click the Summary button.

| No. | Palicy Bases | Days        | Title of they | Deles  |
|-----|--------------|-------------|---------------|--------|
| 4.  |              | EMTWEPS     | Sector Sector |        |
| 2.  |              | EMTW11FE    |               | 15     |
| 3   |              | EMTWFF6     |               | 17     |
| 8.1 |              | 3#TW7#3     |               | 10     |
| 4   |              | SMTWTPS     |               | 17     |
| £.  |              | SMTWTFS     |               | 17     |
| 1   |              | TAT N T P 3 |               |        |
| ü   |              | IIWTW7FII   |               | E      |
| 8-  |              | LMTWFFS     |               | 10     |
| 10. |              | IIM TWTP II |               | 12     |
|     |              |             |               | COMM ? |

Figure 7-34

The Policies are listed on this screen with their names and settings (see Figure 7-34). To update the *Internet Policy Summary* screen with the most recent information, click the **refresh** button. To delete any Policy from this screen, check the empty box beneath the *Delete* button, and then click the **Delete** button. To return to the *Filters* screen, click the **Close** button.

**Enter Policy Name** Policies are created using the settings on the *Filters* screen. To create a policy:

- 1. Enter a Policy Name in the field provided.
- 2. Select whether you want to **Allow** or **Deny** Internet access for the PCs you will list on the *List of PCs* screen, during the days and hours you will select.
- 3. Select the appropriate **Days** and **Time** during which you want Internet access to be filtered.
- 4. Click the **Edit List of PCs** button. The *List of PCs* screen will appear (see Figure 7-35). **All PCs** is selected by default. Enter the IP address or MAC address of any PC to which this Policy will apply. You can enter a range of IP addresses to select multiple PCs. Click the **Apply** button to save your settings. Click the **Cancel** button to undo any changes. Click the **Close** button to return to the *Filters* screen.

| List                      | of PCs   |
|---------------------------|----------|
| H AL                      | a PCs    |
| *** 101001 🖂              | MAC IT:  |
| # W. 102 100 1            | MAC 82   |
| 10 00 112 100 1           | MAC BE   |
| # 99 102 148 1            | MAC BA   |
| # 492. (192.162.1         | MACE:    |
| ### 102.163.1             | MAC NO.  |
| P Roman West 1972 1972 1  | MAC 82   |
| # Rimpe Mit 1972 1973 1   | MVC III: |
| Floor the visit -         | Mic #    |
| W Ramps filt still sold r | MAC 10:  |
| # Asegrati (102,102.1 [   | MAC 11   |
| # Bange 10 100 100 1 -    | MAC 41-  |

- 5. To block websites with specific URL addresses, enter each URL address in a *Website Blocking by URL Address* field. You can enter up to four URL addresses.
- 6. To block websites that use specific keywords as part of their URL addresses, enter each keyword in a *Website Blocking by Keyword* field. You can enter up to six keywords.
- 7. Select the service(s) you want to block. The default setting is **Disable**. Default services include FTP, Telnet, SMTP, DNS, TFTP, HTTP, POP3, NNTP, SNMP, and Ping. To add a service or edit a service's settings, follow these instructions:
- a. Click the **Add Service** button (see Figure 7-36). You can have up to 60 services, including default services such as FTP and Telnet.

| Servico Name      | HTTP: 00"0/1]                                                         |
|-------------------|-----------------------------------------------------------------------|
| Protocol<br>TCP + | FTF[2]*214]<br>TF[2]*214]<br>MAP[14]*1416]<br>SMTP[25*256]            |
| Port Range        | NATP(11971196)<br>Telent(237236)<br>SNMP[161*161/17]<br>TETP(5875577) |
| Add Middly Deleve | WE [sou sound]                                                        |
| Deniel 125        | and the second                                                        |

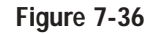

- b. To create a new service, enter the name of the service in the *Service Name* field. To edit a service's settings, select the service from the box on the right of the screen.
- c. From the *Protocol* drop-down menu, select the protocol type for this service, such as TCP, UDP, or ICMP.
- d. In the Port Range fields, enter the range of ports for this service.
- e. To add a service, click the **Add** button. To edit the settings for a service, click the **Modify** button.
- f. To delete a service, select the service from the box on the right of the screen. Click the **Delete** button.
- g. Click the **Apply** button to save your changes. Click the **Cancel** button to undo your changes. Click the **X** in the upper righthand corner of the screen to close the *Add Service* window.
- 8. To save your settings for an Internet Access Policy, click the **Apply** button on the *Filters* screen. To undo your changes, click the **Cancel** button on the *Filters* screen.

## EtherFast® Cable/DSL Firewall Router with 4-Port Switch/VPN Endpoint

## Forwarding

| FORWARDING            | Port tensarding can be used to set up public services on your retrieval.<br>When users from the Internet make certain request of the Router, they<br>will be redirected to the specified IP address. Special applications may<br>recome a specific range of ports to be forwarded. Click the help button for<br>additional information. |                |                 |            |             |        |  |
|-----------------------|----------------------------------------------------------------------------------------------------|----------------|-----------------|------------|-------------|--------|--|
| Coloniand Application | EstPart                                                                                                    |                | Pretacel        | Protectel  | IF Address  | Enable |  |
|                       | 6                                                                                                    | Tell           | C C 192.168.1.1 | 192.188.1  |             |        |  |
|                       | 1                                                                                                    | Yo I           | C               | 10         | 192.160.1.0 | 10     |  |
|                       | 1                                                                                                    | 70.0           | 11              | t.         | 197.169.1.1 | 10     |  |
|                       | 1                                                                                                    | To 2           | 10              | 1          | 192.168.1.0 | 10     |  |
|                       | 1                                                                                                    | To I           | E               | 17         | 307.100.1   | 10     |  |
| 0                     | 1                                                                                                    | Tall           | E.              | E .        | 102.168.1.0 | 17 C   |  |
| 8                     | 1                                                                                                    | 10.0           | C               | 10         | 112.168.1.9 | £7     |  |
|                       | 1                                                                                                    | To I           | C               | 17         | 192.188.1   | 10     |  |
|                       | 1                                                                                                    | Ya I           | E.              |            | 192.160.1.0 | 10     |  |
| 8                     | 9                                                                                                    | Tu             | Ξ.              | τ.         | 197.169.1   | E      |  |
|                       | 1                                                                                                    | Pol Forwarding | h               | nt Trouver | 0           |        |  |

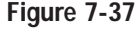

From the Forwarding tab, shown in Figure 7-37, you can set up public services on your network, such as web servers, ftp servers, e-mail servers, or other specialized Internet applications. (Specialized Internet applications are any applications that use Internet access to perform functions such as videoconferencing or online gaming. Some Internet applications may not require any forwarding.) When users send this type of request to your network via the Internet, the Router will forward those requests to the appropriate PC. Before using Forwarding, the Router's DHCP function must be disabled under the DHCP tab and the computer must be assigned a new static LAN IP address because the IP address may change when using the DHCP server.
If you need to forward all ports to one PC, see the "DMZ Host" section.

To add a server using Forwarding:

- 1. Enter the **name** of the application in the appropriate Customized Applications field.
- 2. Next to the name of the application, enter the **number** or **range** of the external port(s) used by the server or Internet application in the Ext. Port column. Check with the Internet application software documentation for more information.
- 3. On the same line, select the protocol UDP or TCP, or select both protocols.
- 4. Enter the **IP address** of the server that you want the Internet users to be able to access. To find the IP address, go to "Appendix G: Finding the MAC Address and IP Address for Your Ethernet Adapter."
- 5. Check the **Enable** box to enable the services you have defined. Port Range Forwarding will not function if the **Enable** button is left unchecked. This is disabled (unchecked) by default.
- 6. Configure as many entries as needed—the Router supports up to ten ranges of ports. Click the **Apply** button and **Continue** button when you are done.

# **UPnP** Forwarding

The UPnP Forwarding screen, shown in Figure 7-38, displays preset application settings as well as options for customization of port services for other applications.

The Preset Applications are among the most widely used Internet applications. They include the following:

• **FTP** (File Transfer Protocol) A protocol used to transfer files over a TCP/IP network (Internet, UNIX, etc.). For example, after developing the HTML pages for a website on a local machine, they are typically uploaded to the web server using FTP. FTP includes functions to log onto the network, list directories, and copy files. FTP operations can be performed by typing commands at a command prompt or via an FTP utility running under a graphical interface such as Windows. FTP transfers can also be initiated from within a web browser by entering the URL preceded by ftp://.

#### EtherFast® Cable/DSL Firewall Router with 4-Port Switch/VPN Endpoint

- Telnet A terminal emulation protocol commonly used on Internet and TCP/IP-based networks. It allows a user at a terminal or computer to log onto a remote device and run a program.
- **SMTP** (Simple Mail Transfer Protocol) The standard e-mail protocol on the Internet. It is a TCP/IP protocol that defines the message format

| LE L management    | -                           | - Insta                                                                                                    | inter.                                   | and and the                            |                                 |
|--------------------|-----------------------------|----------------------------------------------------------------------------------------------------|------------------------------------------|----------------------------------------|---------------------------------|
| UPnP<br>PORWARDING | Diret Broop<br>United state | this be the set of the set of the | et to set or<br>set sales o<br>scribe P. | public services y<br>riter requests to | n phụ nghiệt.<br>phụ thược Trại |
| Anthony beau       | date:                       | Protected<br>12.7 1807                                                                                                    | 34. Pet                                  | il Admini                              | Deable                          |
|                    | 11.                         | # 1                                                                                                    | 21                                       | 111.100.1.F                            |                                 |
|                    | 88                          |                                                                                                    | - 14 C                                   | 110.100.1                              | 1. int                          |
|                    | 20                          | 0.0                                                                                                    | 8                                        | 101 100.1.0                            |                                 |
|                    | 8.0                         | C                                                                                                    | 41                                       | 100.440.1.1                            | - F                             |
|                    | 80.                         | r. #                                                                                                    | 30                                       | 110.000.1                              |                                 |
| Seats .            | 79                          | 6.5                                                                                                    | 11                                       | 102 (en.L.P.                           | - E                             |
|                    |                             | a r.                                                                                                    | 30                                       | 111.100.10                             |                                 |
|                    | 138                         | # .tt                                                                                                    | 318                                      | 112.000.2                              |                                 |
|                    | 1.21                        | # 2                                                                                                    | 315                                      | 100.100.2.0                            |                                 |
| 1887               | 484                         | C 8                                                                                                    | 1.81                                     | 102.144.1.8                            |                                 |
|                    | 1                           | C #                                                                                                    | 3                                        | 110.100.1                              | E1                              |
|                    | 1                           | 0.18                                                                                                    | B                                        | 192.340.1.5                            | - A                             |
|                    | A                           | 17 E                                                                                                    | 3                                        | 142.880.8.9                            |                                 |
|                    | *                           | .c. +                                                                                                    |                                          | 102.100.1                              | - U                             |
|                    | 1                           | C #                                                                                                    | 2                                        | 1001 aut. 1.5                          | 10                              |
|                    | inveri 1                    | infrants<br>ine)                                                                                                    | 10                                       |                                        |                                 |

#### Figure 7-38

and the message transfer agent (MTA), which stores and forwards the mail.

- **DNS** (Domain Name System) The way that Internet domain names are located and translated into IP addresses. A domain name is a meaningful and easy-to-remember "handle" for an Internet address.
- **TFTP** (Trivial File Transfer Protocol) A version of the TCP/IP FTP protocol that has no directory or password capability.
- **Finger** A UNIX command widely used on the Internet to find out information about a particular user, such as a telephone number, whether the user is currently logged on, and the last time the user was logged on. The person being "fingered" must have placed his or her profile on the system in order for the information to be available. Fingering requires entering the full user@domain address.

- **HTTP** (HyperText Transport Protocol) The communications protocol used to connect to servers on the World Wide Web. Its primary function is to establish a connection with a web server and transmit HTML pages to the client web browser.
- **POP3** (Post Office Protocol 3) A standard mail server commonly used on the Internet. It provides a message store that holds incoming e-mail until users log on and download it. POP3 is a simple system with little selectivity. All pending messages and attachments are downloaded at the same time. POP3 uses the SMTP messaging protocol.
- **NNTP** (Network News Transfer Protocol) The protocol used to connect to Usenet groups on the Internet. Usenet newsreaders support the NNTP protocol.
- **SNMP** (Simple Network Management Protocol) A widely used network monitoring and control protocol. Data is passed from SNMP agents, which are hardware and/or software processes reporting activity in each network device (hub, router, bridge, etc.) to the workstation console used to oversee the network. The agents return information contained in a MIB (Management Information Base), which is a data structure that defines what is obtainable from the device and what can be controlled (turned off, on, etc.).

You must check the Enable box to enable the applications you have defined.

To add a server using UPnP Forwarding:

- 1. Enter the **name** of the application in the appropriate Application Name field.
- 2. Next to the name of the application, enter the **number** of the external port used by the server in the Ext. Port column. Check with the Internet application software documentation for more information.
- 3. On the same line, select the protocol **UDP** or **TCP**.
- 4. Enter the **number** of the internal port used by the server in the Int. Port column. Check with the Internet application software documentation for more information.

# EtherFast® Cable/DSL Firewall Router with 4-Port Switch/VPN Endpoint

- 5. Enter the IP address of the server that you want the Internet users to be able to access. To find the IP address, go to "Appendix G: Finding the MAC Address and IP Address for Your Ethernet Adapter."
- 6. Check the **Enable** box to enable the services you have defined. UPnP Forwarding will not function if the **Enable** button is left unchecked. This is disabled (unchecked) by default.

# **Port Triggering**

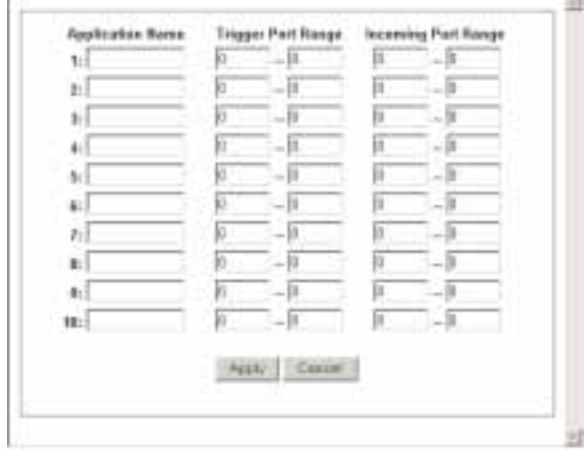

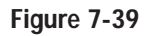

From the Forwarding screen, click the **Port Triggering** button to open the Port Triggering screen, shown in Figure 7-39. From here, you can set the Router to watch outgoing data on assigned port numbers. The IP address of the computer that sends the matching data is remembered by the Router, so that when the requested data returns through the Router, the data is pulled back to the proper computer by way of IP address and port mapping rules.

- 1. Enter the **Application Name** of the trigger.
- 2. Enter the **Trigger Port Range** used by the application. Check with the Internet application for the port number needed.
- 3. Enter the **Incoming Port Range** used by the application. Check with the Internet application for the port number needed.
- 4. Click the **Apply** button and then click the **Continue** button.

| ă Levesve                          | Commentary Determine 19205. State Instantions Column Determine                                                                                                    |
|------------------------------------|----------------------------------------------------------------------------------------------------|
| DYNAMIC<br>ROUTING                 | The Dynamic Routing satural allows your natwork to dynamically adjust to<br>layout changes. The Router will continue to function properly if you<br>choose not to enable this feature. Click the help builton for additional<br>information. |
| Working Mode:                      | f Gatarray / Router                                                                                                    |
| Dynamit, Stretting,<br>Th:<br>Rit, | Disabled                                                                                                    |
|                                    | Dhaw Feating Tette                                                                                                    |

Figure 7-40

From the Dynamic Routing screen, shown on Figure 7-40, you can enable the Router to automatically adjust to physical changes in the network's layout. The Router, using the RIP protocol, determines the network packets' route based on the fewest number of hops between the source and the destination. The RIP protocol regularly broadcasts routing information to other routers on the network. To set up Dynamic Routing:

- Choose the correct Working Mode. Gateway Mode should be used if the Router is hosting your network's connection to the Internet. Router Mode should be selected if the Router exists on a network with other routers. In Router Mode, any computer connected to the Router will not be able to connect to the Internet unless you have another router function as the Gateway.
- 2. Choose a **Dynamic Routing path protocol** for either transmission (TX) or reception (RX) of network data.

Click the **Show Routing Table** button to open a chart displaying how data is routed through your LAN.

When finished making your changes on this tab, click the **Apply** button followed by the **Continue** button to save these changes, or click the **Cancel** button to undo your changes. For further help on this tab, click the **Help** button. EtherFast® Cable/DSL Firewall Router with 4-Port Switch/VPN Endpoint

#### **Static Routing**

| LINKSYS'                                                                                               | filmen disease                                                                                                    | day Baylow                                         | Status .                               | ALME.<br>That                        | this firm                                | inites .                    | -         |
|----------------------------------------------------------------------------------------------------|----------------------------------------------------------------------------------------------------|----------------------------------------------------|----------------------------------------|--------------------------------------|------------------------------------------|-----------------------------|-----------|
| STATIC<br>ROUTING                                                                                      | The feature<br>Router will o<br>feature. Click                                                                                                    | rets a fixed p<br>ordinue to fun<br>k the help but | ath fro da<br>ction prop<br>ton for ad | ta to fol<br>erly if y<br>attornal i | low on the<br>su choose r<br>nformation. | network, Tr<br>of to enable | e<br>1749 |
| Statts Routing:                                                                                        | Datata Para                                                                                                    | ect Route ent                                      | ry)                                    |                                      |                                          |                             |           |
| Destination LAB 9<br>Subset Mode<br>Default Gateway,<br>Nap Cruise<br>(Rebb), max. in TV<br>University | 8 (0<br>8 (0<br>8 (0)<br>8 (0)<br>8 | 0  1<br>0  1<br>0  1                               |                                        |                                      |                                          |                             |           |
|                                                                                                    | Show Pool                                                                                                    | ling Tablo<br>Cancel Help                          |                                        |                                      |                                          |                             |           |

#### Figure 7-41

If the Router is connected to more than one network, it may be necessary to set up a static route between them. This can be done from the Static Routing screen, shown in Figure 7-41. A static route is a pre-determined pathway that network information must travel to reach a specific host or network. From the Static Routing tab, click the **Show Routing Table** button to view the current static routing configuration.

To create a static route entry:

1. Select a **Static Route Entry** from the drop-down list. The Router supports up to 20 static route entries.

To delete a Static Routing entry, select an **entry**, and click the **Delete this entry** button.

2. Enter the following data to create a new static route.

**Destination LAN IP:** The Destination LAN IP is the address of the remote network or host to which you want to assign a static route. Enter the **IP** address of the host for which you wish to create a static route here. If you are building a route to an entire network, be sure that the network portion of the IP address is set to 0. For example, the Router's standard IP address is 192.168.1.1. Based on this address, the address of the routed network is 192.168.1, with the last digit determining the Router's place on the network. Therefore you would enter the IP address 192.168.1.0 if you wanted to route to the Router's entire network, rather than just to the Router.

Subnet Mask: The Subnet Mask (also known as the Network Mask) determines which portion of an IP address is the network portion, and which portion is the host portion. Take, for example, a network in which the Subnet Mask is 255.255.255.0. This determines (by using the values 255) that the first three numbers of a network IP address identify this particular network, while the last digit (from 1 to 254) identifies the specific host.

Default Gateway: This IP address should be the IP address of the gateway device that allows for contact between the Router and the remote network or host.

Hop Count: This determines the maximum number of steps between network nodes that data packets will travel. A node is any device on the network, such as PCs, print servers, routers, etc.

interface: Select LAN or WAN, depending on the location of the static route's final destination.

3. When finished making your changes on this tab, click the Apply button and then the Continue button to save these changes, or click the Cancel button to undo your changes.

EtherFast® Cable/DSL Firewall Router with 4-Port Switch/VPN Endpoint

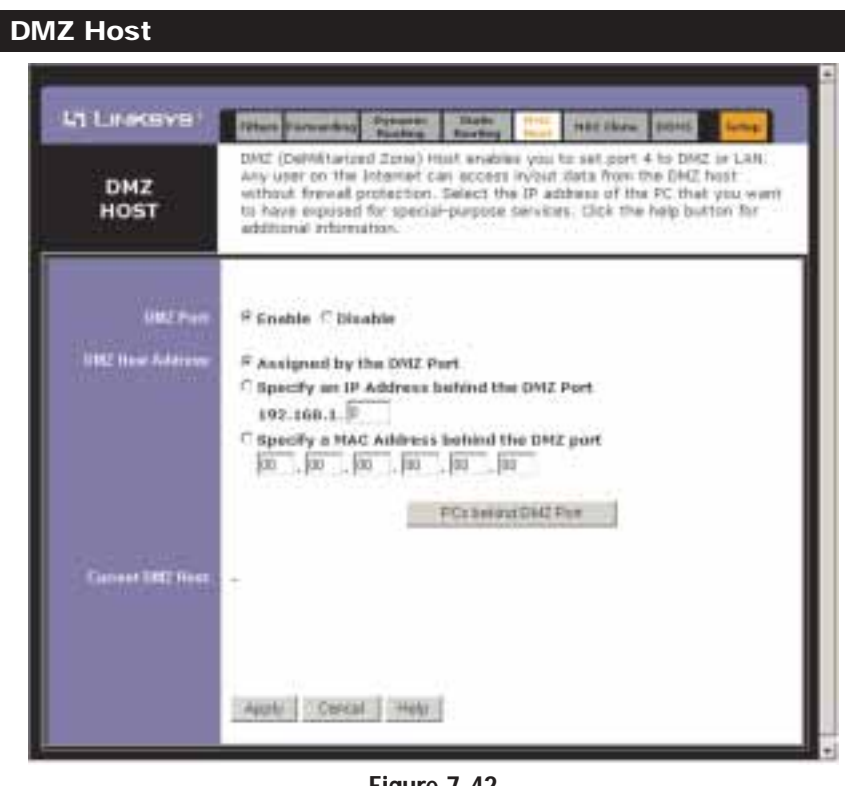

Figure 7-42

From the DMZ Host tab, shown in Figure 7-42, you can set Port 4/DMZ to DMZ or LAN connection. Any user on the Internet can access incoming or outgoing data from the DMZ host without the use of firewall protection. This feature is used for special-purpose services such as Internet gaming and videoconferencing. Port 4 is the only port used for DMZ, and only one computer can be in DMZ mode.

#### **DMZ** Port

To enable or disable the DMZ port, click the Enable radio button or Disable radio button.

#### **DMZ Host Address**

Assigned by the DMZ Port: The DMZ host is the first PC connected to Port 4/DMZ of the Router, either directly or through a hub or switch. The Router will only allow one PC to be the DMZ host.

**Specify an IP Address behind the DMZ Port:** If you have multiple PCs connected to Port 4/DMZ via a hub or switch, you can specify which PC is the DMZ host. To expose a computer with a specific IP address, enter that computer's IP address in this field. To get the IP address of a computer, refer to "Appendix G: Finding the MAC Address and IP Address for Your Ethernet Adapter."

**Specify a MAC Address behind the DMZ Port:** If you have multiple PCs connected to Port 4/DMZ via a hub or switch, you can specify which PC is the DMZ host. To expose a PC with a specific MAC address, enter that computer's MAC address in this field. To get the MAC address of a computer, refer to "Appendix G: Finding the MAC Address and IP Address for Your Ethernet Adapter."

Click the **PCs behind DMZ Port** button to view all computers connected on Port 4/DMZ (multiple computers can be connected via a hub or switch).

#### **Current DMZ Host**

The IP address of the current DMZ host is displayed here.

When finished, click the **Apply** button and click the **Continue** button to save the settings. Otherwise, click the **Cancel** button to undo changes made on this screen.

EtherFast® Cable/DSL Firewall Router with 4-Port Switch/VPN Endpoint

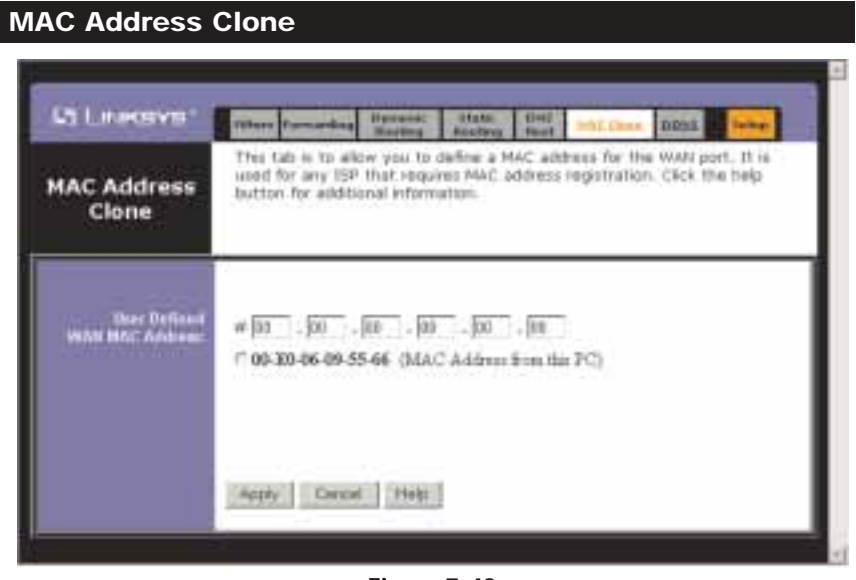

Figure 7-43

From the MAC Address Clone screen, shown in Figure 7-43, you can change the Router's WAN Mac Address.

The Router's **MAC address** is a 12-digit code assigned to a unique piece of hardware for identification, like a social security number. If your ISP requires MAC address registration, find your adapter's MAC address by following the instructions in "Appendix G: Finding the MAC Address and IP Address for Your Ethernet Adapter."

To define a MAC address for the WAN port, click the first radio button next to **User Defined WAN MAC Address**, and enter the 12 digits of your adapter's MAC address in the on-screen fields. This "clones" your network adapter's MAC address onto the Router, so you do NOT have to call your ISP to change the registered MAC address to the Router's MAC address.

If you want to clone the MAC address of the PC you are CURRENTLY using to configure the Router, then click the second radio button. The Router will automatically detect your PC's MAC address. It is recommended that the PC registered with the ISP is used to open the MAC Address Clone page.

When finished making your changes on this screen, click the **Apply** button and then the **Continue** button to save these changes, or click the **Cancel** button to undo your changes.

# DDNS

| и цикача      | filters Exceletions                                                                    | Davastin<br>Baadkoa                              | Matter<br>Reading                                  | Enst<br>theat                 | ItALIbers                                                      | 10001                                     | Inter                                            |
|---------------|----------------------------------------------------------------------------------------|--------------------------------------------------|----------------------------------------------------|-------------------------------|----------------------------------------------------------------|-------------------------------------------|--------------------------------------------------|
| DDNS          | The Oynamic Dor<br>domain name to a<br>hosting your own<br>Select which DOR<br>T2D.com | tain Name<br>a dynamic<br>website,<br>KS Service | Bysten (C<br>Internet I<br>FTP serve<br>provider ( | P addre<br>r, or ot<br>rou wa | feature lets<br>iss. It is use<br>her server b<br>ht to use, D | you ass<br>ful whe<br>ehind th<br>ynDNS.c | ign a fixed<br>n you are<br>is Router.<br>xig or |
| ODKS Service: | Disable 💌                                                                              | 1                                                |                                                    |                               |                                                                |                                           |                                                  |
|               |                                                                                        |                                                  | ę                                                  |                               |                                                                |                                           |                                                  |

Figure 7-44

The Router offers a Dynamic Domain Name System (DDNS) feature. DDNS lets you assign a fixed host and domain name to a dynamic Internet IP address. It is useful when you are hosting your own website, FTP server, or other server behind the Router.

Before you can use this feature, you need to sign up for DDNS service at one of two DDNS service providers, DynDNS.org or TZO.

DDNS Service The DDNS feature is disabled by default. To enable this feature, select your DDNS service provider, DynDNS.org or TZO.com, from the drop-down menu.

The features available on the DDNS screen will vary, depending on which DDNS service provider you use.

# **DynDNS.org**

| CI LINKSYS.         | fitters Jumacilius                  | Ebenarios:<br>Bayeticoa          | Statt:<br>Readlose     | GHZ<br>Haat | MAL BOOM                | Salap.        |
|---------------------|-------------------------------------|----------------------------------|------------------------|-------------|-------------------------|---------------|
| DDNS                | Before you can u<br>http://www.dvnd | se this fea<br><u>hs.org/</u> ,a | iture, you<br>DDNS sen | must m      | egister a dom<br>wider. | ain name with |
|                     | to sign up for the                  | e byebnes                        | Service, 2             | 321 108     | p.                      |               |
| DUNS Service:       | DyrDNS.org *                        |                                  |                        |             |                         |               |
| Usermannes          | linkays                             | _                                |                        |             |                         |               |
| Paseword            | -                                   | _                                |                        |             |                         |               |
| these Name:         | linkaya dyndas.org                  | _                                | -                      |             |                         |               |
| Telescot IF Address | 0.0.0.0                             |                                  |                        |             |                         |               |
| :Status             | No Internet conr                    | ection.                          |                        |             |                         |               |
|                     |                                     |                                  |                        |             |                         |               |
|                     | Apply Cance                         | Hetp                             | 1                      |             |                         |               |
|                     | and the second second               |                                  |                        |             |                         |               |

Figure 7-45

To order DynDNS service, click the appropriate link at the top of the DDNS screen.

Username, Password, and Host Name Enter the Username, Password, and Host Name of the account you set up with DynDNS.org.

Internet IP Address The Router's current Internet IP Address is displayed here. Because it is dynamic, this will change.

Status The status of the DDNS service connection is displayed here.

When finished making your changes on this screen, click the Apply button and then the Continue button to save these changes, or click the Cancel button to undo your changes.

# TZO.com

| L'ILINIKEYE                                                           | Fätere farmeretes Danattite Bautten Best HAC.Bern Court Setter                                                                                                    |
|-----------------------------------------------------------------------|----------------------------------------------------------------------------------------------------|
| DDNS                                                                  | Before you can use this feature, you must register a domain name with<br><u>http://www.tm.pow/</u> , a DEDRS service provider.<br>To sign up for a fire 30 day trial, <u>click http:</u><br>To order the TZO service, <u>click http:</u><br>To manage your domain same and related services, <u>click http:</u> |
| DDHS Sorvice:<br>E-mail Address:<br>T20 Password Rey:<br>Domain Hame: | T20.com                                                                                                    |
| Sinta:                                                                | Apply Cancel Help                                                                                                    |

Figure 7-46

To sign up for a free, 30-day trial of TZO service, order TZO service, or manage your TZO service, click the appropriate link at the top of the *DDNS* screen.

**Domain Name, Email Address**, and **TZO Password Key** Enter the Domain Name, Email Address, and TZO Password Key of the service you set up with TZO.

**Internet IP Address** The Router's current Internet IP Address is displayed here. Because it is dynamic, this will change.

Status The status of the DDNS service connection is displayed here.

When finished making your changes on this screen, click the **Apply** button and then the **Continue** button to save these changes, or click the **Cancel** button to undo your changes.

# **Appendix A: Troubleshooting**

## **Common Problems and Solutions**

This appendix consists of two parts: "Common Problems and Solutions" and "Frequently Asked Questions." Provided are possible solutions to problems regarding the installation and operation of the Router. If your situation is described here, the problem should be solved by applying the corresponding solution. If you can't find an answer here, check the Linksys website at *www.linksys.com*.

#### 1. I need to set a static IP address on a PC.

The Router, by default, assigns an IP address range of 192.168.1.100 to 192.168.1.150 using the DHCP server on the Router. To set a static IP address, you can only use the ranges 192.168.1.2 to 192.168.1.99 and 192.168.1.151 to 192.168.1.254. Each PC or network device that uses TCP/IP must have a unique address to identify itself in a network. If the IP address is not unique to a network, Windows will generate an IP conflict error message. You can assign a static IP address to a PC by performing the following steps:

#### For Windows 95, 98, and Me:

- A. Click Start, Settings, and Control Panel. Double-click Network.
- B. In *The following network components are installed* box, select the **TCP/IP->** associated with your Ethernet adapter. If you only have one Ethernet adapter installed, you will only see one TCP/IP line with no association to an Ethernet adapter. Highlight it and click the **Properties** button.
- C. In the *TCP/IP properties* window, select the **IP address** tab, and select **Specify an IP address**. Enter a unique **IP address** that is not used by any other computer on the network connected to the Router. You can only use an IP address in the ranges 192.168.1.2 to 192.168.1.99 and 192.168.1.151 to 192.168.1.254. Make sure that each IP address is unique for each PC or network device.
- D. Click the **Gateway** tab, and in the *New Gateway* prompt, enter **192.168.1.1**, which is the default IP address of the Router. Click the **Add** button to accept the entry.
- E. Click the **DNS** tab, and make sure the **DNS Enabled** option is selected. Enter the **Host** and **Domain** names (e.g., John for Host and home for Domain). Enter the **DNS entry** provided by your ISP. If your ISP has not provided the DNS IP address, contact your ISP to get that information or go to its website for the information.
- F. Click the **OK** button in the *TCP/IP properties* window, and click **Close** or the **OK** button for the Network window.
- G. Restart the computer when asked.

#### For Windows 2000:

- A. Click Start, Settings, and Control Panel. Double-click Network and Dial-Up Connections.
- B. Right-click the Local Area Connection that is associated with the Ethernet adapter you are using, and select the **Properties** option.
- C. In the *Components checked are used by this connection* box, highlight **Internet Protocol (TCP/IP)**, and click the **Properties** button. Select **Use the following IP address** option.
- D. Enter a unique **IP address** that is not used by any other computer on the network connected to the Router. You can only use an IP address in the ranges 192.168.1.2 to 192.168.1.99 and 192.168.1.151 to 192.168.1.254.
- E. Enter the Subnet Mask, **255.255.255.0**.
- F. Enter the Default Gateway, 192.168.1.1 (Router's default IP address).
- G. Toward the bottom of the window, select Use the following DNS server addresses, and enter the Preferred DNS server and Alternative DNS server (provided by your ISP). Contact your ISP or go on its website to find the information.
- H. Click the **OK** button in the *Internet Protocol (TCP/IP) Properties* window, and click the **OK** button in the *Local Area Connection Properties* window.
- I. Restart the computer if asked.

#### For Windows NT 4.0:

- A. Click Start, Settings, and Control Panel. Double-click the Network icon.
- B. Click the Protocol tab, and double-click TCP/IP Protocol.
- C. When the window appears, make sure you have selected the correct **Adapter** for your Ethernet adapter.
- D. Select **Specify an IP address**, and enter a unique **IP address** that is not used by any other computer on the network connected to the Router. You can only use an IP address in the ranges 192.168.1.2 to 192.168.1.99 and 192.168.1.151 to 192.168.1.254.
- E. Enter the Subnet Mask, 255.255.255.0.
- F. Enter the Default Gateway, **192.168.1.1** (Router's default IP address).
- G. Click the DNS tab, and enter the Host and Domain names (e.g., John for Host and home for Domain). Under DNS Service Search Order, click the Add button. Enter the DNS IP address in the DNS Server field, and click the Add button. Repeat this action for all DNS IP addresses given by your ISP.
- H. Click the **OK** button in the *TCP/IP Protocol Properties* window, and click the **Close** button in the *Network* window.
- I. Restart the computer if asked.

#### For Windows XP:

The following instructions assume you are running Windows XP with the default interface. If you are using the Classic interface (where the icons and menus look like previous Windows versions), please follow the instructions for Windows 2000.

- A. Click Start and Control Panel.
- B. Click the **Network and Internet Connections** icon and then the **Network Connections** icon.
- C. Right-click the **Local Area Connection** that is associated with the Ethernet adapter you are using, and select the **Properties** option.
- D. In the *This connection uses the following items* box, highlight **Internet Protocol (TCP/IP)**. Click the **Properties** button.
- E. Click the *use the following IP address* radio button. Enter a unique **IP address** that is not used by any other computer on the network connected to the Router. You can only use an IP address in the ranges 192.168.1.2 to 192.168.1.99 and 192.168.1.151 to 192.168.1.254.
- F. Enter the Subnet Mask, 255.255.25.0.
- G. Enter the Default Gateway, 192.168.1.1 (Router's default IP address).
- H. Toward the bottom of the window, select **Use the following DNS server** addresses, and enter the **Preferred DNS server** and **Alternative DNS** server (provided by your ISP). Contact your ISP or go on its website to find the information.
- I. Click the **OK** button in the *Internet Protocol (TCP/IP) Properties* window. Click the **OK** button in the *Local Area Connection Properties* window.
- 2. I want to test my Internet connection.
- A. Check your TCP/IP settings.

#### For Windows 95, 98, and Me:

• Refer to "Appendix F: Installing the TCP/IP Protocol" and "Chapter 5: Configure the PCs" for details. Make sure **Obtain IP address automati**cally is selected in the settings.

#### For Windows 2000:

- Click Start, Settings, and Control Panel. Double-click Network and Dial-Up Connections.
- Right-click the **Local Area Connection** that is associated with the Ethernet adapter you are using, and select the **Properties** option.
- In the *Components checked are used by this connection* box, highlight **Internet Protocol (TCP/IP)**, and click the **Properties** button. Make sure

that Obtain an IP address automatically and Obtain DNS server address automatically are selected.

- Click the **OK** button in the *Internet Protocol (TCP/IP) Properties* window, and click the **OK** button in the Local Area Connection Properties window.
- Restart the computer if asked.

#### For Windows XP:

The following instructions assume you are running Windows XP with the default interface. If you are using the Classic interface (where the icons and menus look like previous Windows versions), please follow the instructions for Windows 2000.

- Click Start and Control Panel.
- Click the **Network and Internet Connections** icon and then the **Network Connections** icon.
- Right-click the Local Area Connection that is associated with the Ethernet adapter you are using, and select the **Properties** option.
- In the *This connection uses the following items* box, highlight **Internet Protocol (TCP/IP)**, and click the **Properties** button. Make sure that **Obtain an IP address automatically** and **Obtain DNS server address automatically** are selected.
- Click the **OK** button in the *Internet Protocol (TCP/IP) Properties* window, and click the **OK** button in the *Local Area Connection Properties* window.
- Restart the computer if asked.

#### For Windows NT 4.0:

- Click Start, Settings, and Control Panel. Double-click the Network icon.
- Click the Protocol tab, and double-click on TCP/IP Protocol.
- When the window appears, make sure you have selected the correct **Adapter** for your Ethernet adapter and set it for **Obtain an IP address** from a DHCP server.
- Click the **OK** button in the *TCP/IP Protocol Properties* window, and click the **Close** button in the *Network* window.
- Restart the computer if asked.
- B. Open a command prompt.
  - For Windows 95, 98, and Me, please click Start and Run. In the Open field, type in command. Press the Enter key or click the OK button.
  - For Windows NT, 2000, and XP, please click Start and Run. In the Open field, type cmd. Press the Enter key or click the OK button.

#### EtherFast® Cable/DSL Firewall Router with 4-Port Switch/VPN Endpoint

- C. In the command prompt, type ping 192.168.1.1 and press the Enter key.
  - If you get a reply, the computer is communicating with the Router.
  - If you do NOT get a reply, please check the cable, and make sure **Obtain an IP address automatically** is selected in the TCP/IP settings for your Ethernet adapter.
- D. In the command prompt, type **ping** *followed by your WAN IP address* and press the **Enter** key. The WAN IP Address can be found in the web interface of the Router. For example, if your WAN IP address is 1.2.3.4, you would enter **ping 1.2.3.4** and press the **Enter** key.
  - If you get a reply, the computer is connected to the Router.
  - If you do NOT get a reply, try the ping command from a different computer to verify that your original computer is not the cause of the problem.
- E. In the command prompt, type **ping www.yahoo.com** and press the **Enter** key.
  - If you get a reply, the computer is connected to the Internet. If you cannot open a webpage, try the ping command from a different computer to verify that your original computer is not the cause of the problem.
  - If you do NOT get a reply, there may be a problem with the connection. Try the ping command from a different computer to verify that your original computer is not the cause of the problem.

## 3. I am not getting an IP address on the WAN with my Internet connection.

- A. Refer to "Problem #2, I want to test my Internet connection" to verify that you have connectivity.
- B. If you need to register the MAC address of your Ethernet adapter with your ISP, please see "Appendix G: Finding the MAC address and IP Address for Your Ethernet Adapter." If you need to clone the MAC address of your Ethernet adapter onto the Router, see the MAC Address Clone section of "Chapter 7: The Cable/DSL Firewall Router's Web-based Utility" for details.
- C. Make sure you are using the right WAN settings. Contact your ISP to see if your WAN connection type is DHCP, Static IP Address, or PPPoE (commonly used by DSL consumers). Please refer to the Setup section of "Chapter 7: The Cable/DSL Firewall Router's Web-based Utility" for details on WAN settings.
- D. Make sure you have the right cable. Check to see if the WAN column has a solidly lit Link LED.
- E. Make sure the cable connecting from your cable or DSL modem is connected to the Router's WAN port. Verify that the Status page of the Router's web interface shows a valid IP address from your ISP.

- F. Turn off the computer, Router, and cable/DSL modem. Wait 30 seconds, and then turn on the Router, cable/DSL modem, and computer. Check the Status tab of the Router's web-based utility to see if you get an IP address.
- 4. I am not able to access the Router's web interface Setup page.
- A. Refer to "Problem #2, I want to test my Internet connection" to verify that your computer is properly connected to the Router.
- B. Refer to "Appendix G: Finding the MAC Address and IP address for Your Ethernet Adapter" to verify that your computer has an IP Address, Subnet Mask, Gateway, and DNS.
- C. Set a static IP address on your system; refer to "Problem #1: I need to set a static IP address."
- D. Refer to "Problem #10: I need to remove the proxy settings or the dial-up pop-up window (for PPPoE users)."
- 5. I can't get my Virtual Private Network (VPN) Pass-Through working through the Router (not a VPN tunnel).

Access the Router's web interface by going to http://192.168.1.1 or the IP address of the Router, and go to the Advanced => Filter tab. Make sure you have IPsec pass-through and/or PPTP pass-through enabled.

VPNs that use IPSec with the ESP (Encapsulation Security Payload known as protocol 50) authentication will work fine. At least one IPSec session will work through the Router; however, simultaneous IPSec sessions *may* be possible, depending on the specifics of your VPNs.

VPNs that use IPSec and AH (Authentication Header known as protocol 51) are incompatible with the Router. AH has limitations due to occasional incompatibility with the NAT standard.

Change the IP address for the Router to another subnet to avoid a conflict between the VPN IP address and your local IP address. For example, if your VPN server assigns an IP address 192.168.1.X (X is a number from 1 to 254) and your local LAN IP address is 192.168.1.X (X is the same number used in the VPN IP address), the Router will have difficulties routing information to the right location. If you change the Router's IP address to 192.168.2.1, that should solve the problem. Change the Router's IP address to any computer or network device on the network, you need to change its IP address accordingly to 192.168.2.Y (Y being any number from 1 to 254). Note that each IP address must be unique within the network.

## EtherFast® Cable/DSL Firewall Router with 4-Port Switch/VPN Endpoint

Your VPN may require port 500/UDP packets to be passed to the computer that is connecting to the IPSec server. Refer to "Problem #7, I need to set up online game hosting or use other Internet applications" for details.

Check the Linksys website for more information at www.linksys.com.

# 6. I need to set up a server behind my Router.

To use a server like a web, ftp, or mail server, you need to know the respective port numbers they are using. For example, port 80 (HTTP) is used for web; port 21 (FTP) is used for FTP, and port 25 (SMTP outgoing) and port 110 (POP3 incoming) are used for the mail server. You can get more information by viewing the documentation provided with the server you installed. Follow these steps to set up port forwarding through the Router's web-based utility. We will be setting up web, ftp, and mail servers.

- A. Access the Router's web-based utility by going to http://192.168.1.1 or the IP address of the Router. Go to the Advanced => Forwarding tab.
- B. Enter any **name** you want to use for the Customized Application.
- C. Enter the **Ext. Port range** of the service you are using. For example, if you have a web server, you would enter the range 80 to 80.
- D. Check the **protocol** you will be using, TCP and/or UDP.
- E. Enter the **IP address** of the PC or network device that you want the port server to go to. For example, if the web server's Ethernet adapter IP address is 192.168.1.100, you would enter 100 in the field provided. Check "Appendix G: Finding the MAC Address and IP Address for Your Ethernet Adapter" for details on getting an IP address.
- F. Check the **Enable** option for the port services you want to use. Consider the example below:

| Customized      | Ext. Port  | TCP | UDP | IP Address    | Enable |
|-----------------|------------|-----|-----|---------------|--------|
| Application     |            |     |     |               |        |
| Web server      | 80 to 80   | Х   | Х   | 192.168.1.100 | Х      |
| FTP server      | 21 to 21   | Х   |     | 192.168.1.101 | Х      |
| SMTP (outgoing) | 25 to 25   | Х   | Х   | 192.168.1.102 | Х      |
| POP3 (incoming) | 110 to 110 | Х   | Х   | 192.168.1.102 | Х      |

When you have completed the configuration, click the **Apply** button and then the **Continue** button.

7. I need to set up online game hosting or use other Internet applications.

If you want to play online games or use Internet applications, most will work without doing any port forwarding or DMZ hosting. There may be cases when you want to host an online game or Internet application. This would require you to set up the Router to deliver incoming packets or data to a specific computer. This also applies to the Internet applications you are using. The best way to get the information on what port services to use is to go to the website of the online game or application you want to use. Follow these steps to set up online game hosting or use a certain Internet application:

- A. Access the Router's web interface by going to http://192.168.1.1 or the IP address of the Router. Go to the Advanced => Forwarding tab.
- B. Enter any **name** you want to use for the Customized Application.
- C. Enter the **Ext. Port range** of the service you are using. For example, if you want to host Unreal Tournament (UT), you would enter the range 7777 to 27900.
- D. Check the **protocol** you will be using, TCP and/or UDP.
- E. Enter the **IP address** of the PC or network device that you want the port server to go to. For example, if the web server's Ethernet adapter IP address is 192.168.1.100, you would enter 100 in the field provided. Check "Appendix G: Finding the MAC Address and IP Address for Your Ethernet Adapter" for details on getting an IP address.
- F. Check the **Enable** option for the port services you want to use. Consider the example below:

| Customized  | Ext. Port      | TCP | UDP | <b>IP</b> Address | Enable |
|-------------|----------------|-----|-----|-------------------|--------|
| Application |                |     |     |                   |        |
| UT          | 7777 to 27900  | Х   | Х   | 192.168.1.100     | X      |
| Halflife    | 27015 to 27015 | Х   | Х   | 192.168.1.105     | Х      |
| PC Anywhere | 5631 to 5631   |     | Х   | 192.168.1.102     | Х      |
| VPN IPSEC   | 500 to 500     |     | Х   | 192.168.1.100     | Х      |

When you have completed the configuration, click the **Apply** button and then the **Continue** button.

#### 8. I can't get the Internet game, server, or application to work.

If you are having difficulties getting any Internet game, server, or application to function properly, consider exposing one PC to the Internet using DeMilitarized Zone (DMZ) hosting. This option is available when an application requires too many ports or when you are not sure which port services to use. Make sure you disable all the forwarding entries if you want to successfully use DMZ hosting, since forwarding has priority over DMZ hosting. (In other words, data that enters the Router will be checked first by the forwarding settings. If the port number that the data enters from does not have port forwarding, then the Router will send the data to whichever PC or network device you set for DMZ hosting.) Follow these steps to set DMZ hosting:

- A. Access the Router's web-based utility by going to http://192.168.1.1 or the IP address of the Router. Go to the Advanced => Forwarding tab.
- B. Disable or remove the entries you have entered for forwarding. Keep this information in case you want to use it at a later time.
- C. Click the DMZ Host tab.
- D. Enter the Ethernet adapter's **IP address** of the computer you want exposed to the Internet. This will bypass the NAT firewall for that computer. Please refer to "Appendix G: Finding the MAC Address and IP Address for Your Ethernet Adapter" for details on getting an IP address.

Once completed with the configuration, click the **Apply** button and then the **Continue** button.

9. I forgot my password, or the password prompt always appears when saving settings to the Router.

Reset the Router to factory default by pressing the **Reset** button for 30 seconds and then releasing it. If you are still getting prompted for a password when saving settings, then perform the following steps:

- A. Access the Router's web interface by going to http://192.168.1.1 or the IP address of the Router. Enter the default password admin, and click the Password tab.
- B. Enter a **different password** in the Router Password field, and enter the same password in the second field to confirm the password.
- C. Click the Apply and Continue buttons.

10. I am a PPPoE user, and I need to remove the proxy settings or the dial-up popup window.

If you have proxy settings, you need to disable these on your computer. Because the Router is the gateway for the Internet connection, the computer does not need any proxy settings to gain access. Please follow these directions to verify that you do not have any proxy settings and that the browser you use is set to connect directly to the LAN.

#### For Microsoft Internet Explorer 5.0 or higher:

- A. Click Start, Settings, and Control Panel. Double-click Internet Options.
- B. Click the **Connections** tab.
- C. Click the LAN settings button and remove anything that is checked.
- D. Click the OK button to go back to the previous screen.
- E. Click the option **Never dial a connection**. This will remove any dial-up pop-ups for PPPoE users.

#### For Netscape 4.7 or higher:

- A. Start Netscape Navigator, and click Edit, Preferences, Advanced, and Proxies.
- B. Make sure you have **Direct connection to the Internet** selected on this screen.
- C. Close all the windows to finish.

#### 11. To start over, I need to set the Router to factory default.

Hold the **Reset** button for up to 30 seconds and then release it. This will return the password, forwarding, and other settings on the Router to the factory default settings. In other words, the Router will revert to its original factory configuration.

#### 12. I need to upgrade the firmware.

In order to upgrade the firmware with the latest features, you need to go to the Linksys website and download the latest firmware at *www.linksys.com*. Follow these steps:

- A. Go to the Linksys website at **http://www.linksys.com** and download the latest firmware.
- B. To upgrade the firmware, follow the steps in the Help section found in "Chapter 7: The Cable/DSL Firewall Router's Web-based Utility."

#### EtherFast® Cable/DSL Firewall Router with 4-Port Switch/VPN Endpoint

#### 13. The firmware upgrade failed, and/or the Diag LED is flashing.

The upgrade could have failed for a number of reasons. Follow these steps to upgrade the firmware and/or make the Diag LED stop flashing:

- A. If the firmware upgrade failed, use the **TFTP** program (it was downloaded along with the firmware). Open the pdf that was downloaded along with the firmware and TFTP program, and follow the pdf's instructions.
- B. Set a **static IP address** on the PC; refer to "Problem #1, I need to set a static IP address." Use the following IP address settings for the computer you are using:

IP Address: 192.168.1.50 Subnet Mask: 255.255.255.0 Gateway: 192.168.1.1

C. Perform the upgrade using the TFTP program or the Router's web-based utility through its Help tab.

#### 14. My DSL service's PPPoE is always disconnecting.

PPPoE is not actually a dedicated or always-on connection. The DSL ISP can disconnect the service after a period of inactivity, just like a normal phone dialup connection to the Internet. There is a setup option to "keep alive" the connection. This may not always work, so you may need to re-establish connection periodically.

- A. To connect to the Router, go to the web browser, and enter http://192.168.1.1 or the IP address of the Router.
- B. Enter the **password**, if asked. (The default password is **admin**.)
- C. In the Setup tab, select the option **Keep Alive**, and set the **Redial Period** option at **20** (seconds).
- D. Click the Apply and Continue buttons.
- E. Click the **Status** tab, and click the **Connect** button.
- F. You may see the login status display as **Connecting**. Press the **F5** key to refresh the screen, until you see the login status display as **Connected**.
- G. Click the Apply and Continue buttons to continue.

If the connection is lost again, follow steps E to G to re-establish connection.

15. I can't access my email, web, or VPN, or I am getting corrupted data from the Internet.

The Maximum Transmission Unit (MTU) setting may need to be adjusted. By default, the MTU is set at 1500. For most DSL users, it is strongly recommended to use MTU 1492. If you are having some difficulties, perform the following steps:

- A. To connect to the Router, go to the web browser, and enter http://192.168.1.1 or the IP address of the Router.
- B. Enter the password, if asked. (The default password is admin.)
- C. Click the **Advanced** => **Filter** tab.
- D. Look for the MTU option, and select Manual. In the Size field, enter 1492.
- E. Click the Apply and Continue buttons to continue.

If your difficulties continue, change the **Size** to different values. Try this list of values, one value at a time, in this order, until your problem is solved:

1462 1400 1362

1300

16. I need to use port triggering.

Port triggering looks at the outgoing port services used and will trigger the Router to open a specific port, depending on which port an Internet application uses. Follow these steps:

- A. To connect to the Router, go to the web browser, and enter http://192.168.1.1 or the IP address of the Router.
- B. Enter the password, if asked. (The default password is admin.)
- C. Click the **Advanced => Forwarding** tab, and click the **Port Triggering** button.
- D. Enter any **name** you want to use for the Application Name.
- E. Enter the **Triggered Port Range**. Check with your Internet application provider for more information on which outgoing port services it is using.
- F. Enter the **Incoming Port Range**. Check with your Internet Application provider for more information on which incoming port services are required by the Internet application.

#### 17. The Diag LED stays lit continuously.

The Diag LED lights up when the device is first powered up. Meantime, the system will boot up itself and check for proper operation. After finishing the checking procedure, the LED turns off to show that the system is working fine. If the LED remains lit after this time, the device is not working properly. Try to flash the firmware by assigning a static IP address to the computer, and then upgrade the firmware. Try using the following settings, IP Address: 192.168.1.50 and Subnet Mask: 255.255.255.0. To set a static IP address, refer to "Problem #1: I need to set a static IP address."

#### 18. When I enter a URL or IP address, I get a time-out error or am prompted to retry.

- Check if other PCs work. If they do, ensure that your workstation's IP settings are correct (IP Address, Subnet Mask, Default Gateway, and DNS). Restart the computer that is having a problem.
- If the PCs are configured correctly, but still not working, check the Router. Ensure that it is connected and ON. Connect to it and check its settings. (If you cannot connect to it, check the LAN and power connections.)
- If the Router is configured correctly, check your Internet connection (DSL/cable modem, etc.) to see if it is working correctly. You can remove the Router to verify a direct connection.
- Manually configure the TCP/IP with a DNS address provided by your ISP.
- Make sure that your browser is set to connect directly and that any dialup is disabled. For Internet Explorer, click **Tools**, **Internet Options**, and then the **Connection** tab. Make sure that Internet Explorer is set to **Never dial a connection**. For Netscape Navigator, click **Edit**, **Preferences**, **Advanced**, and **Proxy**. Make sure that Netscape Navigator is set to **Direct connection to the Internet**.

#### 19. The Full/Col LED keeps flickering continuously.

- Check the Category 5 Ethernet cable and its RJ-45 connectors.
- There may be interference with other network devices. Try removing other PCs or network devices to see if the problem persists. Eliminate each network device one at a time to determine the cause.

#### **Frequently Asked Questions**

- What is the maximum number of IP addresses that the Router will support? The Router will support up to 253 IP addresses.
- Is IPSec Pass-Through supported by the Router? Yes, it is a built-in feature that the Router automatically enables.
- Where is the Router installed on the network? In a typical environment, the Router is installed between the cable/DSL modem and the LAN. Plug the Router into the cable/DSL modem's Ethernet port.

Does the Router support IPX or AppleTalk? No. TCP/IP is the only protocol standard for the Internet and has become the global standard for communications. IPX, a NetWare communications protocol used only to route messages from one node to another, and AppleTalk, a communications protocol used on Apple and Macintosh networks, can be used for LAN to LAN connections, but those protocols cannot connect from WAN to LAN.

Does the WAN connection of the Router support 100 Mbps Ethernet? Yes, and it does, of course, support 100 Mbps over the auto-sensing Fast Ethernet 10/100 switch on the LAN side of the Router.

- What is **Network Address Translation** and what is it used for? Network Address Translation (NAT) translates multiple IP addresses on the private LAN to one public address that is sent out to the Internet. This adds a level of security since the address of a PC connected to the private LAN is never transmitted on the Internet. Furthermore, NAT allows the Router to be used with low cost Internet accounts, such as DSL or cable modems, when only one TCP/IP address is provided by the ISP. The user may have many private addresses behind this single address provided by the ISP.
- Does the Router support any operating system other than Windows 95, Windows 98, Windows 2000, Windows NT, or Windows XP? Yes, but Linksys does not, at this time, provide technical support for setup, configuration or troubleshooting of any non-Windows operating systems.

Does the Router support ICQ send file? Yes, with the following fix: click ICQ menu -> preference -> connections tab->, and check I am behind a firewall or proxy. Then set the firewall time-out to 80 seconds in the firewall setting. The Internet user can then send a file to a user behind the Router.

#### EtherFast® Cable/DSL Firewall Router with 4-Port Switch/VPN Endpoint

I set up an Unreal Tournament Server, but others on the LAN cannot join. What do I need to do? If you have a dedicated Unreal Tournament server running, you need to create a static IP for each of the LAN computers and forward ports 7777, 7778, 7779, 7780, 7781, and 27900 to the IP address of the server. You can also use a port forwarding range of 7777 ~ 27900. If you want to use the UT Server Admin, forward another port (8080 usually works well but is used for remote admin. You may have to disable this.), and then in the [UWeb.WebServer] section of the server.ini file, set the ListenPort to 8080 (to match the mapped port above) and ServerName to the IP assigned to the Router from your ISP.

Can multiple gamers on the LAN get on one game server and play simultaneously with just one public IP address? It depends on which network game or what kind of game server you are using. For example, Unreal Tournament supports multi-login with one public IP.

- How do I get *Half-Life: Team Fortress* to work with the Router? The default client port for Half-Life is 27005. The computers on your LAN need to have "+clientport 2700x" added to the HL shortcut command line; the x would be 6, 7, 8, and on up. This lets multiple computers connect to the same server. *One problem:* Version 1.0.1.6 won't let multiple computers with the same CD key connect at the same time, even if on the same LAN (not a problem with 1.0.1.3). As far as hosting games, the HL server does not need to be in the DMZ. Just forward port 27015 to the local IP address of the server computer.
- How can I block corrupted FTP downloads? If you are experiencing corrupted files when you download a file with your FTP client, try using another FTP program.
- The web page hangs; downloads are corrupt, or nothing but junk characters are being displayed on the screen. What do I need to do? Force your Ethernet adapter to 10Mbps or half duplex mode, and turn off the "Auto-negotiate" feature of your Ethernet adapter as a temporary measure. (Please look at the Network Control Panel in your Ethernet adapter's Advanced Properties tab.) Make sure that your proxy setting is disabled in the browser. Check our website at *www.linksys.com* for more information.
- If all else fails in the installation, what can I do? Reset the Router by holding down the reset button until the Diag LED fully turns on and off. Reset your cable or DSL modem by powering the unit off and then on. Obtain and flash the latest firmware release that is readily available on the Linksys website, *www.linksys.com*.

How will I be notified of new Router firmware upgrades? All Linksys firmware upgrades are posted on the Linksys website at *www.linksys.com*, where they can be downloaded for free. The Router's firmware can be upgraded with TFTP programs. If the Router's Internet connection is working well, there is no need to download a newer firmware version, unless that version contains new features that you would like to use. Downloading a more current version of Router firmware will not always enhance the quality or speed of your Internet connection, and may disrupt your current connection stability.

- Will the Router function in a Macintosh environment? Yes, but the Router's setup pages are accessible only through Internet Explorer 4.0 or Netscape Navigator 4.0 or higher for Macintosh.
- I am not able to get the web configuration screen for the Router. What can I do? You may have to remove the proxy settings on your Internet browser, e.g., Netscape Navigator or Internet Explorer. Or remove the dial-up settings on your browser. Check with your browser documentation, and make sure that your browser is set to connect directly and that any dial-up is disabled. Make sure that your browser is set to connect directly and that any dial-up is disabled. For Internet Explorer, click **Tools**, **Internet Options**, and then the **Connection** tab. Make sure that Internet Explorer is set to **Never dial a connection**. For Netscape Navigator, click **Edit**, **Preferences**, **Advanced**, and **Proxy**. Make sure that Netscape Navigator is set to **Direct connection to the Internet**.
- What is DMZ Hosting? Demilitarized Zone (DMZ) allows one IP address (computer) to be exposed to the Internet. Some applications require multiple TCP/IP ports to be open. It is recommended that you set your computer with a static IP if you want to use DMZ Hosting. To get the LAN IP address, see "Appendix G: Finding the MAC Address and IP Address for Your Ethernet Adapter," or use the web-based utility to determine the MAC address of the computer accessing the Router's web-based utility.
- If DMZ Hosting is used, does the exposed user share the public IP with the Router?  $$\operatorname{No}$.$
- Is the Router cross-platform compatible? Any platform that supports Ethernet and TCP/IP is compatible with the Router.
- How many ports can be simultaneously forwarded? Theoretically, the Router can establish 520 sessions at the same time, but you can only forward 10 ranges of ports.

#### EtherFast® Cable/DSL Firewall Router with 4-Port Switch/VPN Endpoint

- Does the Router replace a modem? Is there a cable or DSL modem in the Router? No, this version of the Router must work in conjunction with a cable or DSL modem.
- Which modems are compatible with the Router? The Router is compatible with virtually any cable or DSL modem that supports Ethernet.
- What are the advanced features of the Router? The Router's advanced features include Filters, Forwarding, Dynamic Routing, Static Routing, DMZ Hosting, and MAC Address Cloning.
- What is the maximum number of VPN tunnels allowed by the Router? The Router supports up to two simultaneous IPSec VPN tunnels.

How big is the memory buffer on the Router? 8MB buffer and 2MB flash.

- How can I check whether I have static or DHCP IP Addresses? Consult your ISP to obtain this information.
- How do I get mIRC to work with the Router? Under the Port Range Forwarding tab, set port forwarding to 113 for the PC on which you are using mIRC.

If your questions are not addressed here, refer to the Linksys website, www.linksys.com.

# **Appendix B: Maximizing VPN Security**

Just as you maximized your network security with a firewall, you should also maximize security for your data with the Firewall Router.

IPSec is compatible with most VPN endpoints and ensures privacy and authentication for data, while authenticating user identification. With IPSec, authentication is based upon the PC's IP Address. This not only confirms the user's identity but also establishes the secure tunnel at the network layer, protecting all data that passes through.

By operating at the network layer, IPSec is independent of any applications running on the network. This way, it doesn't harm your PC's performance and still allows you to do more with greater security. Still, it is important to note that IPSec encryption does create a slight slowdown in network throughput, due to encrypting and decrypting data.

A method of securing data transmission is by using key exchange with a VPN tunnel. Securing the key exchange without compromising earlier sessions is by using PFS (Perfect Forward Secrecy). PFS protects by authenticating the key exchange between two VPN endpoints. This is done by sending one key to the other endpoint and then then creating a new key to be passed back to the the original sender of the data exchange.

All of this protection actually comes at a lower cost than most VPN endpoint software packages. The Firewall Router will allow the users on your network to secure their data over the Internet without having to purchase the extra client licenses that other VPN hardware manufacturers and software packages will require. With VPN functions handled by the router, rather than your PC (which software packages would require), this frees up your PCs to perform more functions, more efficiently. An additional benefit is that you aren't required to reconfigure any of your network PCs.

#### EtherFast® Cable/DSL Firewall Router with 4-Port Switch/VPN Endpoint

As secure as the Firewall Router makes your data, there are still more ways to maximize security. The following are a few suggestions on how to increase data security beyond the Firewall Router.

- 1) Maximize security on your other networks. Install firewall routers for your Internet connections, and use the most up-to-date security measures for wireless networking.
- Narrow the scope of your VPN tunnel as much as possible. Rather than allowing a range of IP Addresses, use the addresses specific to the endpoints required.
- Do not set the Remote Security Group to Any, as this will open the VPN to any IP Address. Host a specific IP address.
- 4) Maximize encryption and authentication. Use 3DES encryption and SHA authentication whenever possible.
- 5) Manage your pre-shared keys. Change pre-shared keys regularly.

Data transmission over the Internet is a hole in network security that is often overlooked. With VPN maximized, along with the use of a firewall router and wireless security, you can secure your data even when it leaves your network.

# Appendix C: Configuring IPSec between a Windows 2000 or XP PC and the Firewall Router

#### Introduction

This document demonstrates how to establish a secure IPSec tunnel using preshared keys to join a private network inside the Firewall Router and a Microsoft Windows 2000 or XP PC. You can find detailed information on configuring the Microsoft Windows 2000 server at the Microsoft website:

Microsoft KB Q252735 - How to Configure IPSec Tunneling in Windows 2000 http://support.microsoft.com/support/kb/articles/Q252/7/35.asp

Microsoft KB Q257225 - Basic IPSec Troubleshooting in Windows 2000 http://support.microsoft.com/support/kb/articles/Q257/2/25.asp

#### Environment

The IP addresses and other specifics mentioned in this appendix are for illustration purposes only.

#### Windows 2000 or Windows XP

IP Address: 140.111.1.2 <= User ISP provides IP Address; this is only an example.

Subnet Mask: 255.255.255.0

#### BEFSX41

WAN IP Address: 140.111.1.1 <= User ISP provides IP Address; this is only an example.

Subnet Mask: 255.255.255.0 LAN IP Address: 192.168.1.1 Subnet Mask: 255.255.255.0 EtherFast® Cable/DSL Firewall Router with 4-Port Switch/VPN Endpoint

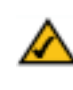

**Note:** Keep a record of any changes you make. Those changes will be identical in the Windows "secpol" application and the Router's Web-Based Utility.

#### Step One: Create an IPSec Policy

1. Click the **Start** button, select **Run**, and type **secpol.msc** in the Open field. The Local Security Setting screen will appear as shown in Figure C-1.

| Local Security Settings | and the second second second second second second second second second second second second second second second                                                                                     | 2 (C) >                                |
|-------------------------|----------------------------------------------------------------------------------------------------|----------------------------------------|
| Addent years 🔶 🕂 🕅      | 3 🗟 🗇 🖆 🏦 📩                                                                                                    |                                        |
| Tres                    | Name : Description<br>Clent (Respond Onle) Communicate normally (unc<br>Stature Server (Respir Por all IP traffic, always resp<br>Server (Respiret Secu For all IP traffic, always resp<br>To_Router | Pulsy Assigned<br>No<br>No<br>No<br>No |
|                         | er l                                                                                                    | 5                                      |

Figure C-1

- 2. Right-click **IP Security Policies on Local Computer**, and click **Create IP Security Policy**.
- Click the Next button, and then enter a name for your policy (for example, to\_router). Then, click Next.
- 4. Deselect the **Activate the default response rule** check box, and then click the **Next** button.
- 5. Click the Finish button, making sure the Edit check box is checked.

## **Step Two: Build Filter Lists**

#### Filter List 1: win->router

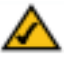

**Note:** The references in this section to "win" are references to Windows 2000 and XP.

 In the new policy's properties screen, verify that the **Rules** tab is selected, as shown in Figure C-2. Deselect the **Use Add Wizard** check box, and click the **Add** button to create a new rule.

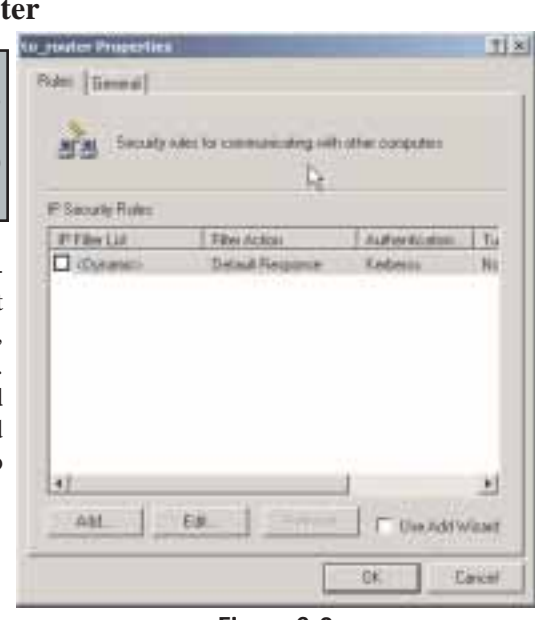

2. Make sure the **IP Filter List** tab is selected, and click the **Add** button.

| F                                    | Figure C-2                                   |
|--------------------------------------|----------------------------------------------|
| Rule Properties                      | 1                                            |
| Automisiatus Meteolo<br>(P Filos Lat | Turnal Setting Connection Type<br>Rev Action |
| P Files Lang                         | one as gange an english annound hand on or   |
| O ANDHP TURK                         | Matchin all DMP packets betw.                |
|                                      |                                              |
|                                      | T. States I.                                 |
| - A44 - E48                          | - Parton                                     |
|                                      | Obie                                         |

Figure C-3

#### EtherFast® Cable/DSL Firewall Router with 4-Port Switch/VPN Endpoint

3. The *IP Filter List* screen should appear, as shown in Figure C-4. Enter an appropriate name, such as **win->router**, for the filter list, and de-select the **Use Add Wizard** check box. Then, click the **Add** button.

|    |         | Adit                |
|----|---------|---------------------|
|    | 2       | ±14                 |
|    | 21      | (Inner)             |
|    | Γu      | loe Add Wizan       |
| 50 | uce Pat | Destinatio          |
|    |         |                     |
|    | Sa      | 고<br>드<br>Souce Put |

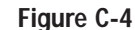

4. The Filters Properties screen will appear, as shown in Figure C-5. Select the Addressing tab. In the Source address field, select My **IP Address**. In the Destination address field, select A specific IP Subnet, and fill in the IP Address: 192.168.1.0 Subnet mask and 255.255.255.0. (These are the Router's default settings. If you have changed these settings, enter your new values.)

| Devination 3  | dðeili         |             |            |        |       |       |
|---------------|----------------|-------------|------------|--------|-------|-------|
| A specific 11 | Tubrel         | _           | _          | _      | •     |       |
|               | Father         | 192         | . 168      | . 1    | - 4   | 8     |
| 3             | doet mails     | 255         | . 255      | . 255  | s .   | 0(    |
| Married A     | iss match pack | ant solls 1 | he exact o | elocqu | 1041) | e eed |

Figure C-5

- 5. If you want to enter a description for your filter, click the **Description** tab and enter the description there.
- 6. Click the **OK** button. Then, click the **OK** (for Windows XP) or **Close** (for Windows 2000) button on the *IP Filter List* window.

## Filter List 2: router=>win

7. The *New Rule Properties* screen will appear, as shown in Figure C-6. Select the **IP Filter List** tab, and make sure that **win -> router** is highlighted. Then, click the **Add** button.

| v Hule Properties                                                      | I                                                               |
|------------------------------------------------------------------------|-----------------------------------------------------------------|
| Authonization Methods                                                  | Turnel Satting Connection Type<br>Ren Action                    |
| Decured with the                                                       | 1.00                                                            |
| All CMP Traffic<br>All ICMP Traffic<br>All IP Traffic<br>Orientorouter | Matches all IDMP packets betw<br>Matches all IP packets how the |
|                                                                        |                                                                 |
|                                                                        |                                                                 |
| Apt. Ett.                                                              | Benove                                                          |
|                                                                        | Doe Cent Lat                                                    |

Figure C-6

#### EtherFast® Cable/DSL Firewall Router with 4-Port Switch/VPN Endpoint

8. The *IP Filter List* screen should appear, as shown in Figure C-7. Enter an appropriate name, such as **router->win** for the filter list, and de-select the **Use Add Wizard** check box. Click the **Add** button.

| Description                               |          |           |                |
|-------------------------------------------|----------|-----------|----------------|
| C. H. H. H. H. H. H. H. H. H. H. H. H. H. |          |           | Ade.           |
|                                           |          |           | A 1 A          |
|                                           |          |           | e Tommer       |
| Filters                                   |          |           | T Use Add Waar |
| Mirored Descaption                        | Protocol | Souce Put | Destinatio     |
|                                           |          |           |                |

#### Figure C-7

9. The Filters Properties screen will appear, as shown in Figure C-8. Select the Addressing tab. In the Source address field, select A specific IP Subnet, and enter the IP Address: 192.168.1.0 and Subnet mask: 255.255.255.0. (Enter your new values if you have changed the default settings.) In the Destination address field, select My IP Address.

|              | Addens    | 192 | . 1 | 6.0 | 1 | 1   |   | 0 |
|--------------|-----------|-----|-----|-----|---|-----|---|---|
| 14           | net rust: | 255 | - 1 | 55  | • | 255 | - | U |
| erination ad | boii:     |     |     |     |   |     |   |   |
| Ny IF Addres | 1         |     |     |     |   |     | • |   |
|              |           |     |     |     |   |     |   |   |
|              |           |     |     |     |   |     |   |   |
|              |           |     |     |     |   |     |   |   |

Figure C-8

- 10. If you want to enter a description for your filter, click the Description tab and enter the description there.
- 11. Click the **OK** button and the *New Rule Properties* screen should appear with the IP Filer List tab selected, as shown in Figure C-9. There should now be a listing for "router -> win" and "win -> router". Click the OK (for WinXP) or Close (for Win2000) button on the IP Filter List window.

| ew Hule Properties                                                                              | <u>11</u>                                                       |
|-------------------------------------------------------------------------------------------------|-----------------------------------------------------------------|
| Aufhandisaidan Halfauda  <br>IP Filtes Liar<br>The polycoind IP filter<br>percent with the rule | Turnel Setting Connection Type<br>Filter Action                 |
| IP Filter Linto                                                                                 |                                                                 |
| Norse                                                                                           | Desciption.                                                     |
| O ABICHP Traffic<br>O ABIP Traffic<br>O Kouter / with<br>O kinn traular                         | Matches all ICMP packets betw<br>Matches all IP packets how the |
| Age. En                                                                                         | Banove                                                          |

Figure C-9

#### **Step Three: Configure Individual Tunnel Rules**

# **Tunnel 1: win->router**

1. From the IP Filter List tab, shown in Figure C-10, click the filter list win->router.

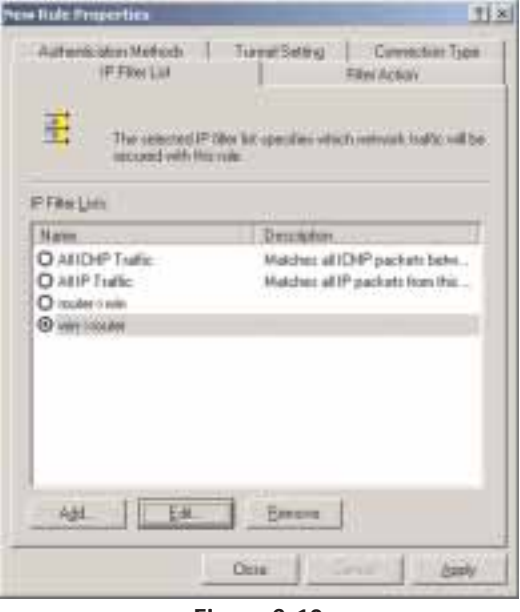

192.3

Figure C-10

2. Click the Filter Action tab (as in Figure C-11), and click the filter action **Require Security** radio button. Then, click the Edit button.

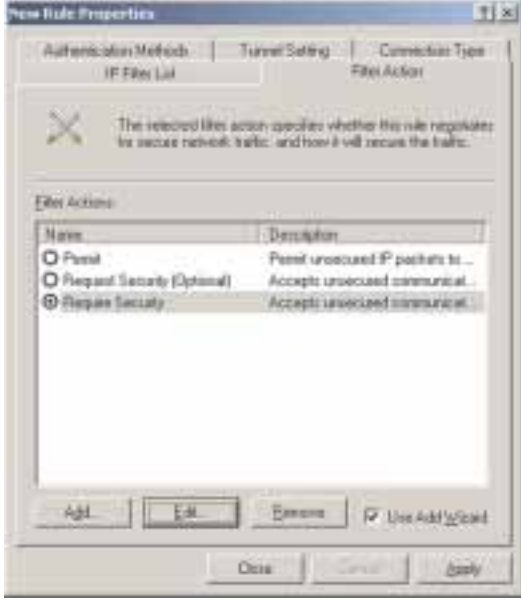

Figure C-11

3. From the Methods tab, shown in Figure C-12, verify that the Negotiate security option is enabled, and deselect the Accept unsecured communicabut always tion, respond using IPSec Select check box. Session key Perfect Forward Secrecy, and click the **OK** button.

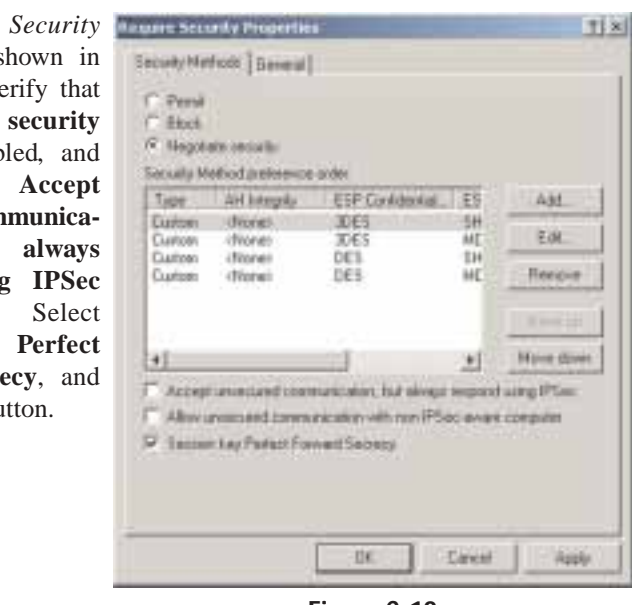

Figure C-12

75×1

en Jule Propettes

- EtherFast® Cable/DSL Firewall Router with 4-Port Switch/VPN Endpoint
- 5. Change the authentication method to Use this string to protect the key exchange (preshared key), as shown in Figure C-14, and enter the preshared key string, such as XYZ12345. Click the OK button.

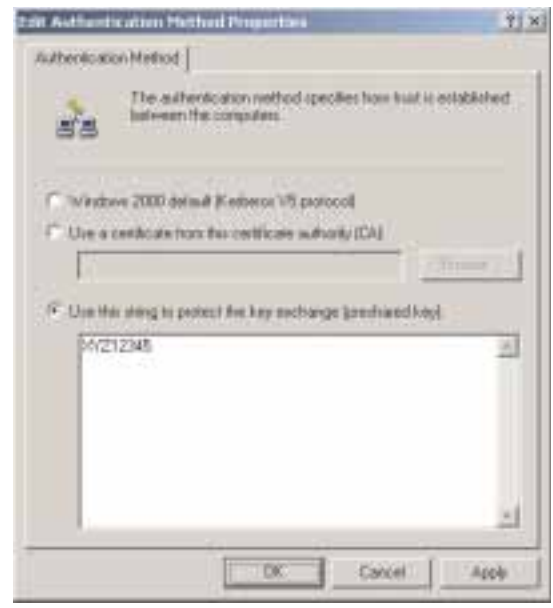

Figure C-14

6. This new Preshared key will be displayed in Figure C-15. Click the **OK** or **Close** button to continue.

w Role Properties TX FERMIN Filter Action Authentication Methods Turnel Selling Convector Type The authentropion method specifies how trust is established between the computers. Offer and accept these 周期 sutherstication nethod: when negotiating security-with another computer. Automicator Method preference caller Mafford Details ALC: Piechand Key 20212345 Eill. Close ALCON

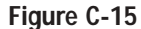

4. Select the Authentication Methods tab, shown in Figure C-13, and click the Edit button.

| Autoria  | P Filer List<br>Riet Meltodi   Turrel Salis                                                                              | Eller Action<br>Concertion Type                                     |
|----------|----------------------------------------------------------------------------------------------------|---------------------------------------------------------------------|
| aa       | The autocologics method speci-<br>between the computers. Other as<br>subservices and back when real<br>another computer. | fac how kust is adultated<br>d accept these<br>proving oncurty with |
| Advect   | ion Melfrod preferencie scoler                                                                                           |                                                                     |
| Hallood  | Details                                                                                                    | - dgt                                                               |
| Kathenne |                                                                                                    |                                                                     |
|          | Door                                                                                                    | Carter Apple                                                        |

Figure C-13

 Select the Tunnel Setting tab, shown in Figure C-16, and click The tunnel endpoint is specified by this IP Address radio button. Then, enter the Router's WAN IP Address.

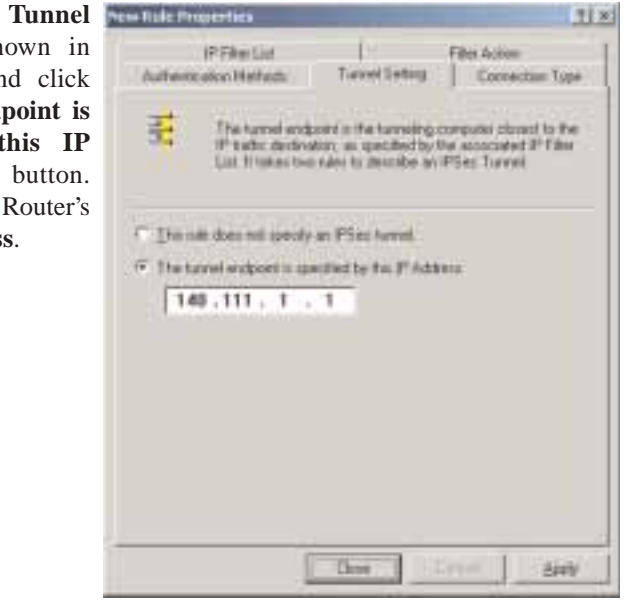

Figure C-16

 Select the Connection Type tab, as shown in Figure C-17, and click All network connections. Then, click the OK or Close button to finish this rule.

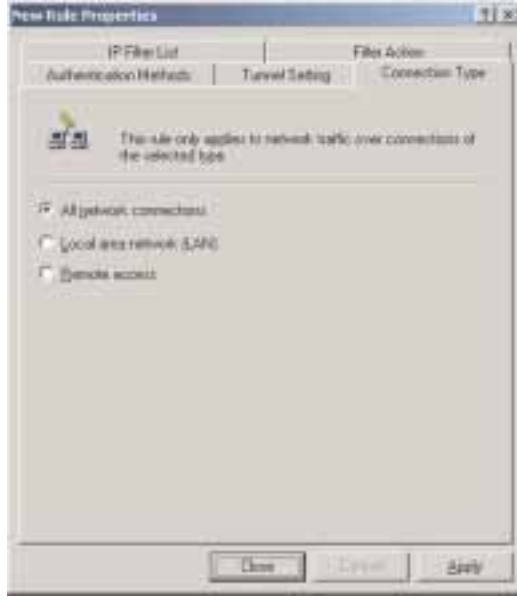

Figure C-17

EtherFast® Cable/DSL Firewall Router with 4-Port Switch/VPN Endpoint

#### **Tunnel 2: router->win**

 In the screen, shown in Figure C-18, make sure that "win -> router" is select and deselect the Use Add Wizard check box. Then, click the Add button to create the second IP filter.

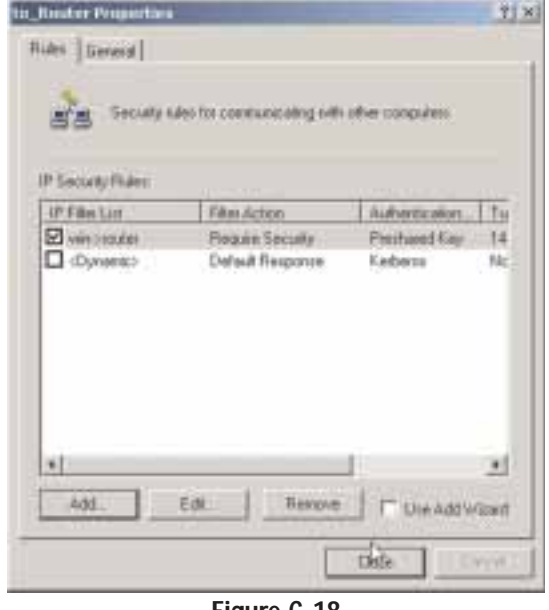

Figure C-18

10. Go to the **IP Filter List** tab, and click the filter list **router->win**, as shown in Figure C-19

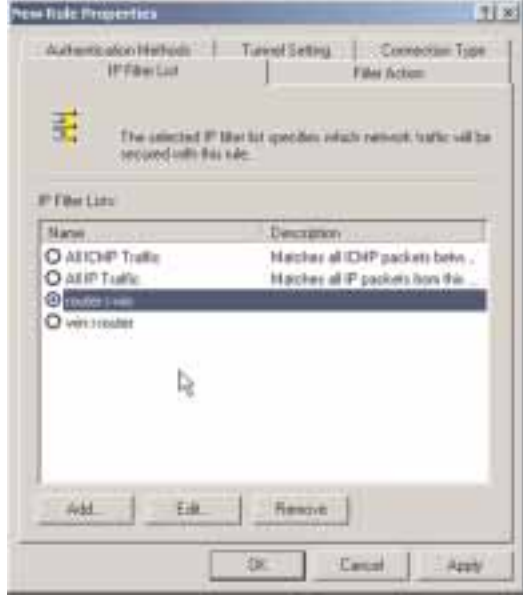

Figure C-19

71 8

100.00

11. Click the **Filter Action** tab, and select the filter action **Require Security**, as shown in Figure C-20. Then, click the **Edit** button.

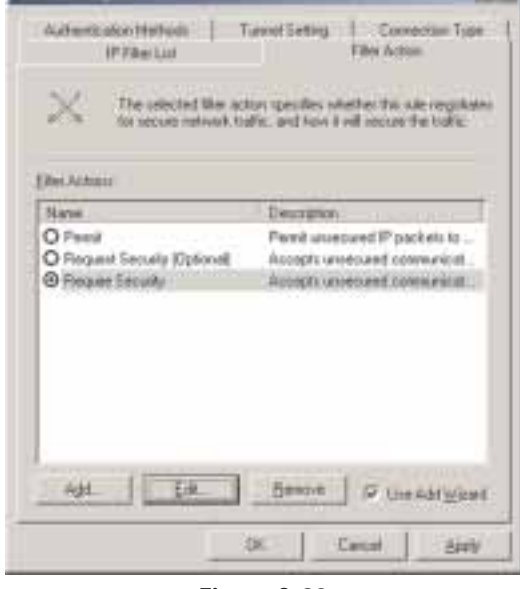

Figure C-20

12. Click the Authentication Methods tab, and verify that the authentication method *Kerberos* is selected, as shown in Figure C-21. Then, click the Edit button.

| duiteris alon H    | Hod: Turvel1et                                                                                     | ing Correction Type                                                                 |
|--------------------|----------------------------------------------------------------------------------------------------|-------------------------------------------------------------------------------------|
| af all atte        | afforMultion wethod spe-<br>en the computers. Ofter a<br>title alon methods when in<br>er computer | office frow busit is sumillicitied<br>red accept these<br>appracing vehically offic |
| Automatication Had | od palmence adac                                                                                   |                                                                                     |
| Method             | Detail                                                                                             | het.                                                                                |
| KADHIDI.           |                                                                                                    | 1 10                                                                                |
|                    |                                                                                                    | LON                                                                                 |
|                    |                                                                                                    |                                                                                     |
|                    |                                                                                                    |                                                                                     |
|                    |                                                                                                    | 1.12.00-000                                                                         |
|                    |                                                                                                    |                                                                                     |
|                    |                                                                                                    | - and the second                                                                    |
|                    |                                                                                                    |                                                                                     |
|                    |                                                                                                    | 8                                                                                   |
|                    |                                                                                                    |                                                                                     |
|                    |                                                                                                    |                                                                                     |
|                    |                                                                                                    | -                                                                                   |
|                    | 280                                                                                                | Canad Area                                                                          |

Figure C-21

#### EtherFast® Cable/DSL Firewall Router with 4-Port Switch/VPN Endpoint

13. Change the authentication method to Use this string to protect the key exchange (preshared key), and enter the preshared key string, such as XYZ12345, as shown in Figure C-22. (This is a sample key string. Yours should be a key that is unique but easy to remember.) Then click the **OK** button.

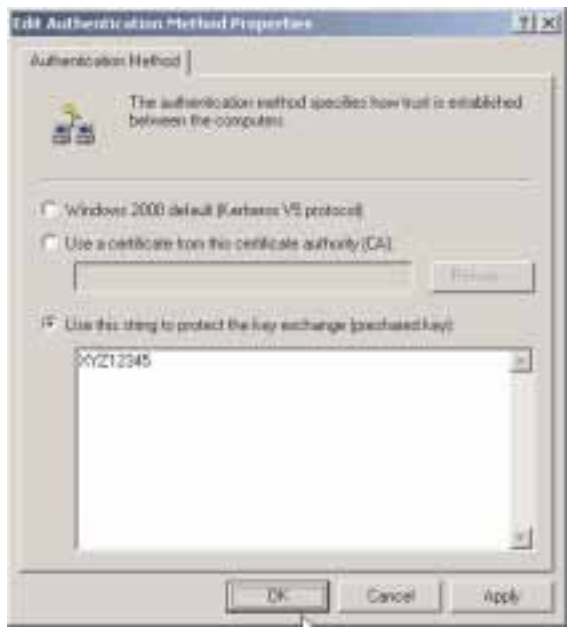

Figure C-22

14. This new Preshared key will be displayed in Figure C-23. Click the **OK** button to continue.

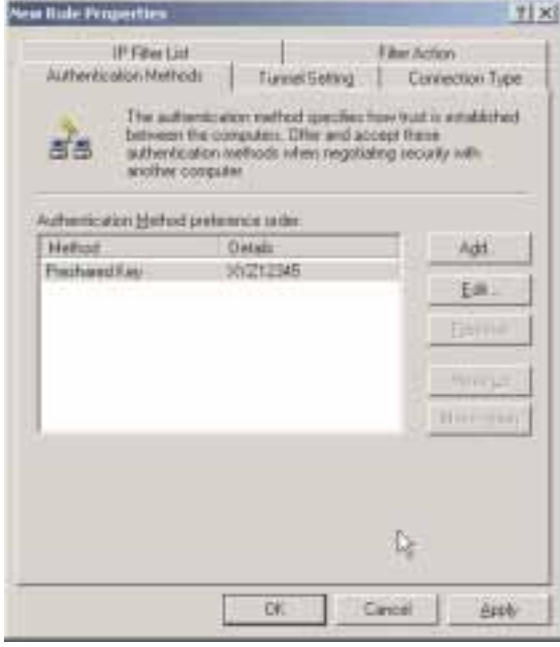

Figure C-23

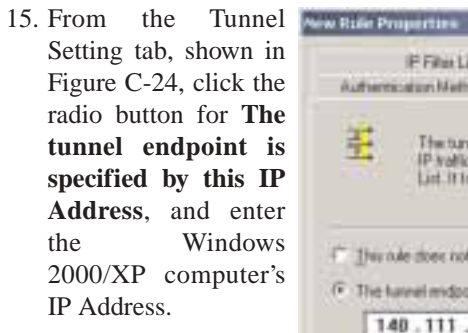

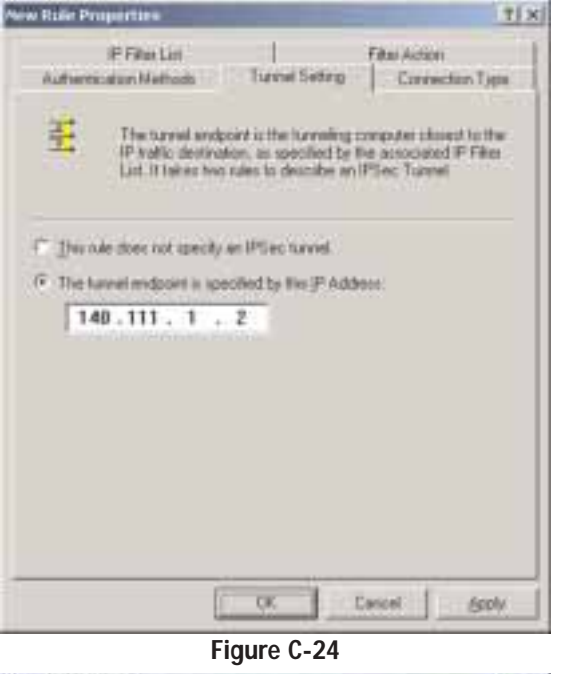

16. Click the Connection Type tab, shown in Figure C-25, and select All network connections. Then click the OK (for Windows XP) or Close (for Windows 2000) button to finish.

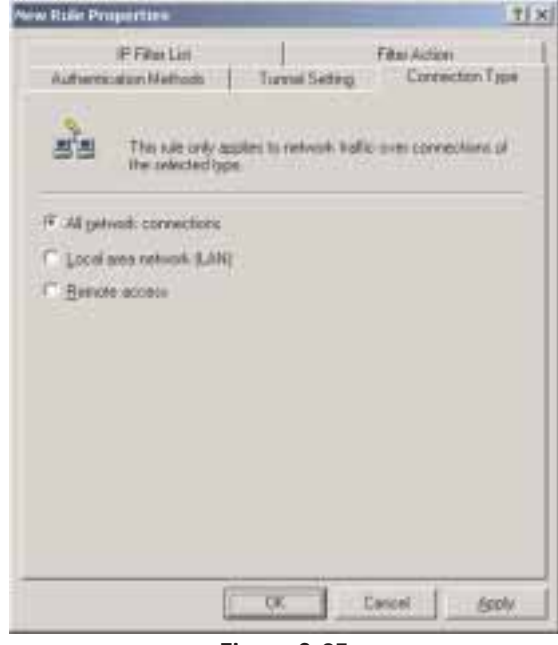

Figure C-25

#### EtherFast® Cable/DSL Firewall Router with 4-Port Switch/VPN Endpoint

17. From the Rules tab, shown in Figure C-26, click the **Close** button to return to the secpol screen.

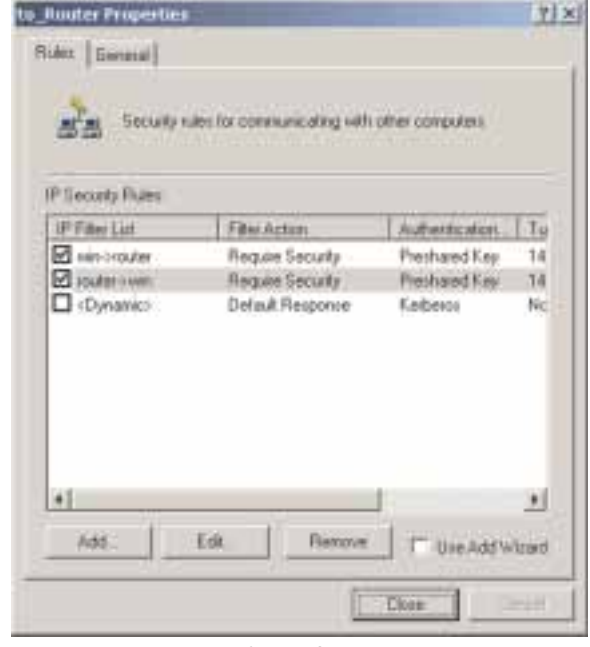

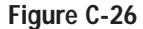

#### Step Four: Assign New IPSec Policy

In the **IP Security Policies on Local Computer** window, shown in Figure C-27, right-click the policy named **to\_router**, and click **Assign**. A green arrow appears in the folder icon.

| Trus                                                                                                    | Neve 1                                                                             | Description                                                                                   | Policy Assigned       |
|----------------------------------------------------------------------------------------------------|------------------------------------------------------------------------------------|-----------------------------------------------------------------------------------------------|-----------------------|
| Tocontry Settings     Account Policies     Control Policies     Public tary Policies     To Security Policies     To Security Policies on Local Machine | E Clant (Respond Only)<br>Sours Server (Regam.<br>Server (Regaet Secu<br>Up,Router | Connunicate normally (anc<br>Par all IP traffic, always req<br>For all IP traffic, always req | No<br>No<br>No<br>Tee |
|                                                                                                    | 41                                                                                 |                                                                                               | 17 2                  |

Figure C-27

# Step Five: Create a Tunnel Through the Web-based Utility

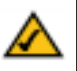

**Note:** Further details on this step can be found in the VPN Tab section in "Chapter 7: The Cable/DSL Firewall Router's Web-based Utility".

- 1. Open your web browser, and enter **192.168.1.1** in the Address field. Press the **Enter** key.
- 2. When the User name and Password field appears, skip the user name and enter the default password **admin**. Press the **Enter** key.

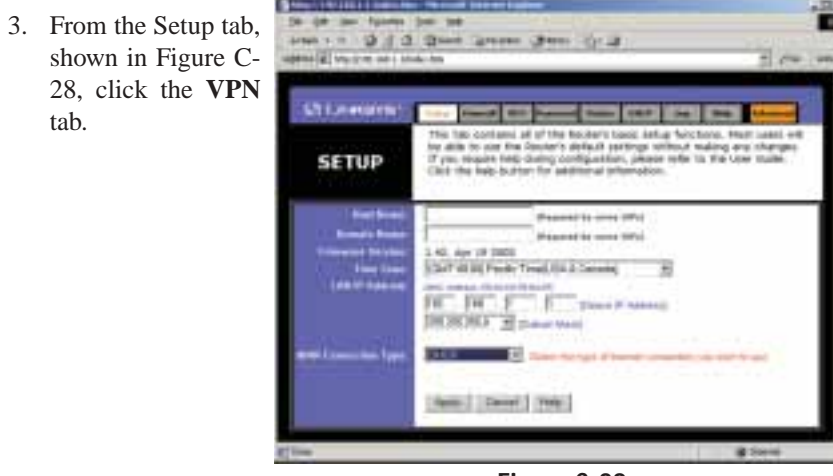

Figure C-28

- 4. From the VPN tab, shown in Figure C-29, select **Enable** beside This Tunnel.
- 5. Enter a **Tunnel Name**. This name should be unique for this particular tunnel.
- 6. Select **Subnet** from the pull-down menu beside Local Secure Group. Then, enter the **IP** Address for this group. This would be the IP Address of the local endpoint, your endpoint.
- 7. Select **IP Addr.** from the pull-down menu beside Remote Secure Group. Then, enter the **IP Address** for this group. This would be the IP Address of the remote endpoint, the endpoint on the other side of the tunnel.

#### EtherFast® Cable/DSL Firewall Router with 4-Port Switch/VPN Endpoint

- 8. Select **IP Addr.** from the pull-down menu beside Remote Security Gateway. This would be the IP Address of your Internet connection as seen from the Internet. Enter this **IP Address** here.
- 9. Select a type of **encryption** and **authentication** for the tunnel your are establishing.
- 10. Check **PFS (Perfect Forward Secrecy)** and enter the **Pre-Shared Key** and **Key Lifetime**.
- 11. Click the **Apply** button followed by the **Continue** button.
- 12. Click the **Connect** button.

Your tunnel should now be established.

| Constanting       | Careful Contraction Contraction Contractio |
|-------------------|----------------------------------------------------------------------------------------------------|
| Li sava           | NAME         Tenned         Tester         Difference         Difference           This screen could are all of the tester's Trate setup functions. This com-<br>test data tester to setup our light test testers. This com-<br>test data testers to setup.         Testers are all of the testers.         Testers are all of the testers.                                                                                                    |
| VPN               | for addressed information.                                                                                                    |
|                   | Terrent T Souvery 2 (Select Turned Group)<br>General Terrent Barrany                                                                                                    |
| line leave        | Ctruthin 4 Disable                                                                                                    |
| Tankel News       | population and the second second seco |
| Land Terrer Corns | Hank: 255,255,256,0                                                                                                    |
| amma Tames Gines  | PAN B D: 14 11 1 E                                                                                                    |
| Ferrain Socials   | (PAdd ) 10: [40 111 ] [                                                                                                    |
| langua            | Cors Papes Colsette                                                                                                    |
| Asternatio        | C HDS F GAA C Diseble                                                                                                    |
| Nog Management    | Ant. (R2) 1                                                                                                    |
|                   | IF IV'S (Partiaut Fernand Becracy)                                                                                                    |
|                   | New Literium 2000 Fee:                                                                                                    |
|                   |                                                                                                    |
| . Brata           | Dissector                                                                                                    |
|                   | Tarent Doorwest Ventuge AdvanuetSolling                                                                                                    |
|                   | Inside I traveler I must                                                                                                    |

Figure C-29

# **Appendix D: SNMP Functions**

SNMP (Simple Network Management Protocol) is a widely-used network monitoring and control protocol. Data is passed from a SNMP agent, such as the EtherFast Cable/DSL Firewall Router with 4-Port 10/100 Switch/VPN Endpoint to the workstation console used to oversee the network. The Router then returns information contained in a MIB (Management Information Base), which is a data structure that defines what is obtainable from the device and what can be controlled (turned off, on, etc.).

SNMP functions, such as statistics, configuration, and device information, are not available without third-party Management Software. The EtherFast Cable/DSL Firewall Router with 4-Port Switch/VPN Endpoint is compatible with all HP Openview compliant software.

# Appendix E: How to Ping Your ISP's E-mail & Web Addresses

Virtually all Internet addresses are configured with words or characters (e.g., *www.linksys.com*, *www.yahoo.com*, etc.) In actuality, however, these Internet addresses are assigned to IP addresses, which are the true addresses on the Internet. For example, *www.linksys.com* is actually 216.23.162.142. Type it into your web browser and you will wind up at the Linksys home page every time. There are servers that translate the URL to an IP address; this is called Domain Name System (DNS).

IP and web addresses, however, can sometimes be long and hard to remember. Because of this, certain ISPs will shorten their server addresses to single words or codes on their users' web browser or e-mail configurations. If your ISP's e-mail and web server addresses are configured with single words (*www, e-mail, home, pop3*, etc.) rather than whole Internet addresses or IP addresses, the Router may have problems sending or receiving mail and accessing the Internet. This happens because the Router has not been configured by your ISP to accept their abbreviated server addresses.

The solution is to determine the true web addresses behind your ISPs code words. You can determine the IP and web addresses of your ISP's servers by "pinging" them.

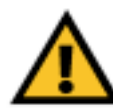

**Important**: If you don't have your ISP's web and e-mail IP addresses, you *must* either get them from your ISP or follow these steps *prior* to connecting your Router to your network.

#### Step One: Pinging an IP Address

The first step to determining your ISP's web and e-mail server address is to ping its IP address.

- 1. **Power on the computer and the cable or DSL modem**, and restore the network configuration set by your ISP if you have since changed it.
- 2. Click Start, then Run, and type command. This will bring up the DOS window.
- 3. At the DOS command prompt, type ping mail (assuming that the location for which you're trying to find an IP address is configured as *mail*). Press Enter. Information such as the following data, taken from a ping of Microsoft Network's e-mail server, will be displayed.

C:\>ping mail

```
Pinging mail [24.53.32.4] with 32 bytes of data:
Reply from 24.53.32.4: bytes=32 time<10ms TTL=128
Reply from 24.53.32.4: bytes=32 time<10ms TTL=128
Reply from 24.53.32.4: bytes=32 time<10ms TTL=128
Reply from 24.53.32.4: bytes=32 time<10ms TTL=128
Ping statistics for 24.53.32.4:
    Packets: Sent = 4, Received = 4, Lost = 0 (0%
    loss),
Approximate round trip times in milli-seconds:
    Minimum = 0ms, Maximum = 0ms, Average = 0ms
```

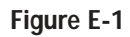

4. Write down the IP address returned by the ping command. (In the example above: 24.53.32.4.) This IP address is the actual IP address of the server *mail*, or any other word or value you have pinged.

#### Step Two: Pinging for a Web Address

While the IP address returned above would work as your e-mail server address, it may not be permanent. IP addresses change all the time. Web addresses, however, usually don't. Because of this, you're likely to have fewer problems by configuring your system with web addresses rather than IP addresses. Follow the instructions below to find the web address assigned to the IP address you just pinged.

1. At the DOS command prompt, type ping -a 24.53.32.4, where 24.53.32.4 is the IP address you just pinged. Information such as the following data will be displayed.

C:\>ping -a 24.53.32.4

```
Pinging mail.msnv3.occa.home.com [24.53.32.4] with
    32 bytes of data:
```

Reply from 24.53.32.4: bytes=32 time<10ms TTL=127 Reply from 24.53.32.4: bytes=32 time<10ms TTL=127 Reply from 24.53.32.4: bytes=32 time<10ms TTL=127 Reply from 24.53.32.4: bytes=32 time<10ms TTL=127

```
Ping statistics for 24.53.32.4:
    Packets: Sent = 4, Received = 4, Lost = 0 (0%
    loss),
Approximate round trip times in milli-seconds:
    Minimum = 0ms, Maximum = 0ms, Average = 0ms
```

#### Figure E-2

- 2. Write down the web address returned by the ping command (In the example in Figure C-2: *mail.msnv3.occa.home.com* is the web address). This web address is the web address assigned to the IP address you just pinged. While the IP address of *mail* could conceivably change, it is likely that this web address will not.
- 3. **Replace your ISP's abbreviated server address** with this extended web address in the corresponding Internet application (web browser, e-mail application, etc.).

Once you have replaced the brief server address with the true server address, the Router should have no problem accessing the Internet through that Internet application.

# Appendix F: Installing the TCP/IP Protocol

Follow these instructions to install the TCP/IP protocol on one of your PCs *only* after a network card has been successfully installed inside the PC. These instructions are for Windows 95, Windows 98, and Windows Me. For TCP/IP setup under Windows NT, 2000, and XP, see your Windows documentation or the Help feature.

- 1. Click the Start button. Choose Settings and then Control Panel.
- 2. Double-click on the **Network** icon to bring up your Network window. Select the **Configuration** tab.

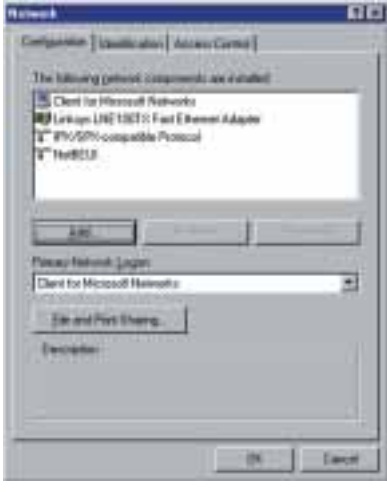

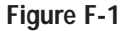

- 3. Click the Add button.
- 4. Double-click on **Protocol**.
- 5. Highlight Microsoft under the list of manufacturers.

6. Find and double-click **TCP/IP** in the list to the right (see Figure F-2).

| The state of the state of the s |                      |
|----------------------------------------------------------------------------------------------------|----------------------|
| 1 Layer                                                                                                    | Tart Inhand Patricol |
| Menzal                                                                                                    | T Monach 2164 DLT    |
| 3" Nord                                                                                                    | CLO HorsesHOLC       |
| a *****                                                                                                    | T WEELS              |

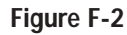

7. After a few seconds, the main Network window will appear. The TCP/IP Protocol should now be listed.

| Advent E12                                                                                                    |
|----------------------------------------------------------------------------------------------------|
| Comparer Indentification ( Research Contest)                                                                                                    |
| The billion opposite to prove the second of                                                                                                    |
| Clear to Mucacil Nationals                                                                                                    |
| T PLAPs compatible Protocol                                                                                                    |
| Thefill                                                                                                    |
|                                                                                                    |
| Land Same I Danse I                                                                                                    |
| And the second second s |
| Den to Hasset Networks                                                                                                    |
| Cittle author there                                                                                                    |
| - Concernent - Concernent - Con |
| TOPOP' is the policies of provide in community the the internal and                                                                                                    |
| a second second s                                                                                                    |
|                                                                                                    |
| St. Canal                                                                                                    |
| and a second second sec |

Figure F-3

- Click the OK button. Windows may ask for original Windows installation files. Supply them as needed, e.g., c:\windows\options\cabs, D:\win98, D:\win95, D:\win9x.
- 9. Windows will ask you to restart the PC. Click the Yes button.

#### The TCP/IP installation is now complete.

# Appendix G: Finding the MAC Address and IP Address for Your Ethernet Adapter

This section describes how to find the MAC address for your Ethernet adapter to do MAC Address Cloning for the Router and ISP. You can also find the IP address of your computer's Ethernet adapter. The IP address is used for filtering, forwarding, and DMZ. Follow the steps in this appendix to find the MAC address or IP address for your adapter in Windows 95, 98, Me, NT, 2000, and XP.

## For Windows 95, 98, and Me:

1. Click on **Start** and **Run**. In the Open field, enter **winipcfg**. Then press the **Enter** key or the **OK** button.

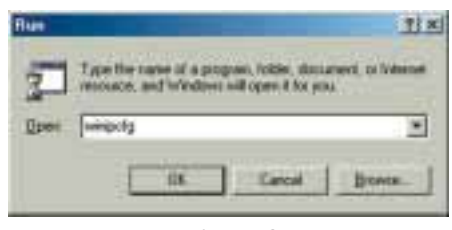

Figure G-1

2. When the IP Configuration window appears, select the Ethernet adapter you are using to connect to the Router via a CAT 5 Ethernet cable.

|             |                          | Linksys U | NE100TX Fail Etheine          |
|-------------|--------------------------|-----------|-------------------------------|
| Adapter Ad  | ideos.                   | PPP Adat  | VETOUT) : Fast Etherne<br>Act |
| IF Ac       | IP Addess<br>Subret Mask |           | 1681.45                       |
| Subret I    |                          |           | 255.255.255.0                 |
| Delault Gal | oway                     | 192       | 158.1.254                     |
| OK ]        | - R                      | staats    | Repew                         |
| Balease All | R                        | I SA HINT | More Inlo 32                  |

Figure G-2

#### EtherFast® Cable/DSL Firewall Router with 4-Port Switch/VPN Endpoint

3. Write down the Adapter Address as shown on your computer screen (see Figure G-3). This is the MAC address for your Ethernet adapter and will be shown as a series of numbers and letters.

The MAC address/Adapter Address is what you will use for MAC Address Cloning.

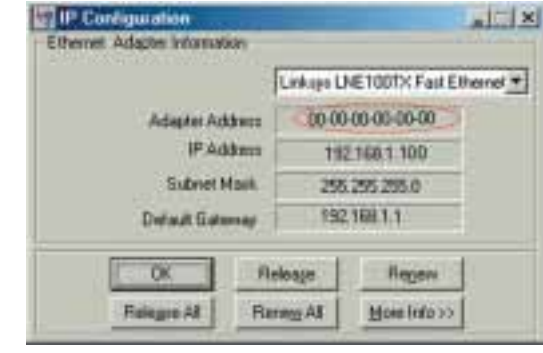

Figure G-3

The example in Figure G-3 shows the IP address of your Ethernet adapter as 192.168.1.100. Your computer may show something different.

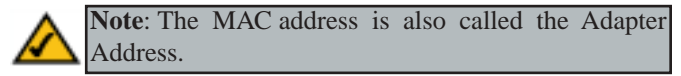

For Windows NT, 2000, and XP:

The following steps show an alternative way of obtaining the MAC address and IP address for your Ethernet adapter.

1. Click on **Start** and **Run**. In the Open field, enter **cmd**. Press the **Enter** key or click the **OK** button.

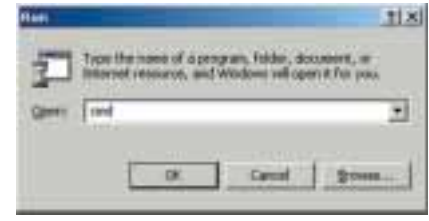

Figure G-4

2. In the command prompt, enter ipconfig /all. Then press the Enter key.

| 10        |                                                                                                    | ×   |
|-----------|----------------------------------------------------------------------------------------------------|-----|
| Ci⇒ipe    | anfig Asli                                                                                                    |     |
| Windews   | 2000 IP Configuration<br>Host Name<br>Prinary 2005 Soffix<br>Hode Type<br>IP Environ Enabled.<br>IP Environ Enabled.<br>UNE Provy Inchief.                                                                                                    | 100 |
| Etternet  | t adapter Local Area Connection:<br>Connection-specific 345 Suffix . :<br>Description                                                                                                    |     |
| dapter    | Physical 6ddress.         20 80 80 80 80 80 80 80           DBCP Enabled.         1 761           Actoconfiguration Esabled.         1 902           IP Address.         1 92.168.1.100           Extnct Mark.         1 92.168.1.100           DBCP Sayuer         1 92.168.1.1           DBCP Esympt         1 92.168.1.1 |     |
|           | Primary UIME Server 192.168.1.1<br>Secondary UIME Server<br>Lease Obtained Munday, February 11, 2882 2:31:47 P                                                                                                    |     |
| #<br>6:52 | Lease Expires Tuesday, February 12, 2002 2:31:47                                                                                                    |     |

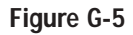

3. Write down the Physical Address as shown on your computer screen; it is the MAC address for your Ethernet adapter. This will appear as a series of letters and numbers.

The MAC address/Physical Address is what you will use for MAC Address Cloning.

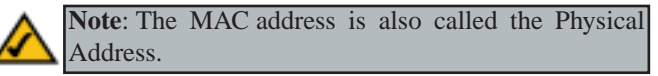

The example in Figure G-5 shows the IP address of your Ethernet adapter as 192.168.1.100. Your computer may show something different.

When entering information for MAC Address Cloning, type the **12-digit MAC** address (see Figure G-6).

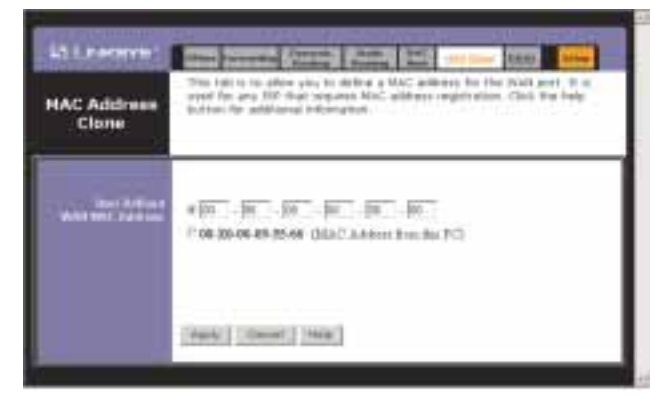

Figure G-6

# **Appendix H: Glossary**

**3DES** - 3DES is a variation on DES that uses a 168-bit key.

Adapter - Printed circuit board that plugs into a PC to add to capabilities or connectivity to a PC.

**AppleTalk** - An Apple Computer networking system that supports Apple's proprietary local talk.

**Backbone** - The part of a network that connects most of the systems and networks together and handles the most data.

**Bit** - A binary digit. The value - 0 or 1-used in the binary numbering system. Also, the smallest form of data.

**Boot** - To cause the computer to start executing instructions. Personal computers contain built-in instructions in a ROM chip that are automatically executed on startup. These instructions search for the operating system, load it and pass control to it.

Bridge - A device that interconnects different networks together.

**Broadband** - A data-transmission scheme in which multiple signals share the bandwidth of a medium. This allows the transmission of voice, data and video signals over a single medium. Cable television uses broadband techniques to deliver dozens of channels over one cable.

**Browser** - A browser is an application program that provides a way to look at and interact with all the information on the World Wide Web or PC. The word "browser" seems to have originated prior to the Web as a generic term for user interfaces that let you browse text files online.

**Buffer** - A buffer is a shared or assigned memory area used by hardware devices or program processes that operate at different speeds or with different sets of priorities. The buffer allows each device or process to operate without being held up by the other. In order for a buffer to be effective, the size of the buffer and the algorithms for moving data into and out of the buffer need to be considered by the buffer designer. Like a cache, a buffer is a "midpoint holding place" but exists not so much to accelerate the speed of an activity as to support the coordination of separate activities.

#### EtherFast® Cable/DSL Firewall Router with 4-Port Switch/VPN Endpoint

**Cable Modem** - A device that connects a computer to the cable television network, which in turn connects to the Internet. Once connected, cable modem users have a continuous connection to the Internet. Cable modems feature asymmetric transfer rates: around 36 Mbps downstream (from the Internet to the computer), and from 200 Kbps to 2 Mbps upstream (from the computer to the Internet).

**CAT 5** - ANSI/EIA (American National Standards Institute/Electronic Industries Association) Standard 568 is one of several standards that specify "categories" (the singular is commonly referred to as "CAT") of twisted pair cabling systems (wires, junctions, and connectors) in terms of the data rates that they can sustain. CAT 5 cable has a maximum throughput of 100 Mbps and is usually utilized for 100BaseTX networks.

**Cookie** - Data created by a Web server that is stored on a user's computer. It provides a way for the Web site to keep track of a user's patterns and preferences and, with the cooperation of the Web browser, to store them on the user's own hard disk.

**Data Packet** - One frame in a packet-switched message. Most data communications is based on dividing the transmitted message into packets. For example, an Ethernet packet can be from 64 to 1518 bytes in length.

**DDNS** (Dynamic Domain Name System) - Allows a network device with a dynamic Internet IP address to have a fixed host and domain name, such as *myhostname.mydomainname.com*. It is useful when you are hosting your own website, FTP server, or other server behind a router, so people can find your site no matter how often the Internet IP address changes. Using DDNS requires registering with a DDNS service provider on the Internet.

**Default Gateway** - The routing device used to forward all traffic that is not addressed to a station within the local subnet.

**Denial of Service** - A protocol that directs the network to no longer respond to requests that might arise as the result of a Denial of Service attack.

**Denial of Service Attack** - An assault on a network that floods it with so many additional requests that regular traffic is either slowed or completely interrupted.

**DES** (Digital Encryption Standard) - Encryption used for data communication where both the sender and receiver must know the same secret key, used to

encrypt and decrypt the data, or to generate and verify a message authentication code. Linksys DES encryption uses a 56-bit key.

**DHCP** (**D**ynamic Host Configuration Protocol) - A protocol that lets network administrators manage centrally and automate the assignment of Internet Protocol (IP) addresses in an organization's network. Using the Internet's set of protocol (TCP/IP), each machine that can connect to the Internet needs a unique IP address. When an organization sets up its computer users with a connection to the Internet, an IP address must be assigned to each machine. Without DHCP, the IP address must be entered manually at each computer and, if computers move to another location in another part of the network, a new IP address must be entered. DHCP lets a network administrator supervise and distribute IP addresses from a central point and automatically sends a new IP address when a computer is plugged into a different place in the network.

DHCP uses the concept of a "lease" or amount of time that a given IP address will be valid for a computer. The lease time can vary depending on how long a user is likely to require the Internet connection at a particular location. It's especially useful in education and other environments where users change frequently. Using very short leases, DHCP can dynamically reconfigure networks in which there are more computers than there are available IP addresses.

DHCP supports static addresses for computers containing Web servers that need a permanent IP address.

**DMZ** (Demilitarized Zone) - Allows one IP address (or computer) to be exposed to the Internet. Some applications require multiple TCP/IP ports to be open. It is recommended that you set your computer with a static IP address if you want to use DMZ Hosting.

**DNS** - The domain name system (DNS) is the way that Internet domain name are located and translated into Internet Protocol (IP) addresses. A domain name is a meaningful and easy-to-remember "handle" for an Internet address.

**Domain** - A subnetwork comprised of a group of clients and servers under the control of one security database. Dividing LANs into domains improves performance and security.

**Download** - To receive a file transmitted over a network. In a communications session, download means receive, upload means transmit.

**DSL** (Digital Subscriber Line) - A technology that dramatically increases the digital capacity of ordinary telephone lines into the home or office and, by

#### EtherFast® Cable/DSL Firewall Router with 4-Port Switch/VPN Endpoint

employing unused bandwidth, still allows for normal phone usage. DSL provides "always-on" operation, eliminating the need to dial in to the service.

**Dynamic IP Address** - An IP address that is automatically assigned to a client station in a TCP/IP network, typically by a DHCP server. Network devices that serve multiple users, such as servers and printers, are usually assigned static IP addresses.

**Dynamic Routing** - The ability for a router to forward data via a different route based on the current conditions of the communications circuits. For example, it can adjust for overloaded traffic or failing lines and is much more flexible than static routing, which uses a fixed forwarding path.

**Encryption** - A security method that applies a specific algorithm to data in order to alter the data's appearance and prevent other devices from reading the information.

**Ethernet** - IEEE standard network protocol that specifies how data is placed on and retrieved from a common transmission medium. Has a transfer rate of 10 Mbps. Forms the underlying transport vehicle used by several upper-level protocols, including TCP/IP and XNS.

**Fast Ethernet** - A 100 Mbps technology based on the 10Base-T Ethernet CSMA/CD network access method.

**Finger** - A UNIX command widely used on the Internet to find out information about a particular user, such as telephone number, whether currently logged on or the last time logged on. The person being "fingered" must have placed his or her profile on the system. Fingering requires entering the full user@domain address.

**Firewall** - A firewall is a set of related programs, located at a network gateway server, that protects the resources of a network from users from other networks. (The term also implies the security policy that is used with the programs.) An enterprise with an intranet that allows its workers access to the wider Internet installs a firewall to prevent outsiders from accessing its own private data resources and for controlling what outside resources to which its own users have access.

Basically, a firewall, working closely with a router, examines each network packet to determine whether to forward it toward its destination.

**Firmware** - Code that is written onto read-only memory (ROM) or programmable read-only memory (PROM). Once firmware has been written onto the ROM or PROM, it is retained even when the device is turned off.

**FTP** (File Transfer Protocol) - A protocol used to transfer files over a TCP/IP network (Internet, UNIX, etc.). For example, after developing the HTML pages for a Web site on a local machine, they are typically uploaded to the Web server using FTP.

FTP includes functions to log onto the network, list directories and copy files. It can also convert between the ASCII and EBCDIC character codes. FTP operations can be performed by typing commands at a command prompt or via an FTP utility running under a graphical interface such as Windows. FTP transfers can also be initiated from within a Web browser by entering the URL preceded with ftp://.

Unlike e-mail programs in which graphics and program files have to be "attached," FTP is designed to handle binary files directly and does not add the overhead of encoding and decoding the data.

**Full Duplex** - The ability of a device or line to transmit data simultaneously in both directions.

Gateway - A device that interconnects networks with different, incompatible communications protocols.

**Half Duplex** - Data transmission that can occur in two directions over a single line, but only one direction at a time.

**Hardware** - Hardware is the physical aspect of computers, telecommunications, and other information technology devices. The term arose as a way to distinguish the "box" and the electronic circuitry and components of a computer from the program you put in it to make it do things. The program came to be known as the software.

Hop - The link between two network nodes.

**HTTP** (HyperText Transport Protocol) - The communications protocol used to connect to servers on the World Wide Web. Its primary function is to establish a connection with a Web server and transmit HTML pages to the client browser.

#### EtherFast® Cable/DSL Firewall Router with 4-Port Switch/VPN Endpoint

**Hub** - The device that serves as the central location for attaching wires from workstations. Can be passive, where there is no amplification of the signals; or active, where the hubs are used like repeaters to provide an extension of the cable that connects to a workstation.

**ICMP** (Internet Control Message Protocol) - Part of the TCP/IP protocol. Network devices such as routers or servers use ICMP to transmit error messages and control messages. For example, the PING program uses ICMP.

**ICQ** - A conferencing program for the Internet that provides interactive chat, e-mail and file transfer and can alert you when someone on your predefined list has also come online.

**IEEE** (The Institute of Electrical and Electronics Engineers) - The IEEE describes itself as "the world's largest technical professional society, promoting the development and application of electrotechnology and allied sciences for the benefit of humanity, the advancement of the profession, and the well-being of our members."

The IEEE fosters the development of standards that often become national and international standards. The organization publishes a number of journals, has many local chapters, and several large societies in special areas, such as the IEEE Computer Society.

**IKE** (Internet Key Exchange) - A negotiation and key exchange protocol specified by the Internet Engineering Task Force. An IKE security association (SA) automatically negotiates encryption and authentication keys. With IKE, an initial exchange authenticates the VPN session and automatically negotiates keys that will be used to pass encrypted data over the Internet or any other network.

**IP** (Internet **P**rotocol) - The method or protocol by which data is sent from one computer to another on the Internet. It is a standard set of rules, procedures, or conventions relating to the format and timing of data transmission between two computers that they must accept and use to be able to understand each other.

**IP** Address - In the most widely installed level of the Internet Protocol (IP) today, an IP address is a 32-binary digit number that identifies each sender or receiver of information that is sent in packet across the Internet. When you request an HTML page or send e-mail, the Internet Protocol part of TCP/IP includes your IP address in the message (actually, in each of the packets if more than one is required) and sends it to the IP address that is obtained by looking up the domain name in the Uniform Resource Locator you requested or in the

e-mail address you're sending a note to. At the other end, the recipient can see the IP address of the Web page requestor or the e-mail sender and can respond by sending another message using the IP address it received.

**IPSec** (Internet Protocol **Sec**urity) - A suite of protocols used to implement secure exchange of packets at the IP layer. IPSec supports two basic modes: Transport and Tunnel. Transport encrypts the payload of each packet, leaving the header untouched, while Tunnel mode encrypts both the header and the payload and is therefore more secure. IPSec must be supported on both transmitter and receiver and must share a public key. Tunnel mode is widely deployed in VPNs (Virtual Private Networks).

**IPX** (Internetwork Packet EXchange) - A NetWare communications protocol used to route messages from one node to another. IPX packets include network addresses and can be routed from one network to another.

**ISP** (Internet Service Provider) - A company that provides individuals and companies access to the Internet and other related services such as Web site building and virtual hosting.

LAN (Local Area Network) - A group of computers and associated devices that share a common communications line and typically share the resources of a single processor or server within a small geographic area (for example, within an office building).

MAC (Media Access Control) Address - A unique number assigned by the manufacturer to any Ethernet networking device, such as a network adapter, that allows the network to identify it at the hardware level.

**Mbps** (Megabits per second) - One million bits per second; unit of measurement for data transmission.

MD5 - A type of one-way authentication method that uses passwords. MD5 authentication is not as secure as the EAP-TLS or EAP/TTLS authentication methods.

**MIB** (Management Information Base) - A set of database objects. This set contains information about a specific device for utilizing SNMP.

**mIRC** - mIRC runs under Windows and provides a graphical interface for logging onto IRC servers and listing, joining and leaving channels.

#### EtherFast® Cable/DSL Firewall Router with 4-Port Switch/VPN Endpoint

Multicasting - Sending data to a group of nodes instead of a single destination.

**NAT** (Network Address Translation) - The translation of an Internet Protocol address (IP address) used within one network to a different IP address known within another network. One network is designated the inside network and the other is the outside.

**NetBIOS** - The native networking protocol in DOS and Windows networks. Although originally combined with its transport layer protocol (NetBEUI), NetBIOS today provides a programming interface for applications at the session layer (layer 5). NetBIOS can ride over NetBEUI, its native transport, which is not routable, or over TCP/IP and IPX/SPX, which are routable protocols.

NetBIOS computers are identified by a unique 15-character name, and Windows machines (NetBIOS machines) periodically broadcast their names over the network so that Network Neighborhood can catalog them. For TCP/IP networks, NetBIOS names are turned into IP addresses via manual configuration in an LMHOSTS file or a WINS server.

There are two NetBIOS modes. The Datagram mode is the fastest mode, but does not guarantee delivery. It uses a self-contained packet with send and receive name, usually limited to 512 bytes. If the recipient device is not listening for messages, the datagram is lost. The Session mode establishes a connection until broken. It guarantees delivery of messages up to 64KB long.

**Network** - A system that transmits any combination of voice, video and/or data between users.

Network Mask - Also known as the "Subnet Mask".

**NNTP** (Network News Transfer Protocol) - The protocol used to connect to Usenet groups on the Internet. Usenet newsreaders support the NNTP protocol.

**Node** - A network junction or connection point, typically a computer or work station.

**Notebook** (PC) - A notebook computer is a battery-powered personal computer generally smaller than a briefcase that can easily be transported and conveniently used in temporary spaces such as on airplanes, in libraries, temporary offices, and at meetings. A notebook computer, sometimes called a laptop computer, typically weighs less than five pounds and is three inches or less in thickness. Packet - A unit of data routed between an origin and a destination in a network.

**Packet Filtering** - Discarding unwanted network traffic based on its originating address or range of addresses or its type (e-mail, file transfer, etc.).

**Ping** (Packet INternet Groper) - An Internet utility used to determine whether a particular IP address is online. It is used to test and debug a network by sending out a packet and waiting for a response.

**Plug-and-Play** - The ability of a computer system to configure expansion boards and other devices automatically without requiring the user to turn off the system during installation.

**POP3** (Post Office Protocol 3) - A standard mail server commonly used on the Internet. It provides a message store that holds incoming e-mail until users log on and download it. POP3 is a simple system with little selectivity. All pending messages and attachments are downloaded at the same time. POP3 uses the SMTP messaging protocol.

**Port** - A pathway into and out of the computer or a network device such as a switch or router. For example, the serial and parallel ports on a personal computer are external sockets for plugging in communications lines, modems and printers.

**PPPoE** (Point to Point Protocol over Ethernet) - PPPoE is a method for the encapsulation of PPP packets over Ethernet frames from the user to the ISP over the Internet. One reason PPPoE is preferred by ISPs is because it provides authentication (username and password) in addition to data transport. A PPPoE session can be initiated by either a client application residing on a PC, or by client firmware residing on a modem or router.

**PPTP** (Point-to-Point Tunneling Protocol) - A protocol which allows the Point to Point Protocol (PPP) to be tunneled through an IP network. PPTP does not specify any changes to the PPP protocol but rather describes a "tunneling service" for carrying PPP (a tunneling service is any network service enabled by tunneling protocols such as PPTP, L2F, L2TP, and IPSEC tunnel mode). One example of a tunneling service is secure access from a remote small office network to a headquarters corporate intranet via a Virtual Private Network (VPN) that traverses the Internet. However, tunneling services are not restricted to corporate environments and may also be used for personal (i.e., non-business) applications.

#### EtherFast® Cable/DSL Firewall Router with 4-Port Switch/VPN Endpoint

**RIP** (Routing Information Protocol) - A simple routing protocol that is part of the TCP/IP protocol suite. It determines a route based on the smallest hop count between source and destination. RIP is a distance vector protocol that routine-ly broadcasts routing information to its neighboring routers.

**RJ-45** (Registered Jack-45) - A connector similar to a telephone connector that holds up to eight wires, used for connecting Ethernet devices.

**Router** - Protocol-dependent device that connects subnetworks together. Routers are useful in breaking down a very large network into smaller subnetworks; they introduce longer delays and typically have much lower throughput rates than bridges.

**Security Association** - A group of security settings related to a specific VPN tunnel.

**Server** - Any computer whose function in a network is to provide user access to files, printing, communications, and other services.

**SMTP** (Simple Mail Transfer Protocol) - The standard e-mail protocol on the Internet. It is a TCP/IP protocol that defines the message format and the message transfer agent (MTA), which stores and forwards the mail.

**SNMP** (Simple Network Management Protocol) - A widely used network monitoring and control protocol. Data is passed from SNMP agents, which are hardware and/or software processes reporting activity in each network device (hub, router, bridge, etc.) to the workstation console used to oversee the network. The agents return information contained in a MIB (Management Information Base), which is a data structure that defines what is obtainable from the device and what can be controlled (turned off, on, etc.).

**Software** - Instructions for the computer. A series of instructions that performs a particular task is called a "program." The two major categories of software are "system software" and "application software." System software is made up of control programs such as the operating system and database management system (DBMS). Application software is any program that processes data for the user.

**SPI** (Stateful Packet Inspection) - A firewall technology that monitors the state of the transaction so that it can verify that the destination of an inbound packet matches the source of a previous outbound request. It examines not just the headers of the packet, but also the contents, to determine more about the pack-

et than just its source and destination information. It is called "stateful" because verifies that the stated destination computer has previously requested the current communication. In this way, it verifies that all communications are initiated by the recipient computer and are taking place only with sources that are known and trusted from previous interactions. In addition to being a more rigorous inspection, stateful packet inspection closes off ports until connection to the specific port is requested. This allows an added layer of protection from the threat of port scanning.

**Static IP Address** - A permanent IP address that is assigned to a node in an IP or a TCP/IP network.

**Static Routing** - Forwarding data in a network via a fixed path. Static routing cannot adjust to changing line conditions as can dynamic routing.

**Subnet Mask** - The method used for splitting IP networks into a series of subgroups, or subnets. The mask is a binary pattern that is matched up with the IP address to turn part of the host ID address field into a field for subnets.

**Switch** - 1. A data switch connects computing devices to host computers, allowing a large number of devices to share a limited number of ports. 2. A device for making, breaking, or changing the connections in an electrical circuit.

**TCP** (Transmission Control Protocol) - A method (protocol) used along with the IP (Internet Protocol) to send data in the form of message units (datagram) between network devices over a LAN or WAN. While IP takes care of handling the actual delivery of the data (routing), TCP takes care of keeping track of the individual units of data (called packets) that a message is divided into for efficient delivery over the network. TCP is known as a "connection oriented" protocol due to requiring the receiver of a packet to return an acknowledgment of receipt to the sender of the packet resulting in transmission control.

**TCP/IP** (Transmission Control Protocol/Internet Protocol) - The basic communication language or set of protocols for communications over a network (developed specifically for the Internet). TCP/IP defines a suite or group of protocols and not only TCP and IP.

**Telnet** - A terminal emulation protocol commonly used on the Internet and TCP/IP-based networks. It allows a user at a terminal or computer to log onto a remote device and run a program.

#### EtherFast® Cable/DSL Firewall Router with 4-Port Switch/VPN Endpoint

**TFTP** (**T**rivial **F**ile **T**ransfer **P**rotocol) - A version of the TCP/IP FTP protocol that has no directory or password capability.

**Throughput** - The amount of data moved successfully from one place to another in a given time period.

**UDP** (User **D**atagram **P**rotocol) - A method (protocol) used along with the IP (Internet Protocol) to send data in the form of message units (datagram) between network devices over a LAN or WAN. While IP takes care of handling the actual delivery of the data (routing), UDP takes care of keeping track of the individual units of data (called packets) that a message is divided into for efficient delivery over the network. UDP is known as a "connection-less" protocol due to NOT requiring the receiver of a packet to return an acknowledgment of receipt to the sender of the packet (as opposed to TCP).

Upgrade - To replace existing software or firmware with a newer version.

**Upload** - To transmit a file over a network. In a communications session, upload means transmit, download means receive.

**URL** (Uniform **R**esource Locator) - The address that defines the route to a file on the Web or any other Internet facility. URLs are typed into the browser to access Web pages, and URLs are embedded within the pages themselves to provide the hypertext links to other pages.

**VPN** (Virtual Private Network) - A technique that allows two or more LANs to be extended over public communication channels by creating private communication subchannels (tunnels). Effectively, these LANs can use a WAN as a single large "virtually private" LAN. This removes the need to use leased lines for WAN communications through secure use of a publicly available WAN (such as the Internet). Examples of VPN technology are: PPTP (Point to Point Tunneling Protocol), L2TP (Layer 2 Tunneling Protocol), and IPSec (Internet Protocol Security).

**VPN end point** - VPN end point capability within a router provides the ability to initiate a VPN tunnel to some other location that supports either a VPN client or has VPN end point capability.

**WAN** (Wide Area Network)- A communications network that covers a relatively large geographic area, consisting of two or more LANs. Broadband communication over the WAN is often through public networks such as the tele-
phone (DSL) or cable systems, or through leased lines or satellites. In its most basic definition, the Internet could be considered a WAN.

**WINIPCFG** - Configuration utility based on the Win32 API for querying, defining and managing IP addresses within a network. A commonly used utility for configuring networks with static IP addresses.

## **Appendix I: Specifications**

| Model Number      | BEFSX41                                                   |
|-------------------|-----------------------------------------------------------|
| Standards         | IEEE 802.3, IEEE 802.3u                                   |
| Protocol          | CSMA/CD                                                   |
| Ports             |                                                           |
| WAN:              | One 10/100 RJ-45 Port                                     |
| LAN:              | Four 10/100 RJ-45 Ports (One with DMZ                     |
|                   | Functionality)                                            |
| Cabling Type      | UTP Category 5 or Better                                  |
| Topology          | Star                                                      |
| Speed (Mbps)      |                                                           |
| WAN:              | 10/100 (Half Duplex)                                      |
|                   | 20/200 (Full Duplex)                                      |
| LAN:              | 10/100 (Half Duplex)                                      |
|                   | 20/200 (Full Duplex)                                      |
| LED Indicators    | Power, Diag, DMZ                                          |
| WAN:              | Link/Act, Full/Col, 10/100                                |
| LAN:              | Link/Act, Full/Col, 10/100                                |
| Environmontal     |                                                           |
| Environmental     | 7 0411 4 0011 / 4/11                                      |
| Dimensions        | 7.31" X 1.88" X 6.16"                                     |
| lla:tMaiabt       | (186 mm x 48 mm x 154 mm)                                 |
| Unit weight       | 13.6 0Z. (U.38 Kg)                                        |
| Power Input       | 12 V AC, 1000 MA                                          |
| Certifications    |                                                           |
| Operating temp.   | $0^{\circ}$ C to $40^{\circ}$ C (32°F to $104^{\circ}$ F) |
| Sturage remp.     | -20 C to /0°C (-4°F to 158°F)                             |
| Storogo Ulumidity | 10% to 85%, Non-Condensing                                |
| Storage Humidity  | 5% to 90%, Non-Condensing                                 |

## **Appendix J: Warranty Information**

BE SURE TO HAVE YOUR PROOF OF PURCHASE AND A BARCODE FROM THE PRODUCT'S PACKAGING ON HAND WHEN CALLING. RETURN REQUESTS CANNOT BE PROCESSED WITHOUT PROOF OF PURCHASE.

IN NO EVENT SHALL LINKSYS'S LIABILITY EXCEED THE PRICE PAID FOR THE PRODUCT FROM DIRECT, INDIRECT, SPECIAL, INCI-DENTAL, OR CONSEQUENTIAL DAMAGES RESULTING FROM THE USE OF THE PRODUCT, ITS ACCOMPANYING SOFTWARE, OR ITS DOCUMENTATION. LINKSYS DOES NOT OFFER REFUNDS FOR ANY PRODUCT.

LINKSYS OFFERS CROSS SHIPMENTS, A FASTER PROCESS FOR PRO-CESSING AND RECEIVING YOUR REPLACEMENT. LINKSYS PAYS FOR UPS GROUND ONLY. ALL CUSTOMERS LOCATED OUTSIDE OF THE UNITED STATES OF AMERICA AND CANADA SHALL BE HELD RESPONSIBLE FOR SHIPPING AND HANDLING CHARGES. PLEASE CALL LINKSYS FOR MORE DETAILS.

## **Appendix K: Contact Information**

For help with the installation or operation of the EtherFast Cable/DSL Firewall Router, contact Linksys Technical Support at one of the phone numbers or Internet addresses below.

| Sales Information       | 800-546-5797 (LINKSYS)                 |
|-------------------------|----------------------------------------|
| Technical Support       | 800-326-7114                           |
| RMA (Return Merchandise |                                        |
| Authorization) Issues   | www.linksys.com (or call 949-271-5461) |
| Fax                     | 949-265-6655                           |
| Email                   | support@linksys.com                    |
| Web                     | http://www.linksys.com                 |
| FTP Site                | ftp.linksys.com                        |

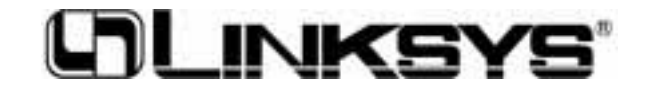

## www.linksys.com

 $^{\odot}$  Copyright 2003 Linksys, All Rights Reserved.

Download from Www.Somanuals.com. All Manuals Search And Download.

Free Manuals Download Website <u>http://myh66.com</u> <u>http://usermanuals.us</u> <u>http://www.somanuals.com</u> <u>http://www.4manuals.cc</u> <u>http://www.4manuals.cc</u> <u>http://www.4manuals.cc</u> <u>http://www.4manuals.com</u> <u>http://www.404manual.com</u> <u>http://www.luxmanual.com</u> <u>http://aubethermostatmanual.com</u> Golf course search by state

http://golfingnear.com Email search by domain

http://emailbydomain.com Auto manuals search

http://auto.somanuals.com TV manuals search

http://tv.somanuals.com